# **GP - GPE**

Retail scales - Balances poids/prix - Einzelhandel Waagen - Balanzas comerciales - Bilance retail

G-Line =

0, 168 0, 026 RUNPSTEACK

15,00

2.52

**HELTIK** 

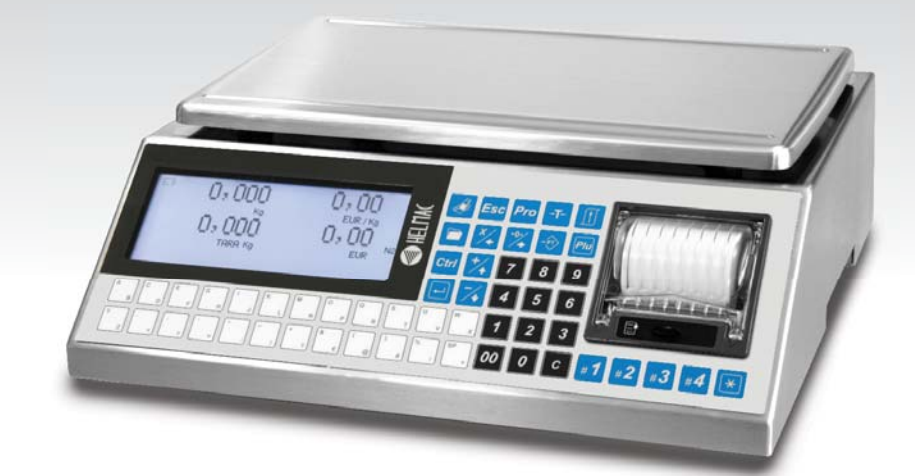

Quick start guide **I** Notice Guía rápida del usuario

Notice rapide utilisateur del usuario

ilisateur 🛛 📕 Schnellanleitung 🚺 Guida rapida utente

0,168

0,026

15,00

2,52 .

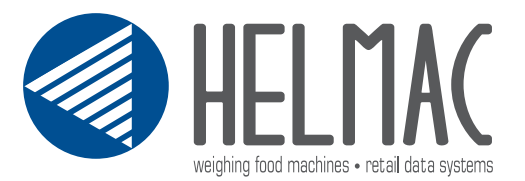

GP / GPE models quick start guide Notice rapide modèles GP / GPE Bedienungsanleitung für die GP / GPE-Modelle Guía rápida del usuario modelos GP / GPE Guida rapida utente modelli GP / GPE

English
1

Français
14

Deutsch
27

Español
40

Italiano
53

# GP/GPE models quick start guide Index

| Chap. 1. Power supply:                                                        | 2  |
|-------------------------------------------------------------------------------|----|
| Chap. 2. Display:                                                             | 2  |
| Chap. 3. Keyboard:                                                            | 2  |
| Chap. 4. Type of Paper                                                        | 2  |
| Chap. 5. Language selection                                                   | 3  |
| Chap. 6. Scales reset                                                         | 3  |
| Chap. 7. How to tare                                                          | 3  |
| Chap. 8. Pre-stored tare                                                      | 3  |
| Chap. 9. Deleting the tares                                                   | 3  |
| Chap. 10. Tare associated to an operator                                      | 4  |
| Chap. 11. Single fixed price transaction                                      | 4  |
| Chap. 12. Multiple fixed price transaction                                    | 4  |
| Chap. 13. Weight transaction                                                  | 4  |
| Chap. 14. Deleting a transaction on a receipt                                 | 5  |
| Chap. 15. Reopening a closed receipt                                          | 5  |
| Chap. 16. Cash register management                                            | 6  |
| Chap. 16.1 Example of payment in cash on operator #1                          | 6  |
| Chap. 16.2 Example of payment with several types of payment on an operator #1 | 6  |
| Chap. 17. Discount on a transaction                                           | 7  |
| Chap. 18. Discount on total                                                   | 7  |
| Chap. 19. Entering a PLU                                                      | 8  |
| Chap. 20. PLU price change                                                    | 8  |
| Chap. 21. Print the PLU list                                                  | 8  |
| Chap. 22. Transmission of PLUs to other scales (in case of scales in network) | 9  |
| Chap. 23. Creation of a PLU group (PLU family)                                | 9  |
| Chap. 24. Add operators onto the keyboard                                     | 9  |
| Chap. 25. Printing total levels I                                             | 10 |
| Chap. 26. Printing total levels II                                            | 10 |
| Chap. 27. Change Date/Time                                                    | 10 |
| Chap. 28. Setting of backlight                                                | 10 |
| Chap. 29. Ticket Headings                                                     | 10 |
| Chap. 29.1 Headings formatting (Position and characters height)               | 11 |
| Chap. 30. Operators                                                           | 11 |
| Chap. 30.1 Printing of the operator's name on the ticket                      | 11 |
| Chap. 31. Advertising messages                                                | 12 |
| Chap. 31.1 To define the type of advertising (fixed, descending or scrolling) | 12 |
| Chap. 31.2 Selecting of advertising texts to display                          | 12 |

#### 1. Power supply

The scales can be powered at 230 Vac or operate with the rechargeable internal batteries. (Autonomy 40h)

(the recharge time is about 8 hours)

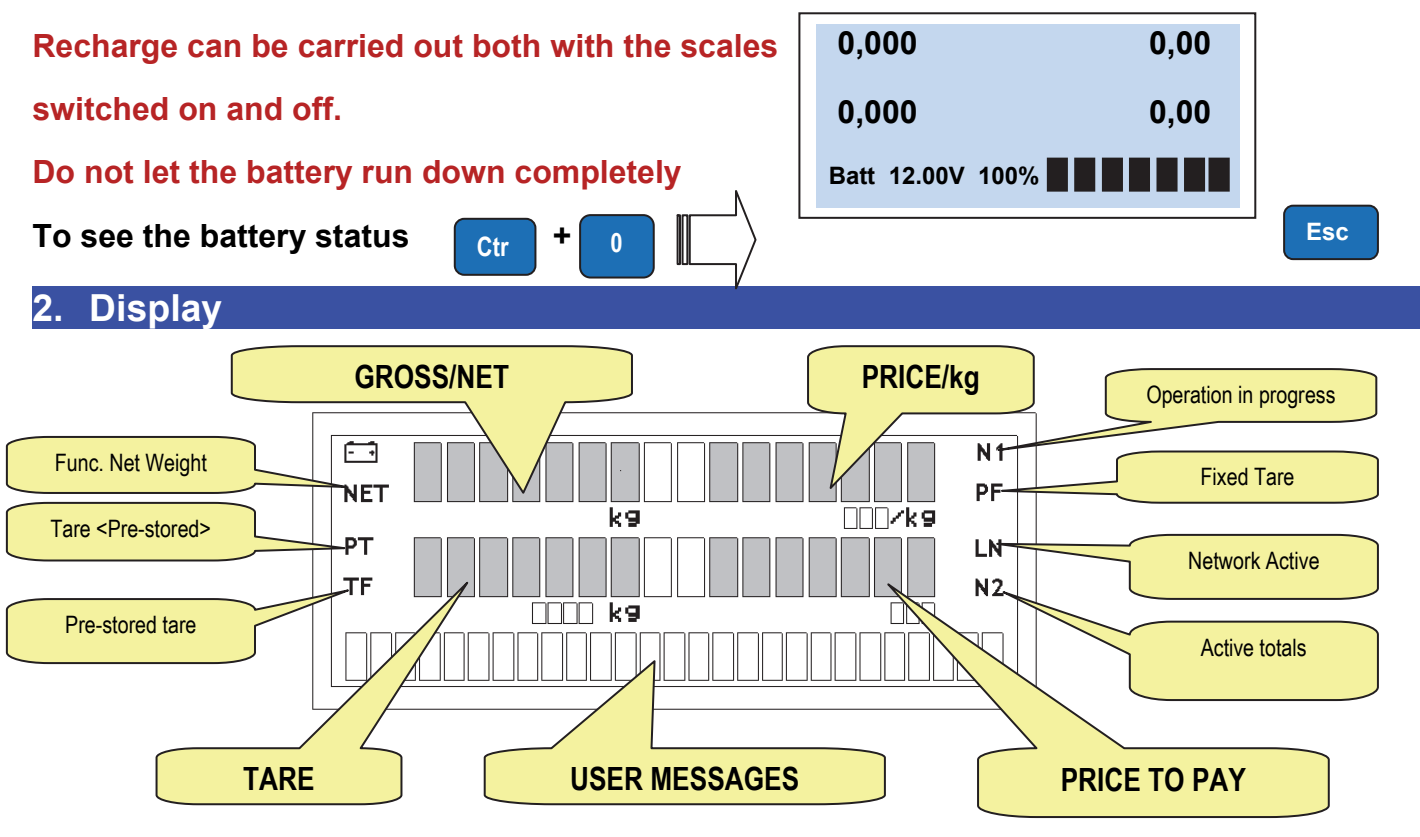

#### 3. Keyboard

The keyboard is made up of:

- Function keys
- Alphabetic / PLU keyboard and Operator tare
- Numerical Keyboard.
- Transactions keyboard ( Operator keys ).
- The number and position of the buttons changes according to the model.

#### 4. Type of paper

#### Gpe scales can manage two different types of paper:

Thermal paper: Width 57mm / Outer diam. 50mm /length 30m (Ref:880043) Linerless (Without support) :

Width. 57mm / Outer diam.50mm /length 21m (Ref: 880042)

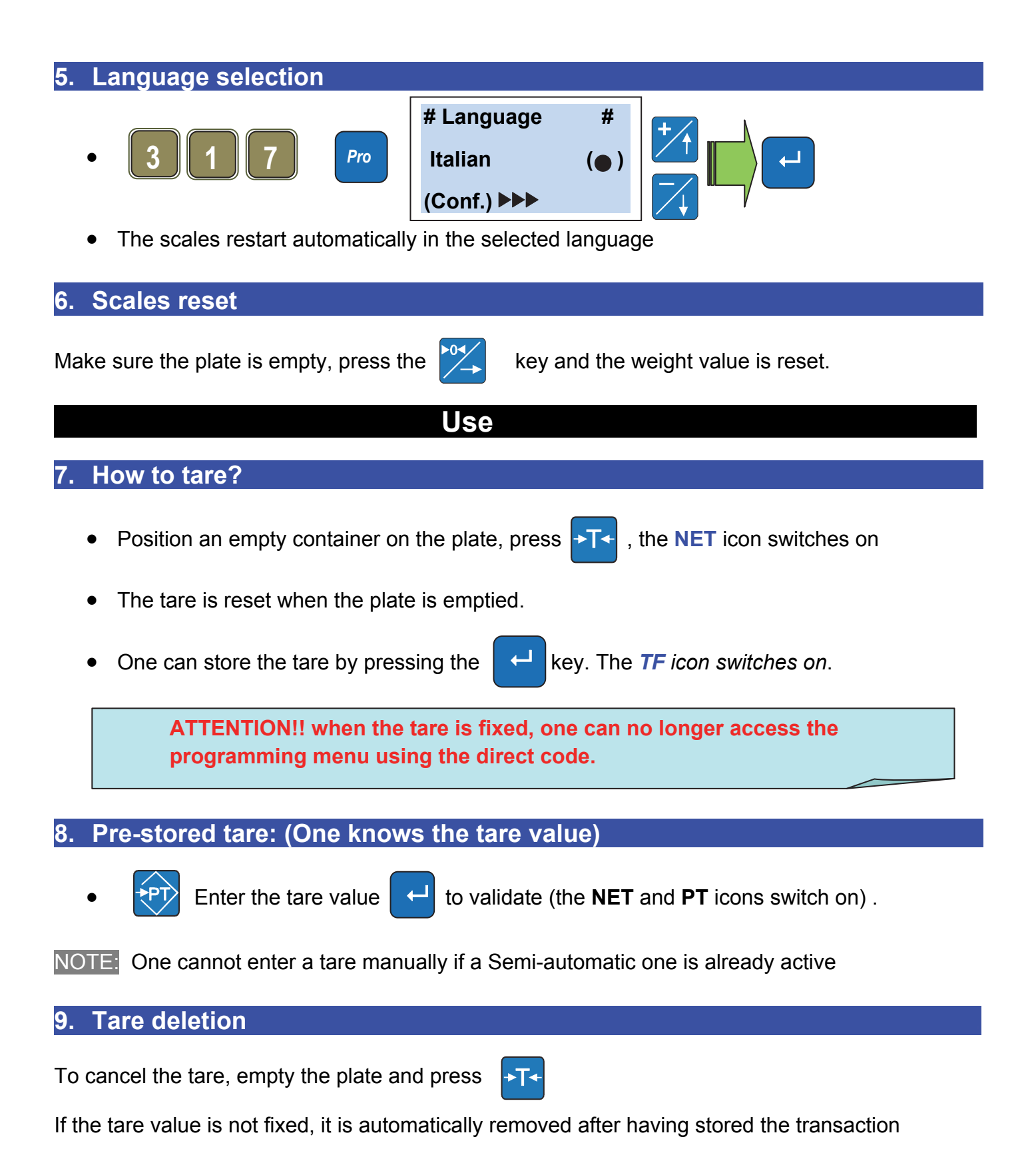

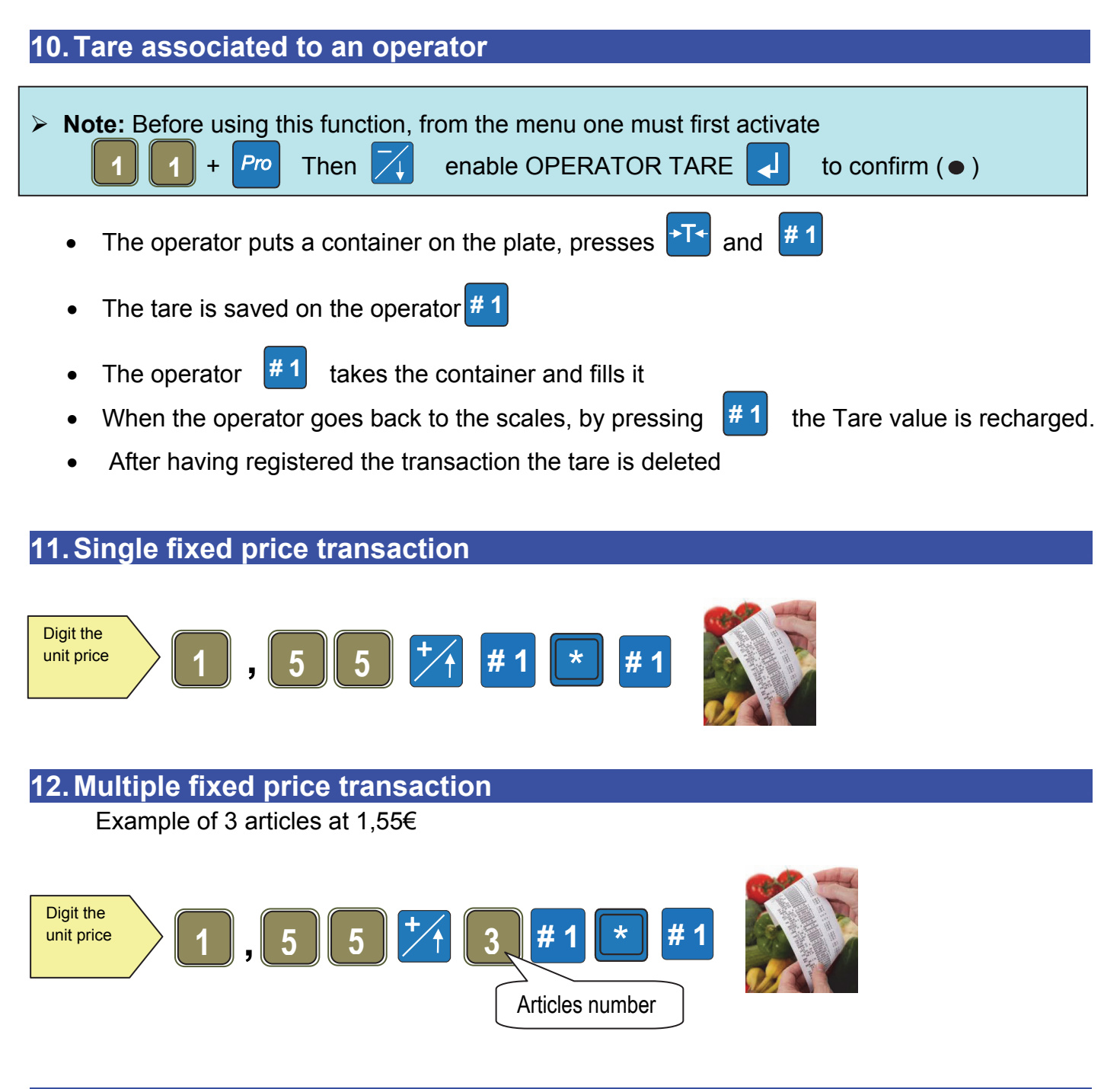

#### 13. Weight transaction

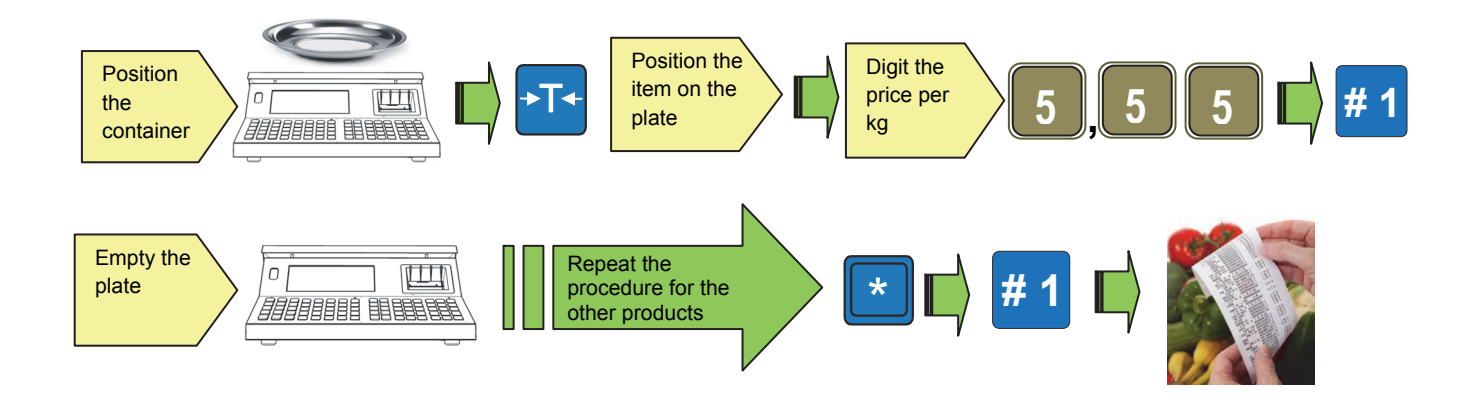

#### 14. Deleting a transaction on a receipt

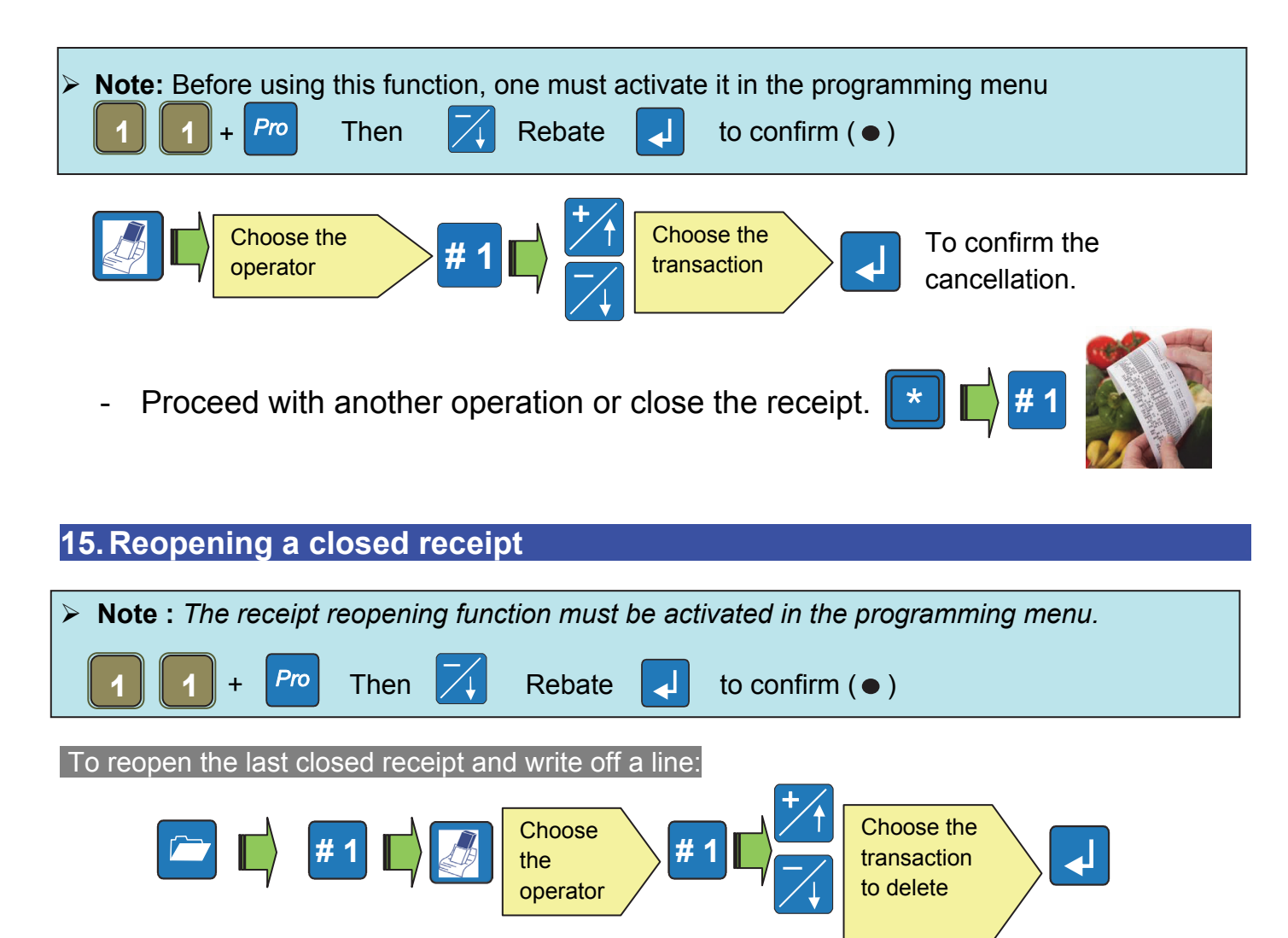

- 💌 📫 # 1

**Note** : one can make one or more cancellations of the new carried out transactions on the reopened receipt

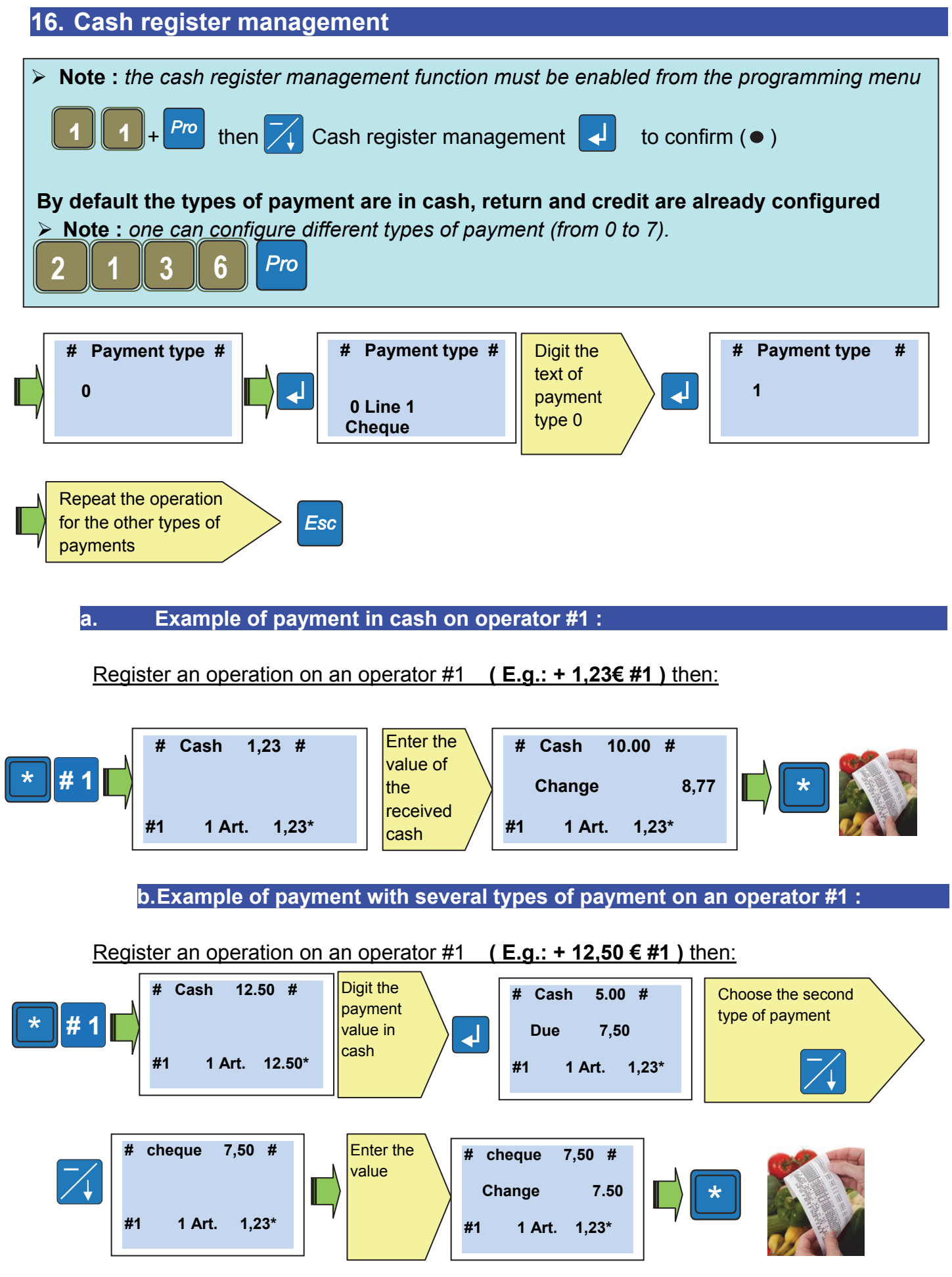

• The ticket shows the types of payment used in the last lines.

#### 17. Discount on a transaction Note : the discount function on a transaction must be enabled from the programming menu then 🗾 Discounts 🚽 to confirm ( ) Pro 1 4 Perform the desired operation Enter the unit 5 5 #1 3 price ),000 🗗 📈 🗖 💌 # 1 Enter the discount 0 value in % The transaction shows «Discount 10.00% - 0.35» 18. Discount on total > Note : the function must be enabled in the programming menu Pro $\overline{\Delta}$ Discounts to confirm ( • ) then

• Perform the desired operation

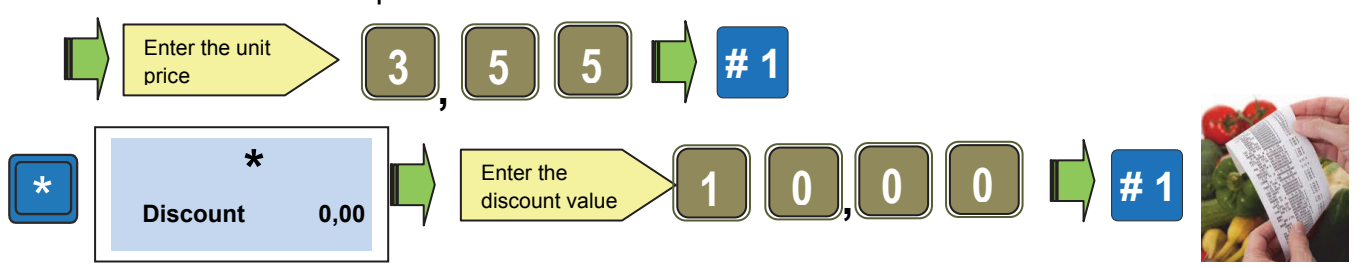

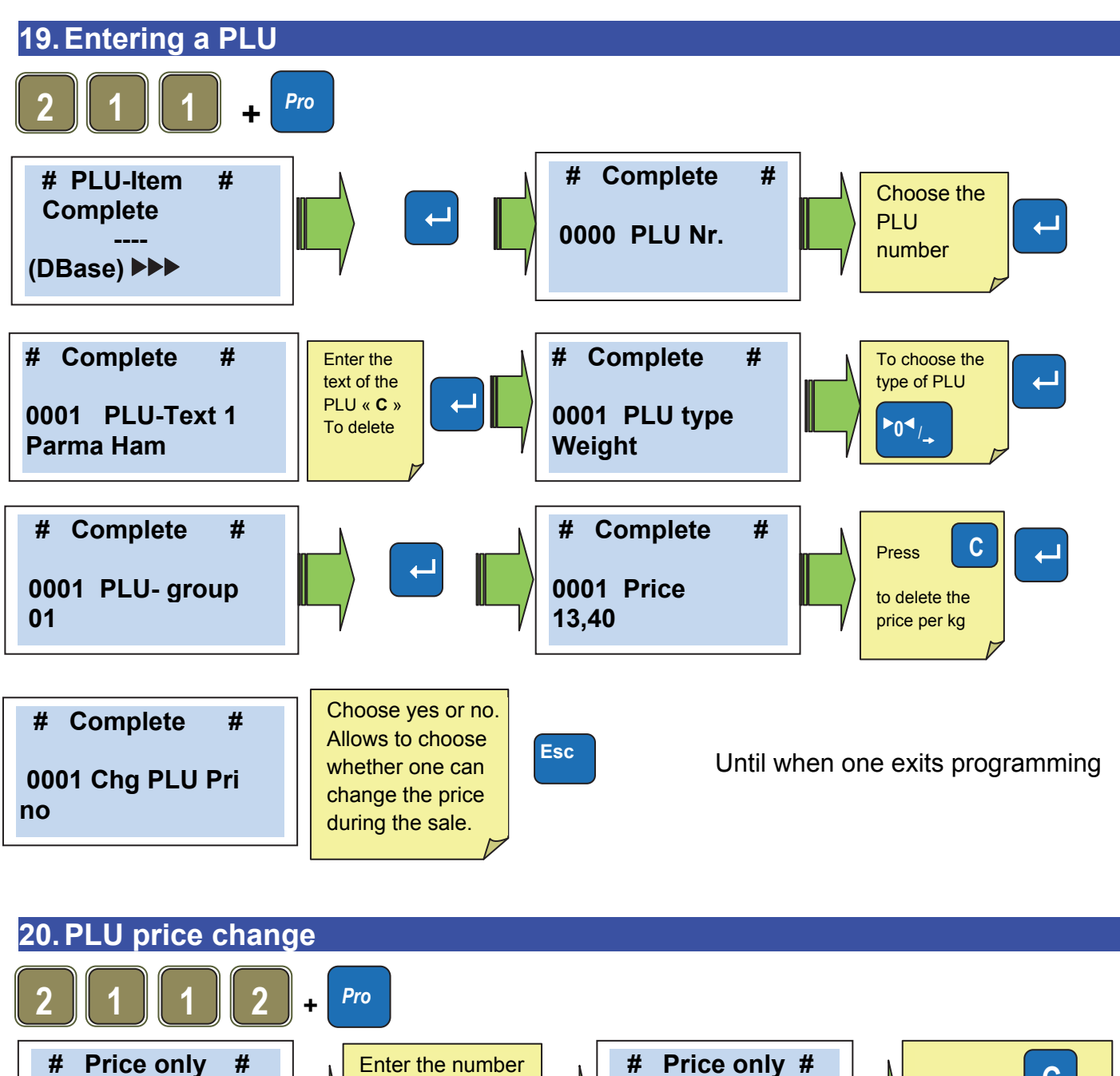

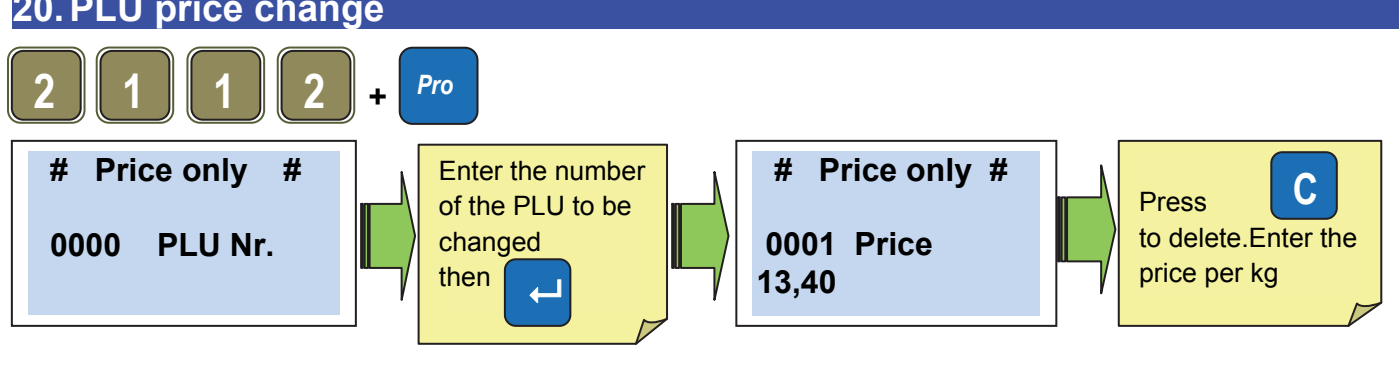

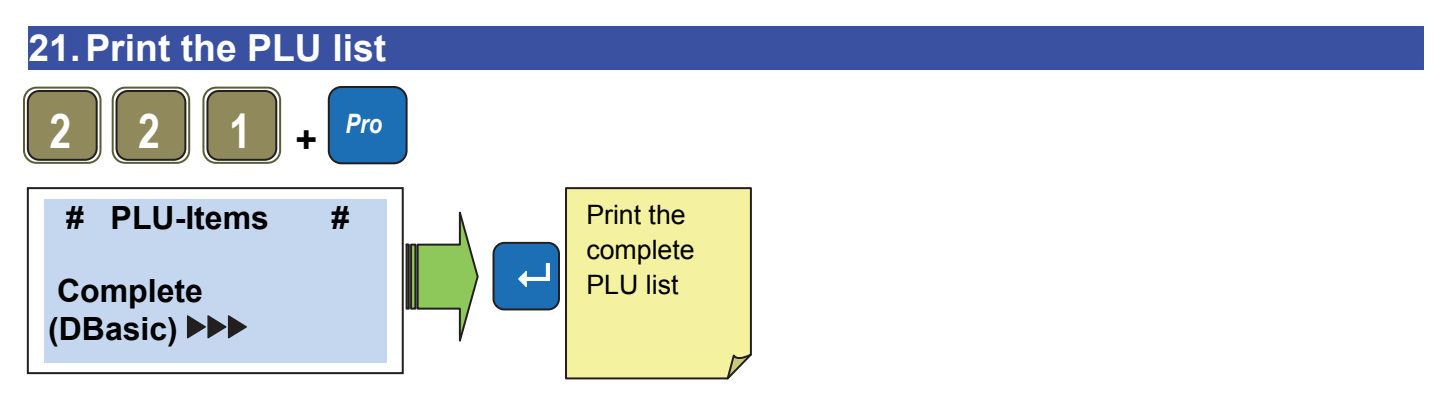

#### 22. Transmission of PLUs to other scales (in case of scales in network)

It's possible to force the PLUs transmission to other scales in network. Example : case of modification of a scale in network, while the others are off. When the scales will be reconnected, it will require a transmission from the modified scale.

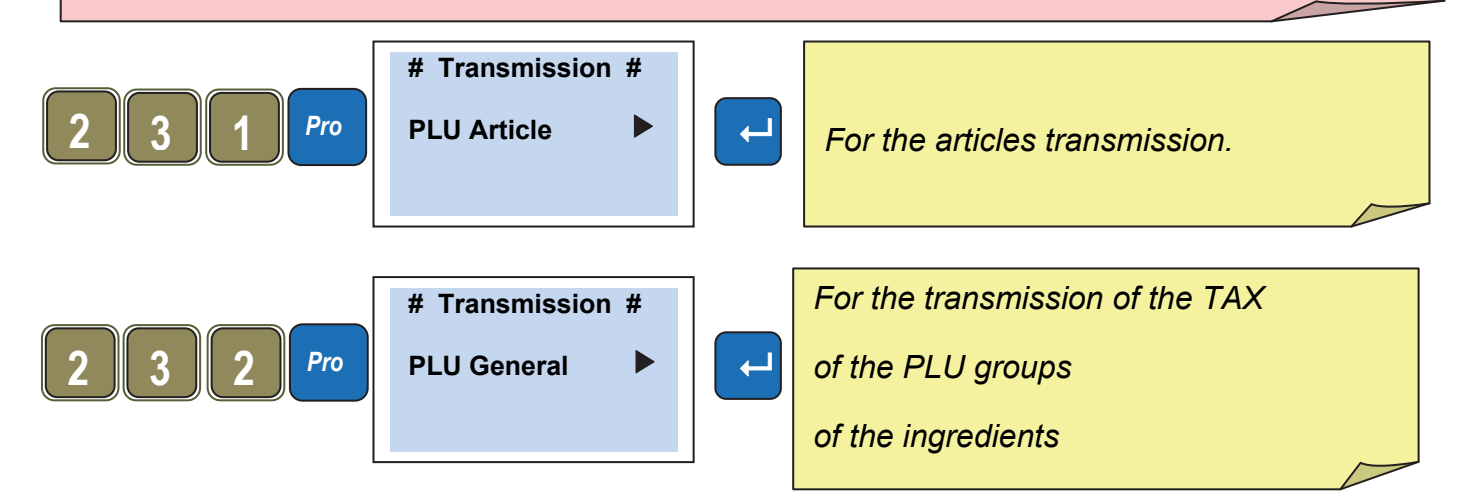

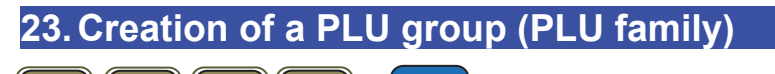

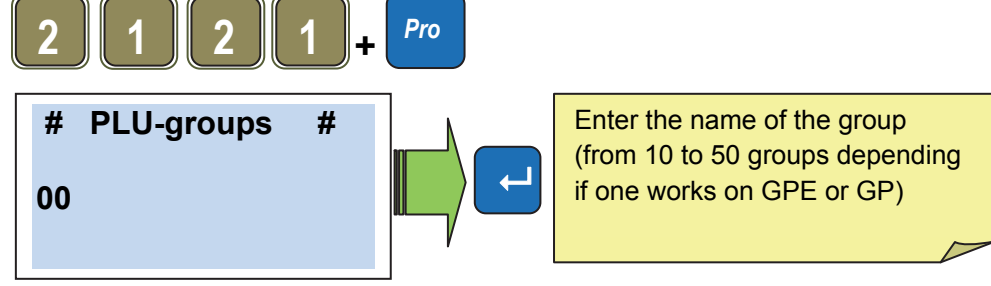

| 24. Add operators on           | ito the key | board                                        |            |  |
|--------------------------------|-------------|----------------------------------------------|------------|--|
| 3 1 3 1                        | + Pro       |                                              |            |  |
| # PLU/TLU #<br>24Plu 0T 0# (●) |             | 24 Plu<br>T = Number of TLU<br># = Number of | To confirm |  |
| (Conf.) ►►►►                   |             | additional operators                         |            |  |

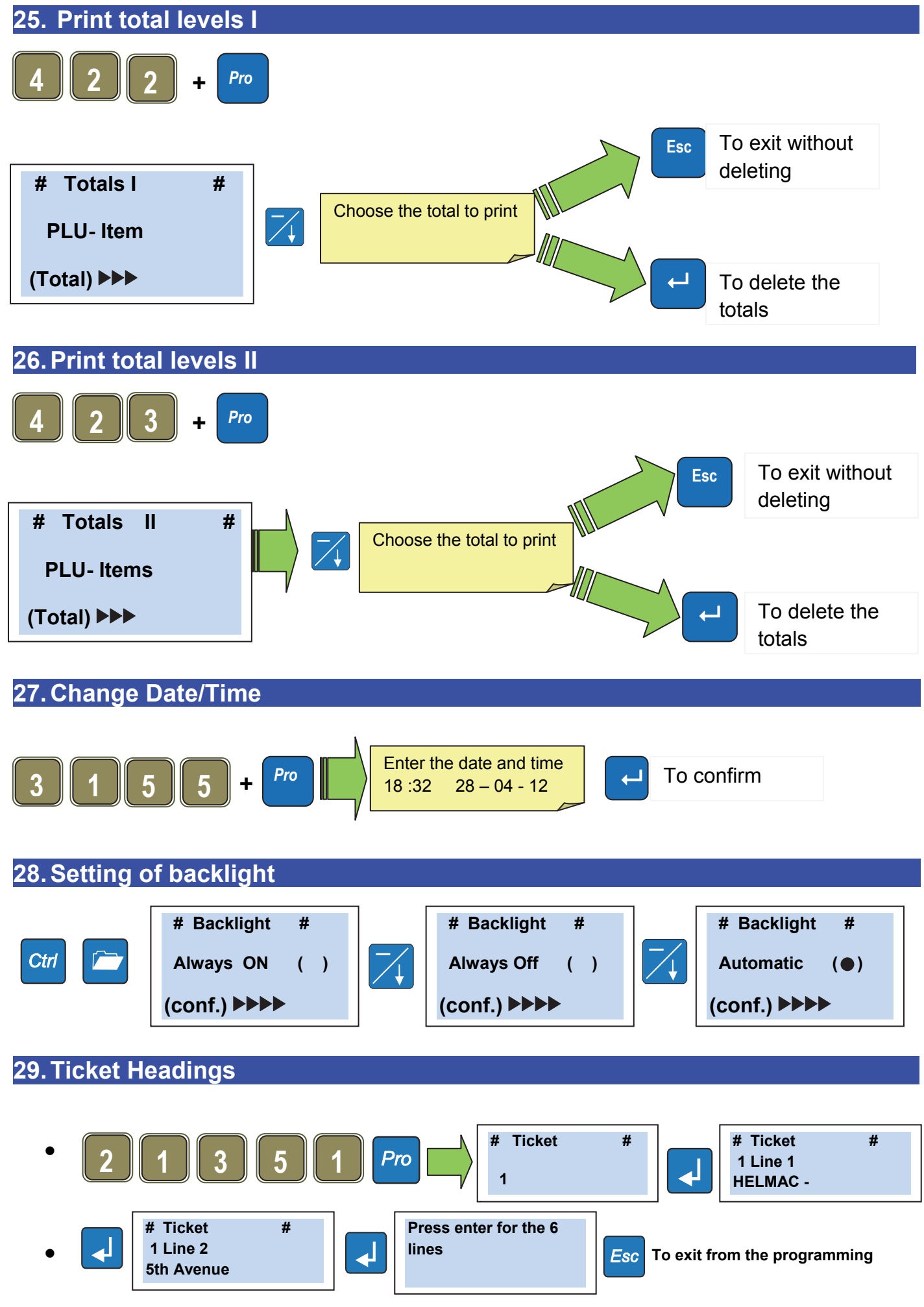

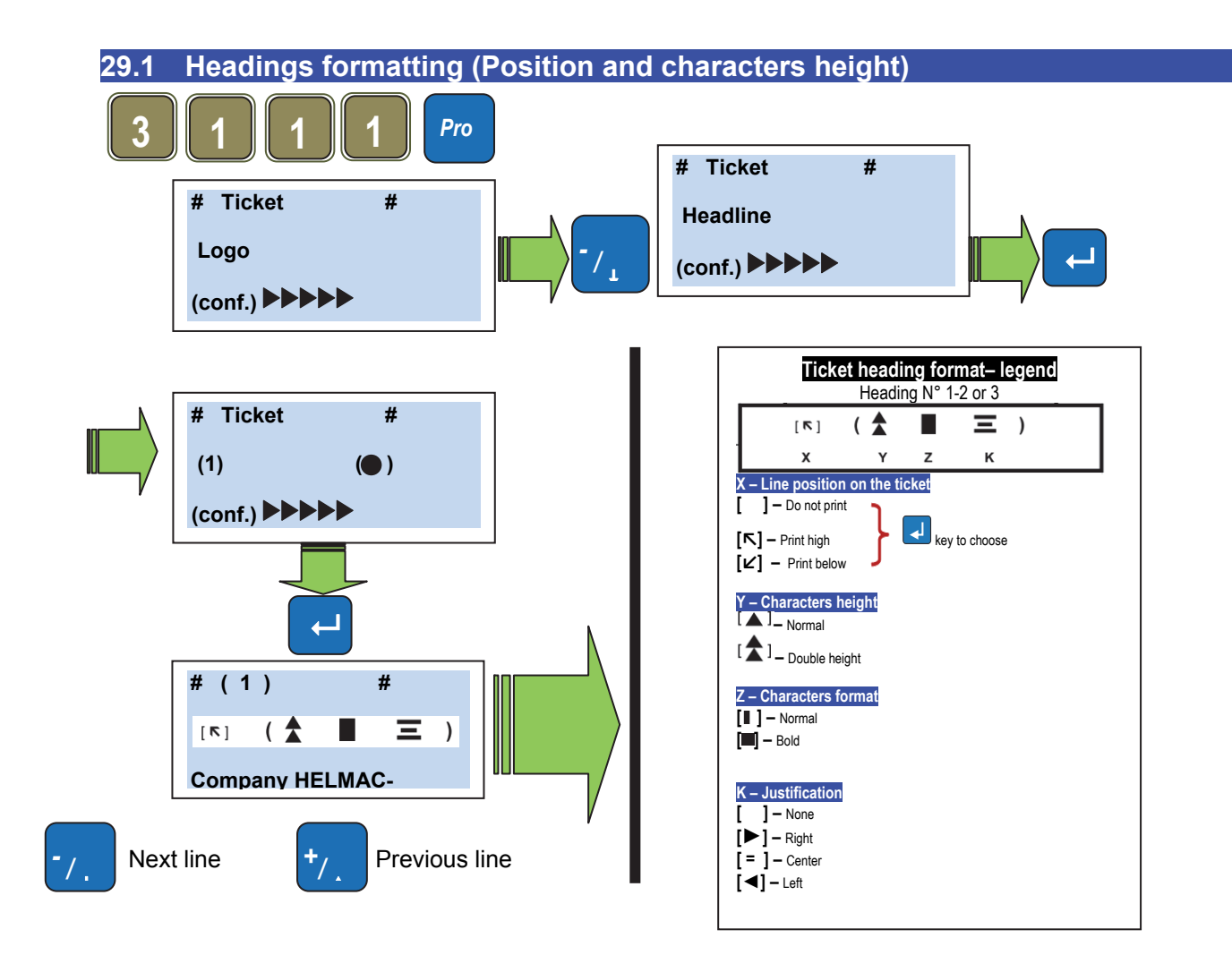

30. Operators

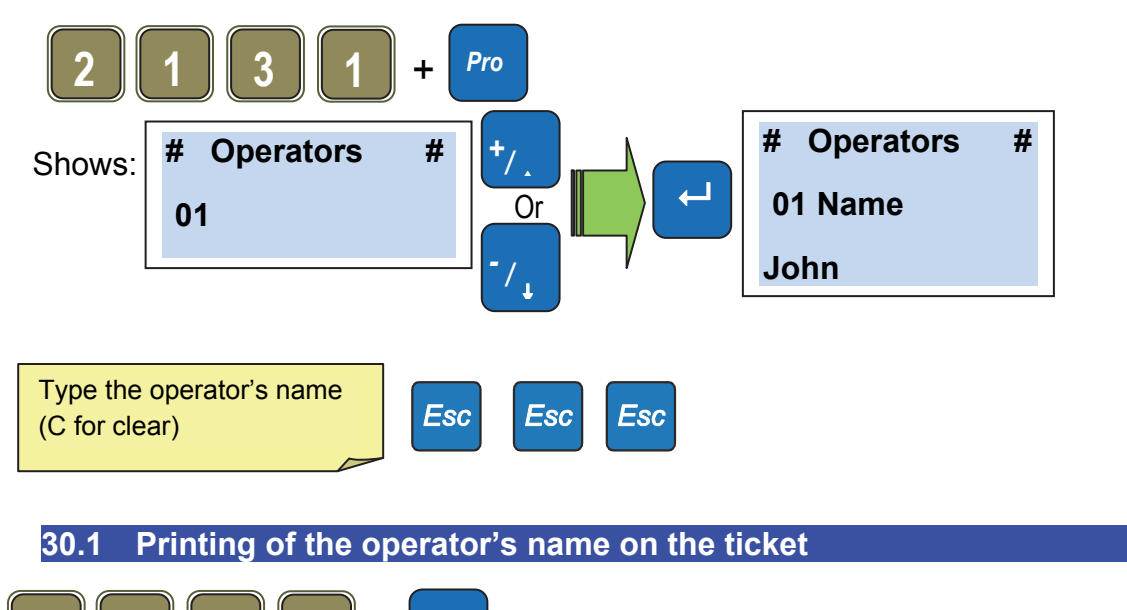

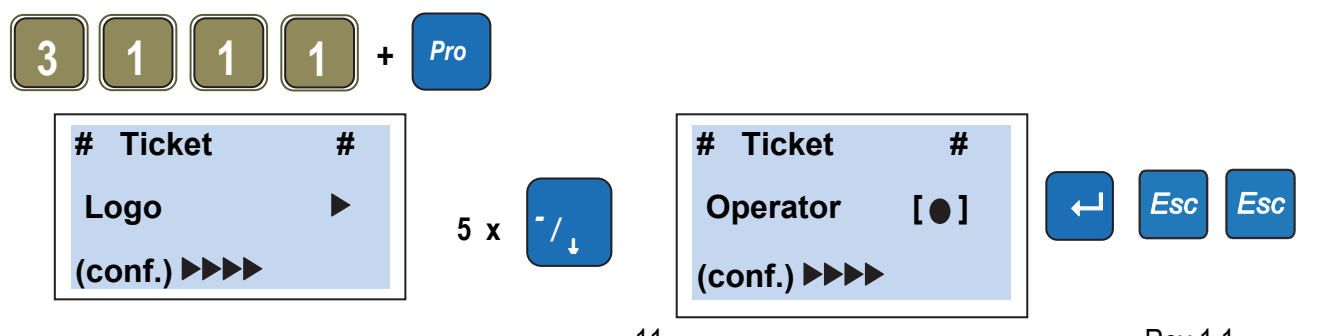

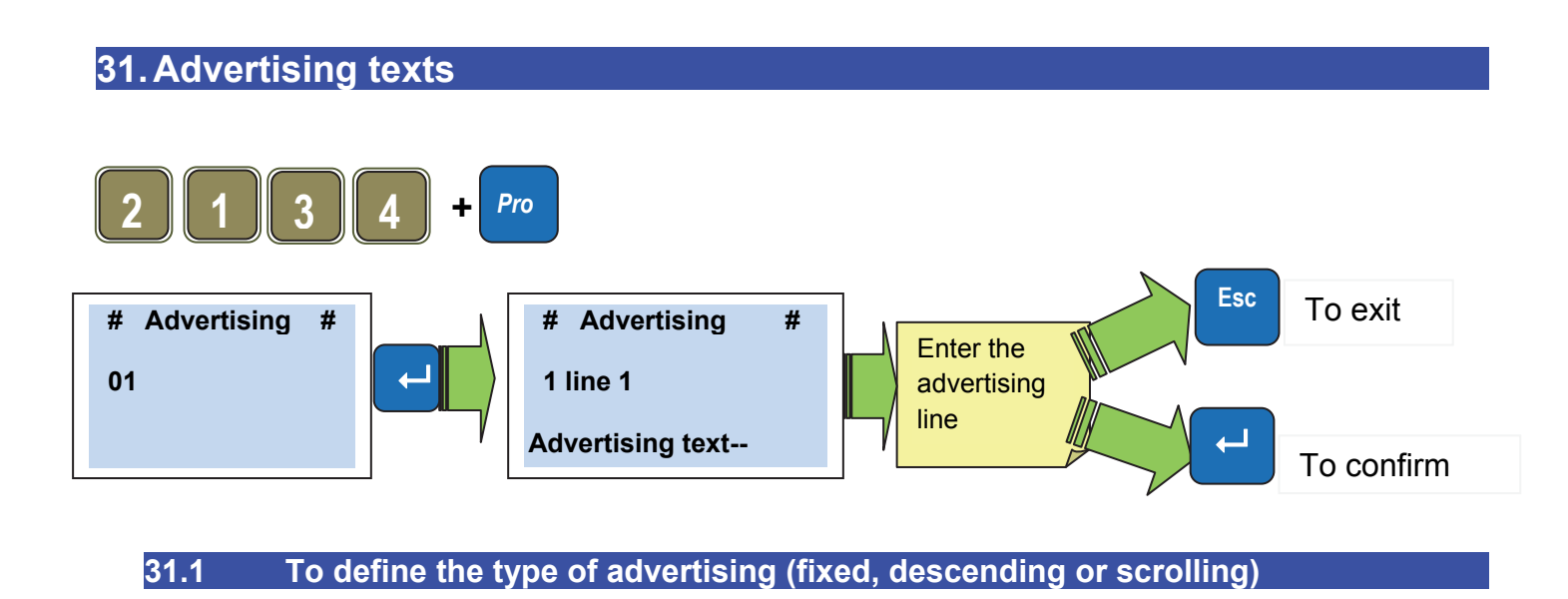

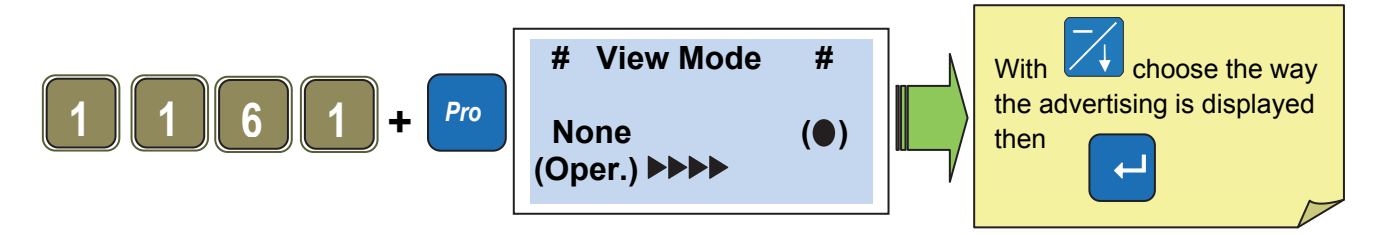

The scales offer the possibility to view fixed or scrolling advertising messages on the customer side of the display. One can store ten different advertising messages on 5 lines of 26 characters.

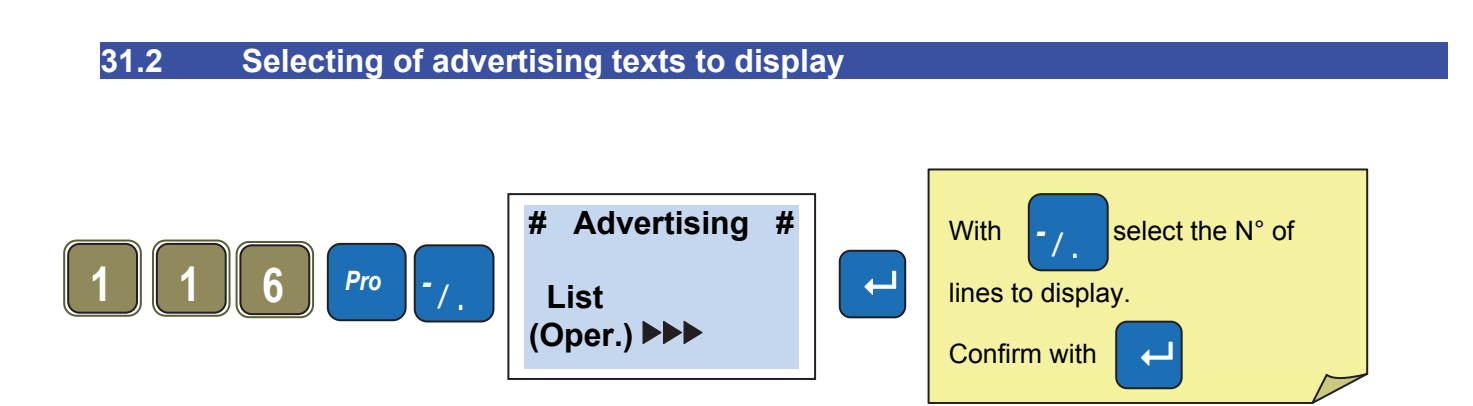

### **DECLARATION OF CONFORMITY**

This device meets the essential requirements and other relevant conditions of the applicable European regulations. The Declaration of Conformity is available at this Internet address <u>www.helmac.it</u>.

#### WARRANTY

The warranty term is one year from delivery of the instrument and consists of free labour and spare parts cover for INSTRUMENTS RETURNED TO SELLER PREMISES and in case of faults NOT attributable to the Customer (faults resulting from misuse are therefore excluded from the warranty) and NOT attributable to transport.

If, for any reason, service is required (or is necessary) at the place of use, technician transfer expenses shall be charged to the Customer: travel times and expenses and eventually board and lodging.

If the instrument is shipped by courier, the travel expenses (round trip) shall be charged to the Customer.

This WARRANTY is VOID in the event of faults due to work performed by unauthorised personnel or connections to equipment installed by others or incorrect connection to the mains.

THERE IS NO compensation for damages, direct or indirect, incurred by the Customer due to full or partial operation of instruments or systems sold, even during the warranty period.

#### AUTHORISED SERVICE CENTRE STAMP

# Notice rapide modèles GP / GPE Sommaire

| Chap 1. Alimentation :                                                                 | 15 |
|----------------------------------------------------------------------------------------|----|
| Chap 2. Présentation de l'afficheur :                                                  | 15 |
| Chap 3. Clavier                                                                        | 15 |
| Chap 4. Gestion du papier                                                              | 15 |
| Chap 5. Sélection de la langue d'affichage                                             | 16 |
| Chap 6. Mise à zéro du poids de la balance                                             | 16 |
| Chap 7. Comment faire une tare                                                         | 16 |
| Chap 8. Tare prédéterminée                                                             | 16 |
| Chap 9. Effacement de la tare                                                          | 16 |
| Chap 10. Tare associé à un opérateur                                                   | 17 |
| Chap 11. Exécution d'une transaction à prix fixe                                       | 17 |
| Chap 12. Exécution d'une transaction multiple à prix fixe                              | 17 |
| Chap 13. Exécution d'une transaction pesée                                             | 17 |
| Chap 14. Effacement d'une transaction sur le ticket en cours                           | 18 |
| Chap 15. Réouverture d'un ticket clôturé                                               | 18 |
| Chap 16. Gestion des paiements                                                         | 19 |
| Chap 16.1 Exemple de Paiement par espèces sur vendeur #1 :                             | 19 |
| Chap 16.2 Exemple de Paiement plusieurs type de paiements sur vendeur #1 :             | 19 |
| Chap 17. Rabais sur une transaction                                                    | 20 |
| Chap 18. Rabais sur le Total d'une transaction                                         | 20 |
| Chap 19. Création ou modification d'un PLU                                             | 21 |
| Chap 20. Changement du prix d'un PLU                                                   | 21 |
| Chap 21. Impression de la liste de PLU                                                 | 21 |
| Chap 22. Transmission des PLU aux autres balances (cas de balances en réseau )         | 22 |
| Chap 23. Création d'un groupe de PLU                                                   | 22 |
| Chap 24. Rajout de vendeurs sur clavier                                                | 22 |
| Chap 25. Impression des Totaux Niveaux I                                               | 23 |
| Chap 26. Impression des Totaux Niveaux II                                              | 23 |
| Chap 27. Changement de la date et heure                                                | 23 |
| Chap 28. Réglage du rétro éclairage                                                    | 23 |
| Chap 29. Création de l'entête du ticket                                                | 23 |
| Chap 29.1 Format de l'entête (position et taille des caractères)                       | 24 |
| Chap 30. Création et impression du nom des vendeurs                                    | 24 |
| Chap 30.1 Impression du nom des vendeurs sur le ticket                                 | 24 |
| Chap 31. Textes Publicitaires                                                          | 25 |
| Chap 31.1 Pour définir le type d'affichage publicitaire (fixe, défilant ou clignotant) | 25 |
| Chap 31.2 Sélection des textes publicitaire à afficher                                 | 25 |

#### 1. Alimentation

La balance peut être alimenté en 230 Vac ou fonctionnement sur batterie interne rechargeable. (Autonomie 40h)

(Le temps de charge est d' environ 8h)

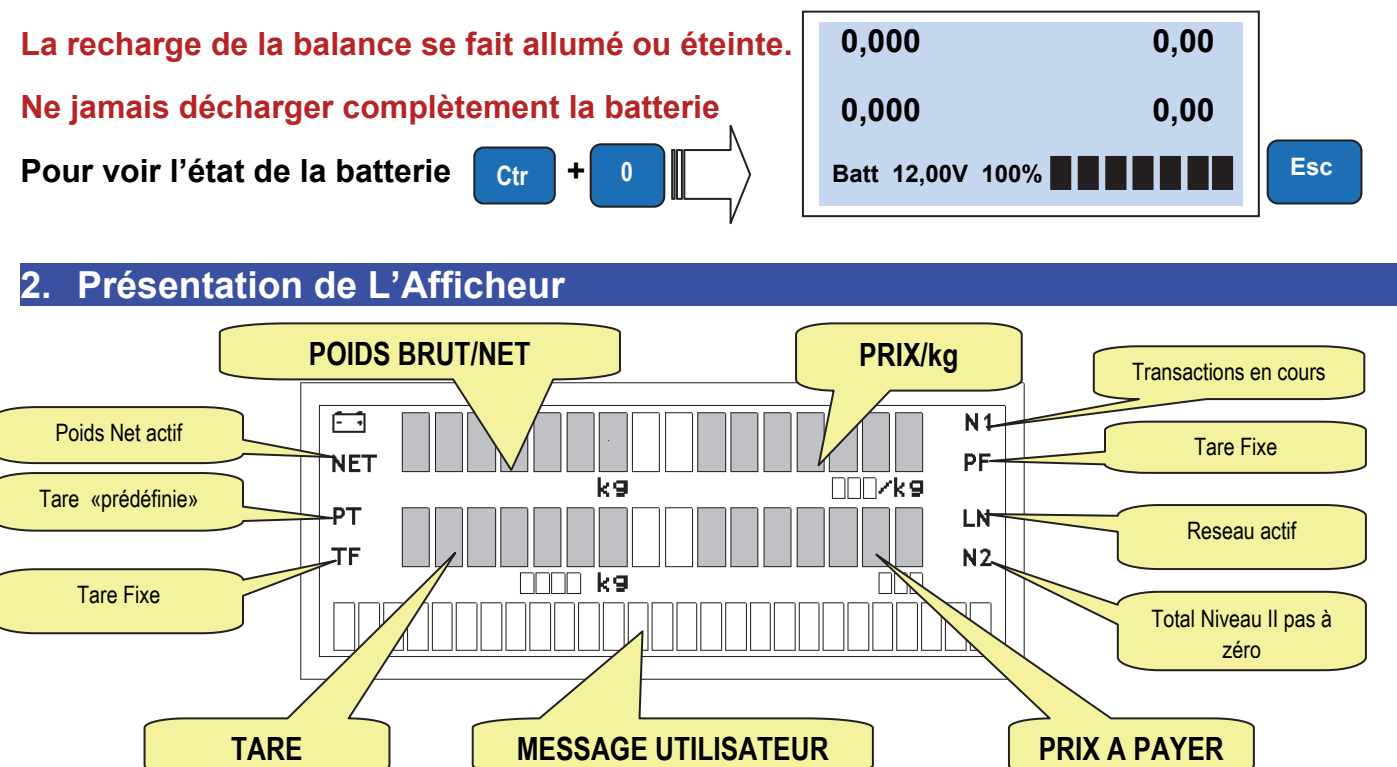

#### 3. Clavier

Le clavier se compose de :

- Touches de fonction
- Touches alphabétiques / PLU et TLU
- Touches numériques.
- Touches de transaction (Touches "opérateur").
- Le nombre et la position des touches changent selon le modèle.

#### 4. Gestion du papier

#### La balance série GPE utilise deux type de rouleaux de papier différents

#### Papier thermique :

Largeur 57mm / Diam.ext 50mm /longueur 30m (Réf :880043)

Papier therm autocoll. linerless (sans support) : Larg. 57mm / diam ext.50mm /longueur 21m (Réf: 880042)

#### 5. Sélection de la langue d'affichage

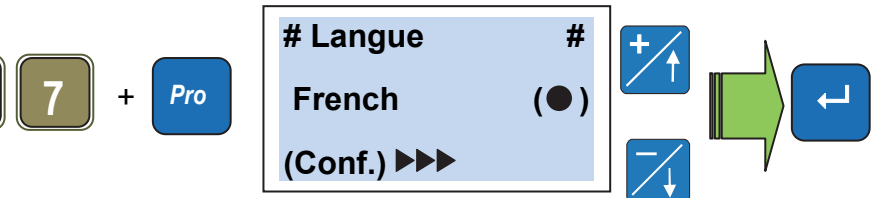

• La balance reboote automatiquement et la langue choisie est activée.

#### 6. Mise a zéro du plateau

Assurez vous que le plateau est vide, Appuyez sur la touche zéro.

che 🎽

la valeur du poids passe à

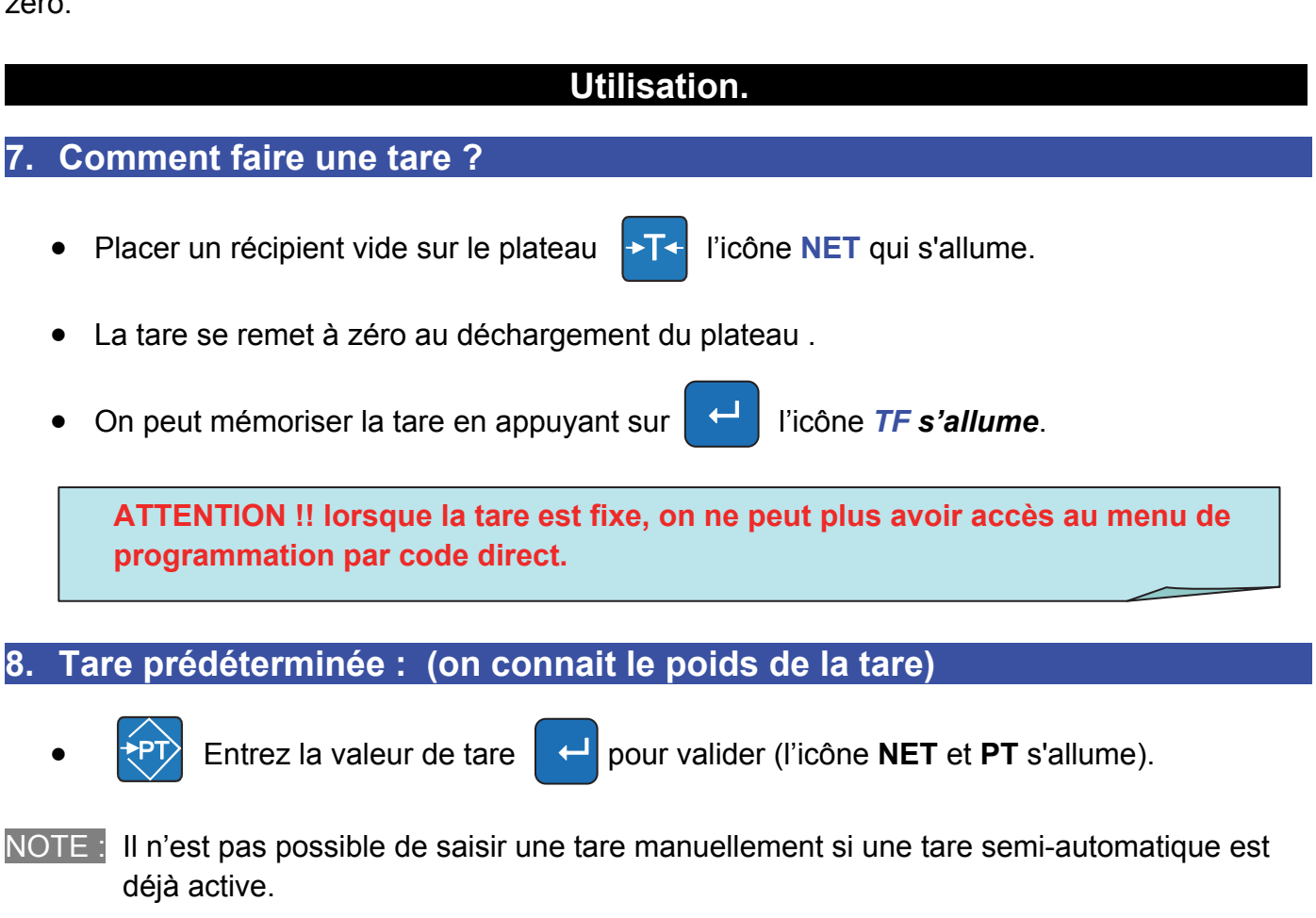

#### 9. Effacement de la tare

Pour annuler la tare, décharger le plateau et appuyer sur la touche

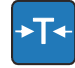

Si la valeur de la tare n'est pas fixée, elle s'efface automatiquement après la mémorisation de la transaction.

#### 10. Tare associée a un opérateur

**REMARQUE** : avant d'utiliser cette fonction, il faut l'activer dans le menu de programmation

 Image: state of the state of the state of

L'opérateur pose un récipient sur le plateau puis

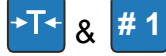

- La tare est enregistrée dans #1
- Le vendeur **#1** prends le récipient et va le remplir avec le client.
- Quand le vendeur revient, il appuie sur **#1** pour rappeler sa tare.
- Après l'enregistrement de la transaction la tare s'efface.

#### 11. Exécution d'une transaction Unitaire à prix fixe

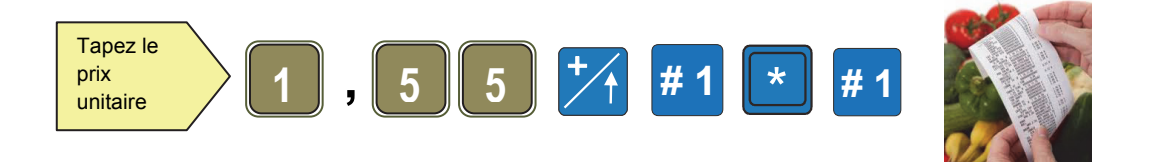

#### 12. Exécution d'une transaction multiple à prix fixe

Exemple 3 articles à 1.55€

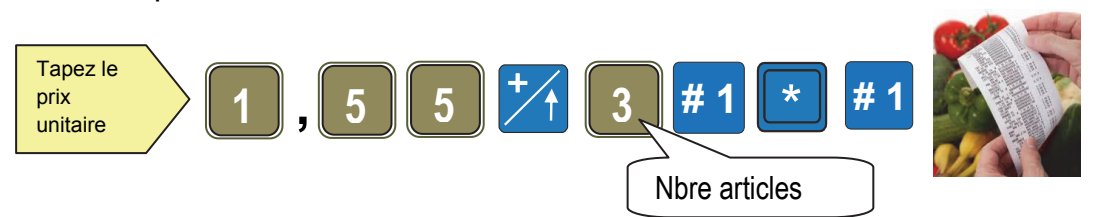

#### 13. Exécution d'une transaction pesée

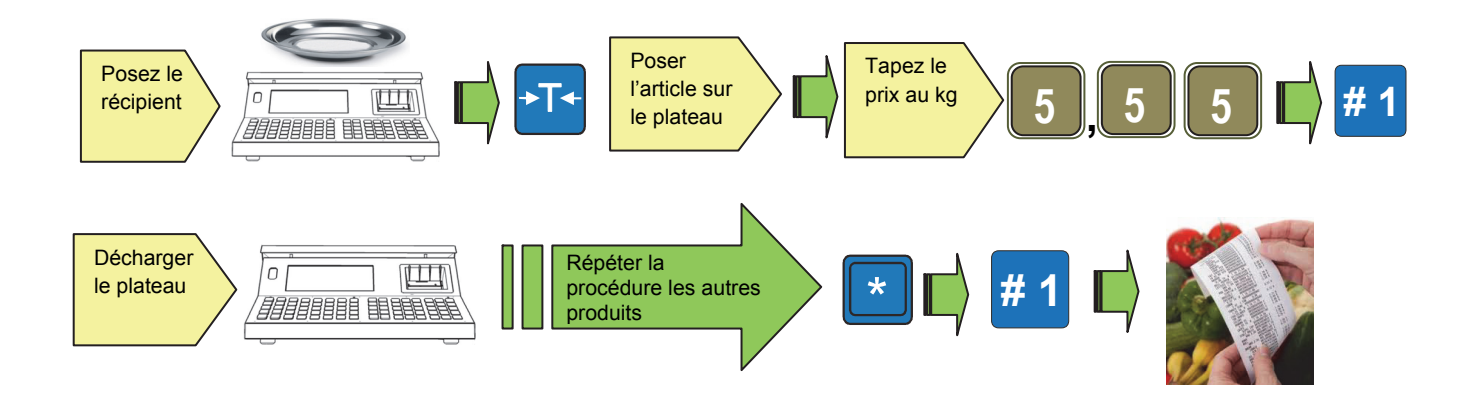

#### 14. Effacement d'une erreur sur une transaction en cours

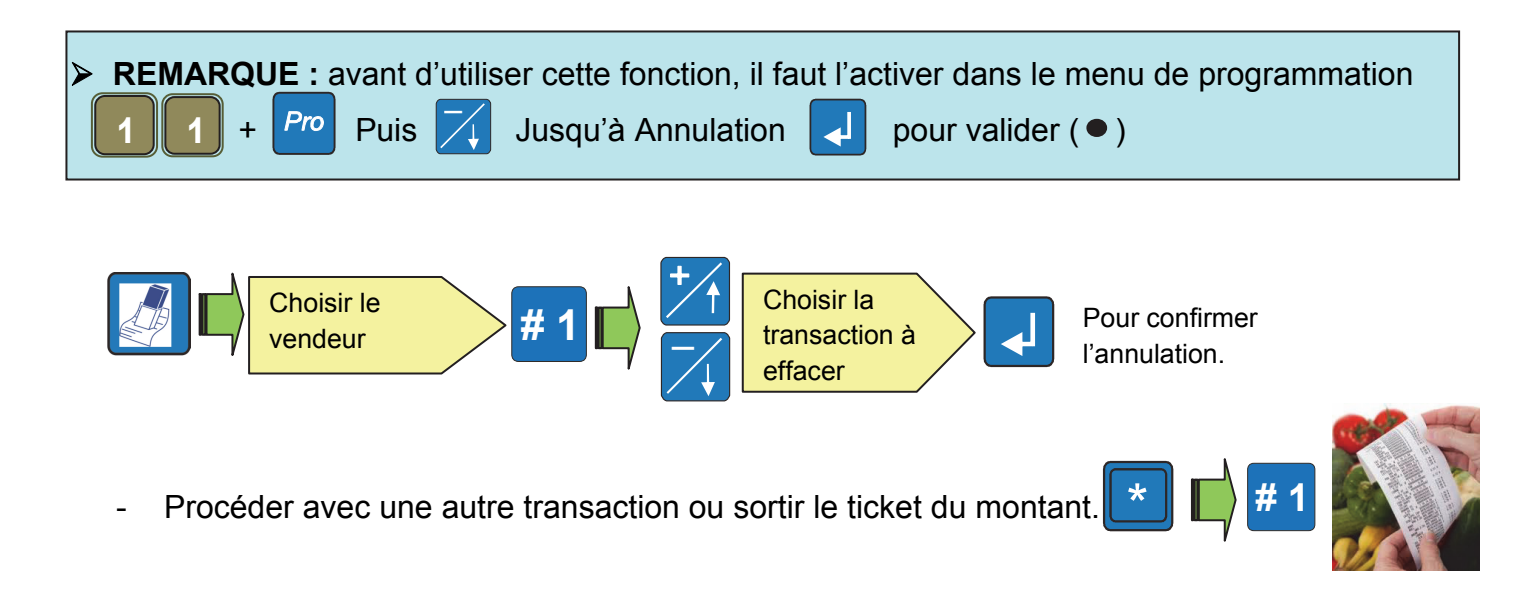

#### 15. Réouverture du dernier ticket clôturé

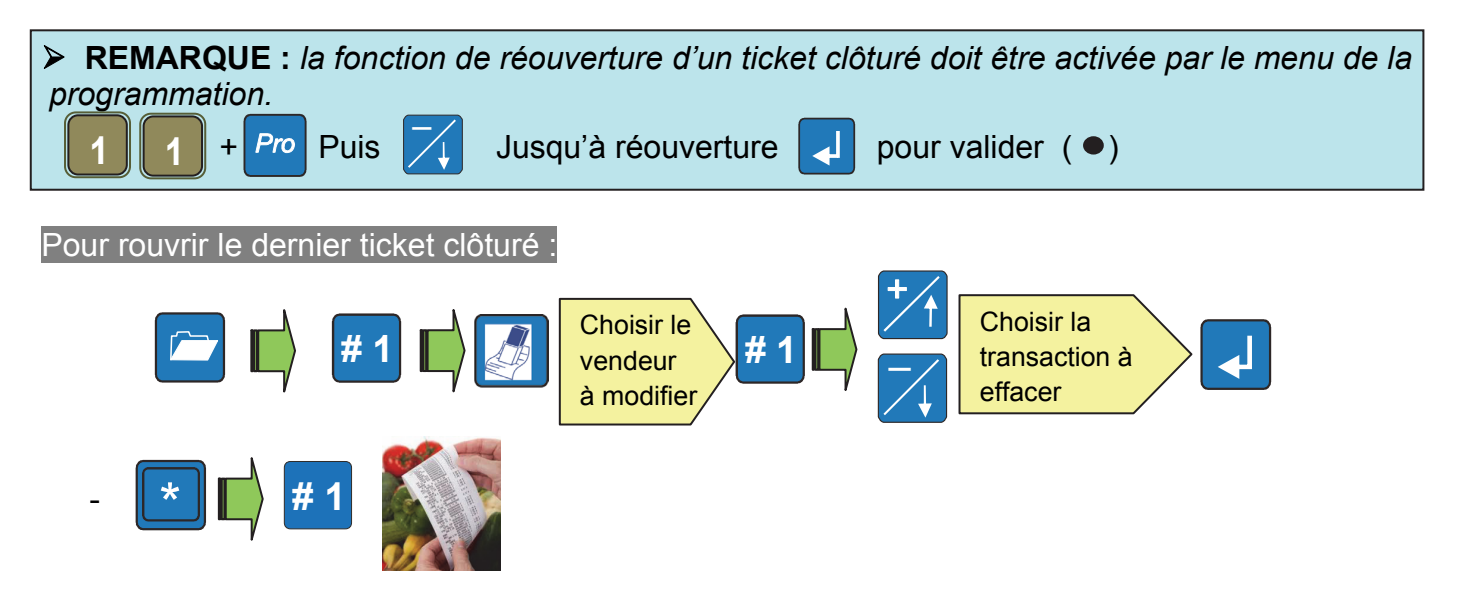

**REMARQUE** : Sur le ticket ré-ouvert, on peut effectuer une ou plusieurs annulations que de nouvelles transactions.

#### 16. Gestion des paiements (Rendu de monnaie)

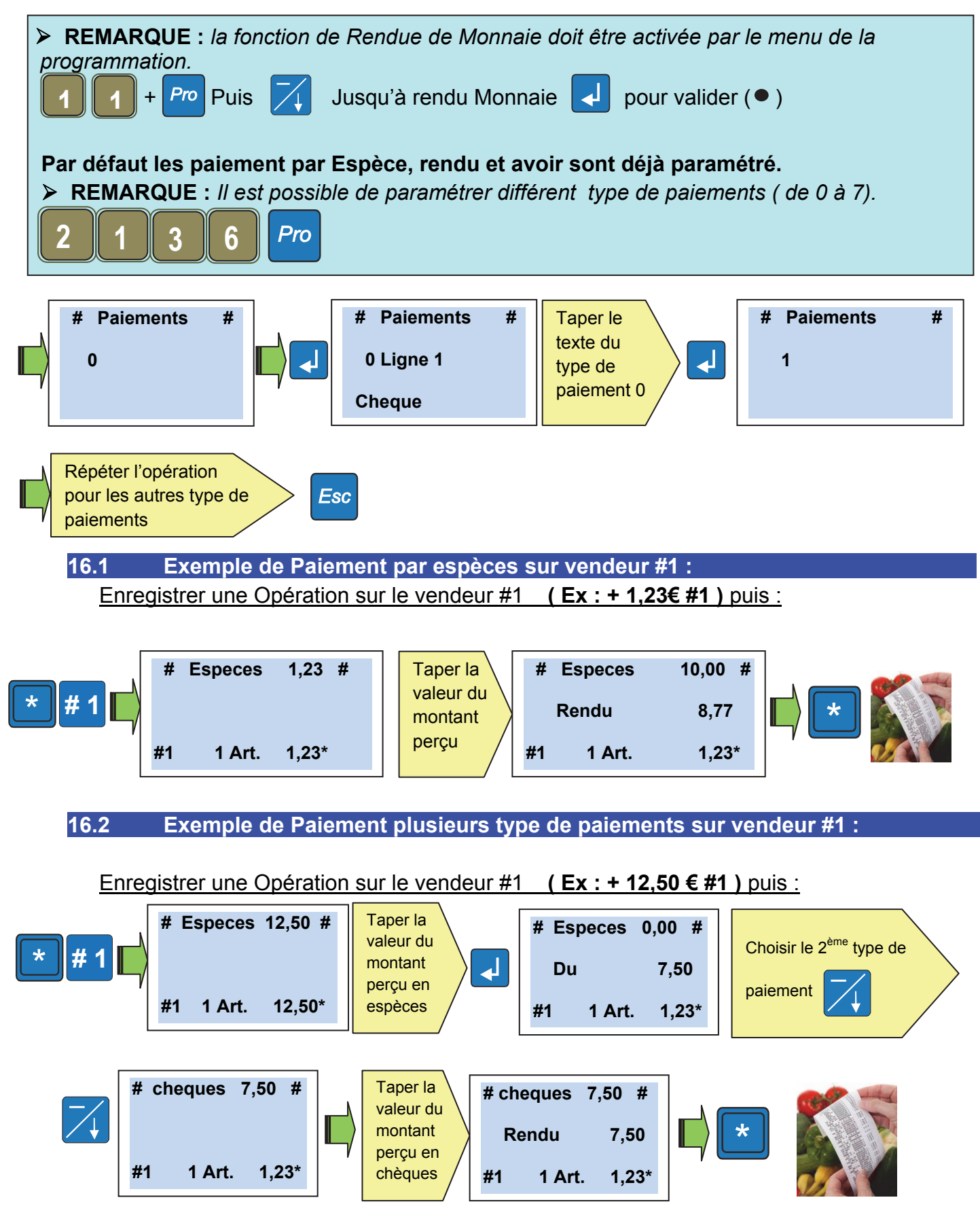

• Le ticket montre les types de paiement exécutés sur les dernières lignes.

# 17 Rabais sur une transaction > REMARQUE : la fonction de rabais doit être activée dans le menu de la programmation. 1 Pro Puis Rabais I pour valider (•) • Exécuter la transaction souhaitée

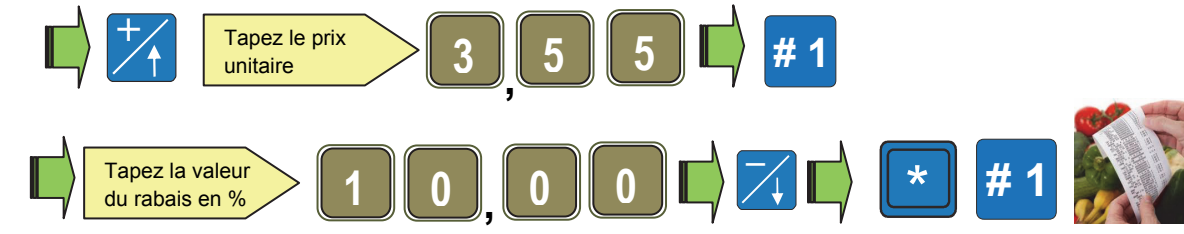

Sous la transaction apparait « rabais 10.00% - 0.35 »

#### 18 Rabais sur le total de la transaction

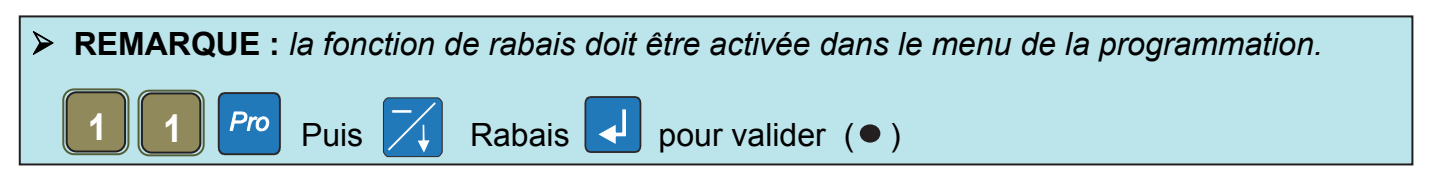

• Exécuter les transactions souhaitées

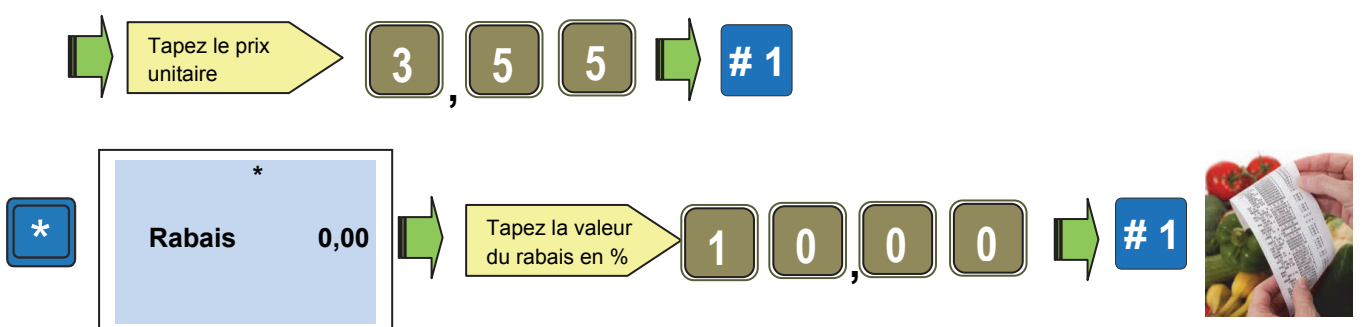

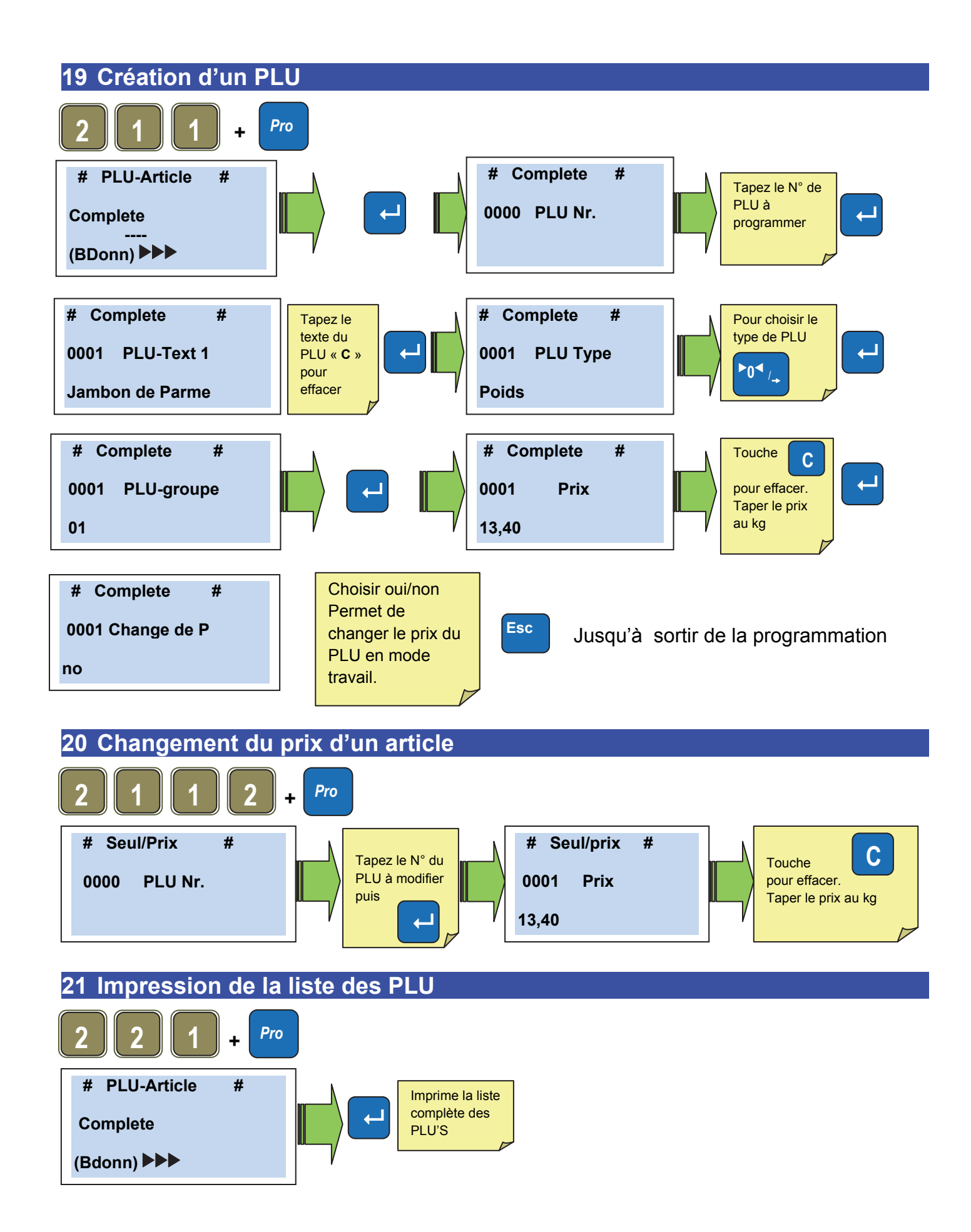

#### 22 Transmission des PLU aux autres balances (cas de balances en réseau)

Il est possible de Forcer la transmission des PLU's aux autres balances du réseau. Exemple : Cas de modification d'une des balances du réseau alors que les autres balances sont éteintes.

Lorsque vous reconnectez les balances, il faudra faire une transmission à partir de la balance modifiée.

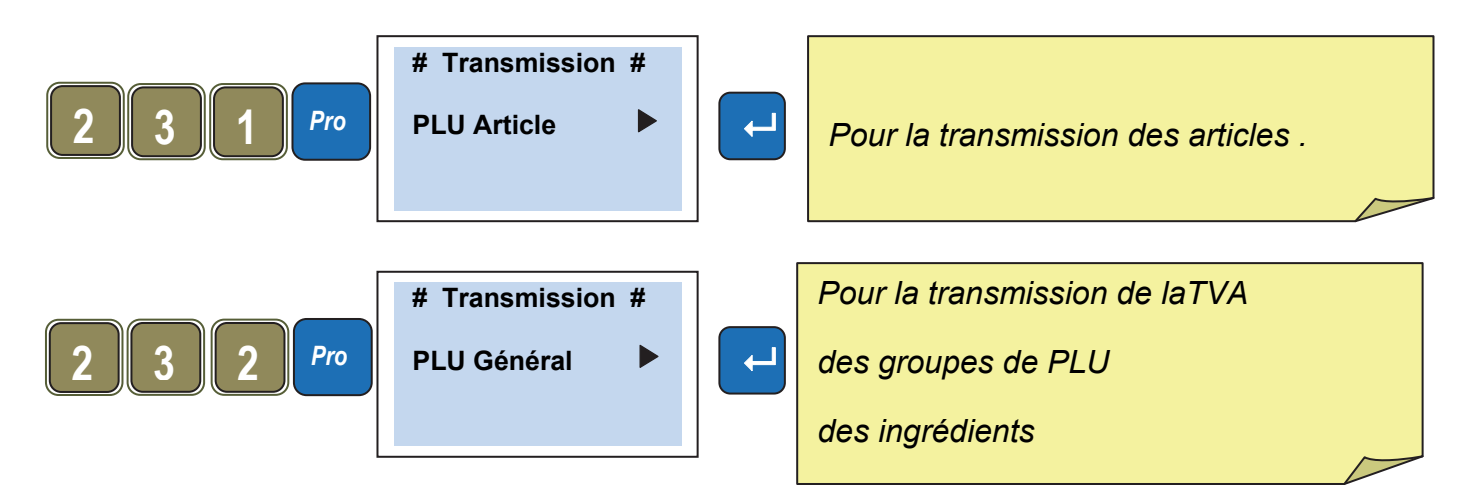

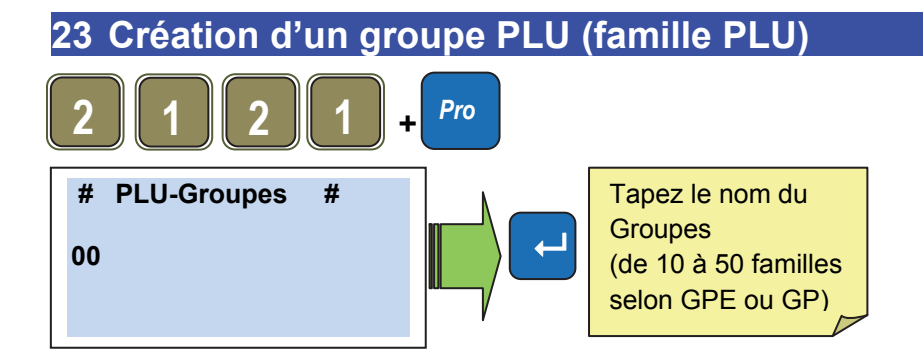

#### 24 Rajouter des vendeurs sur le clavier

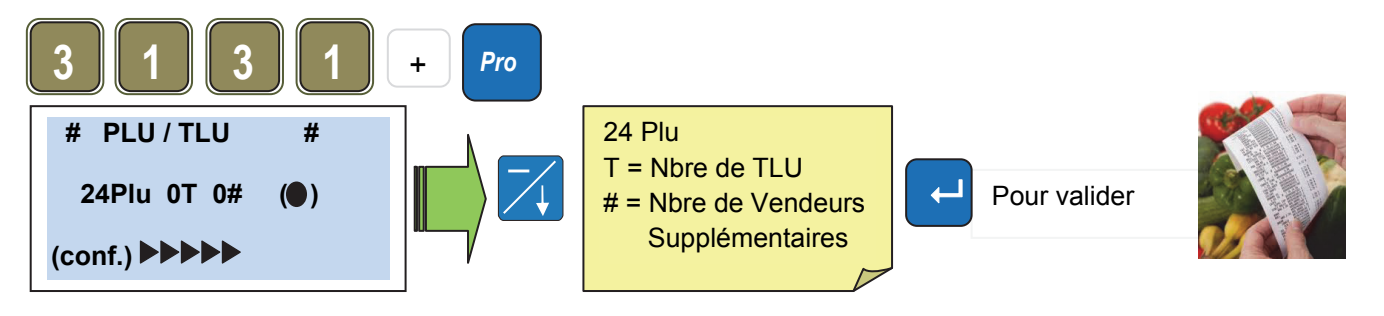

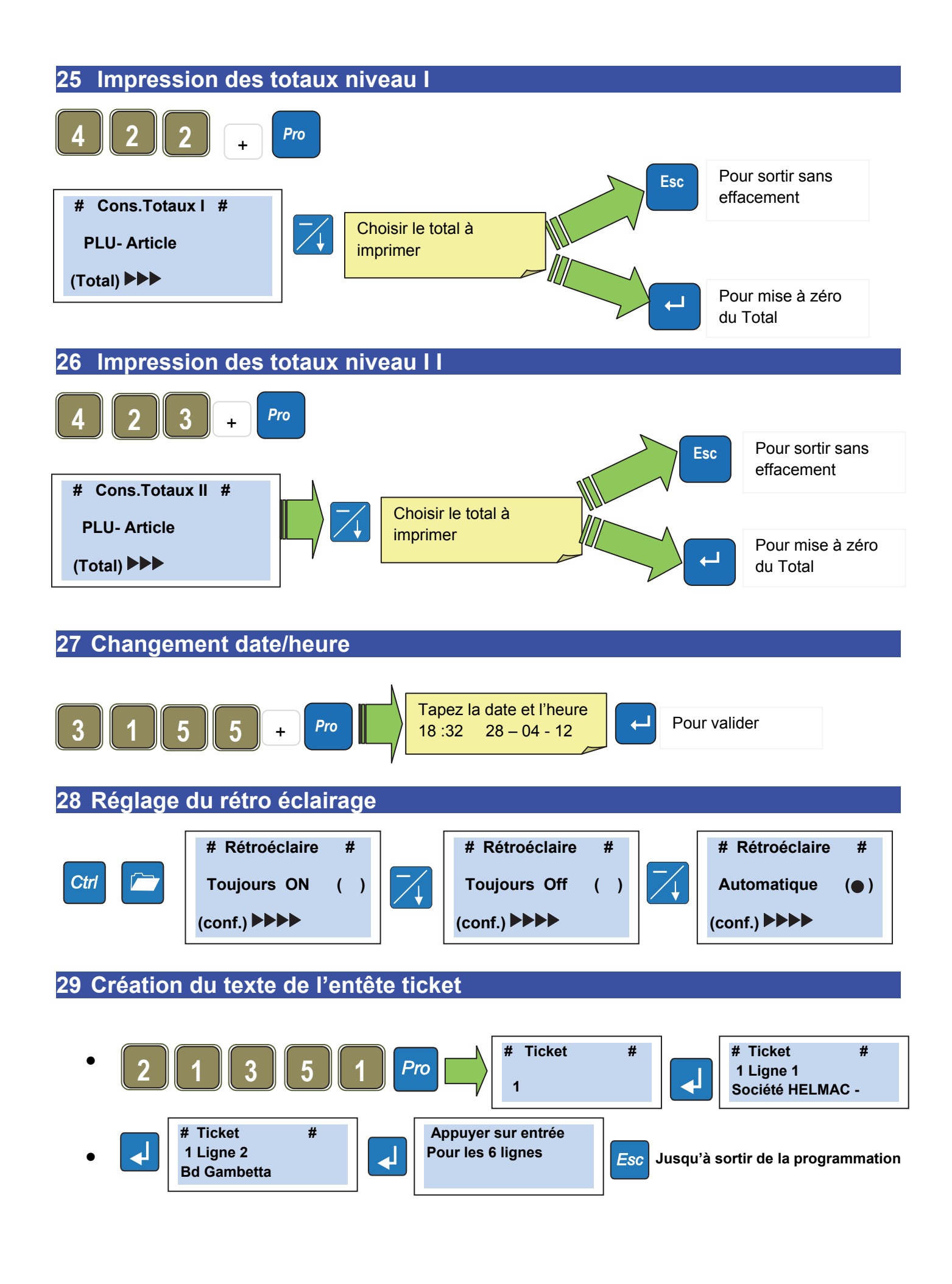

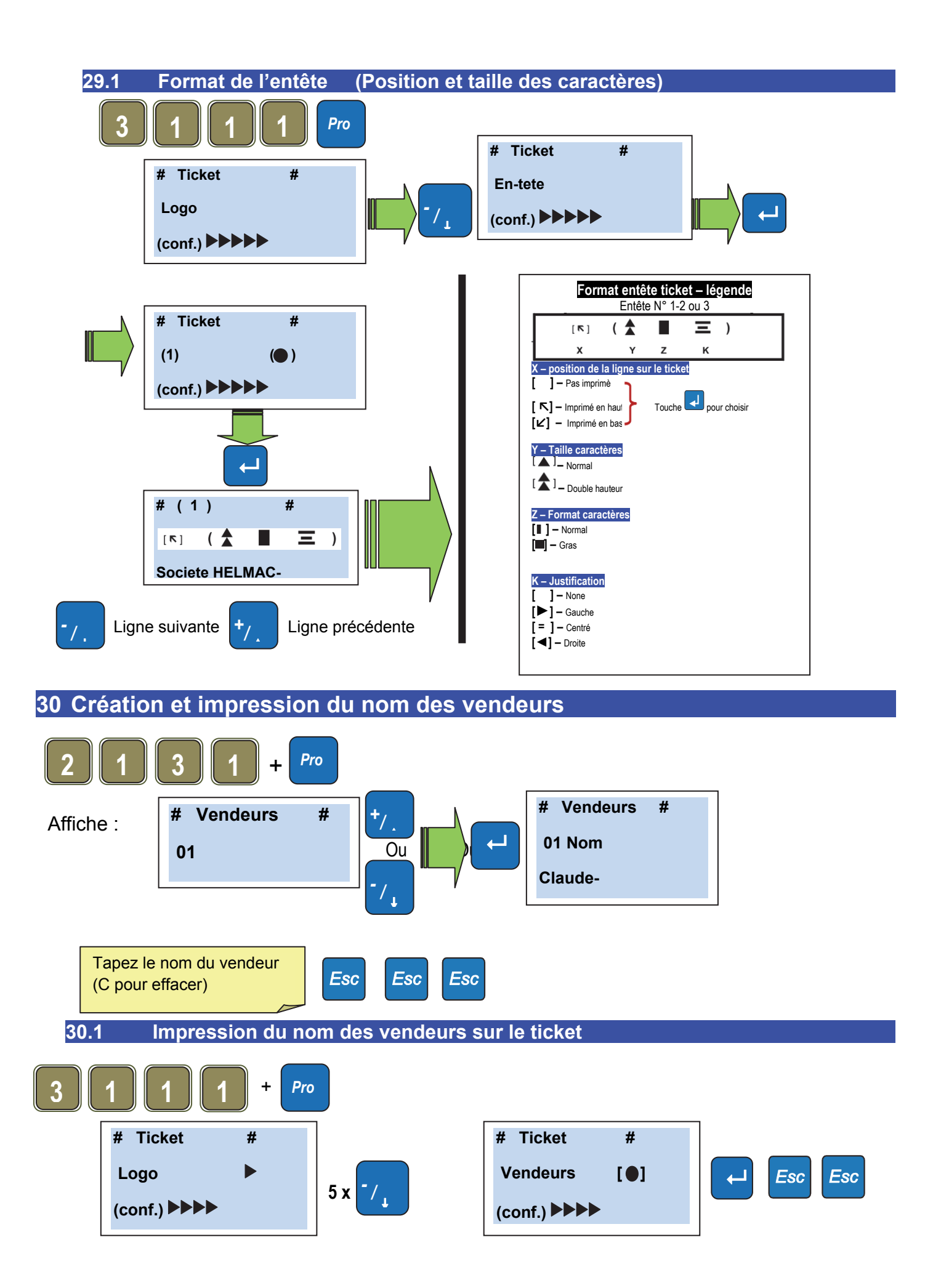

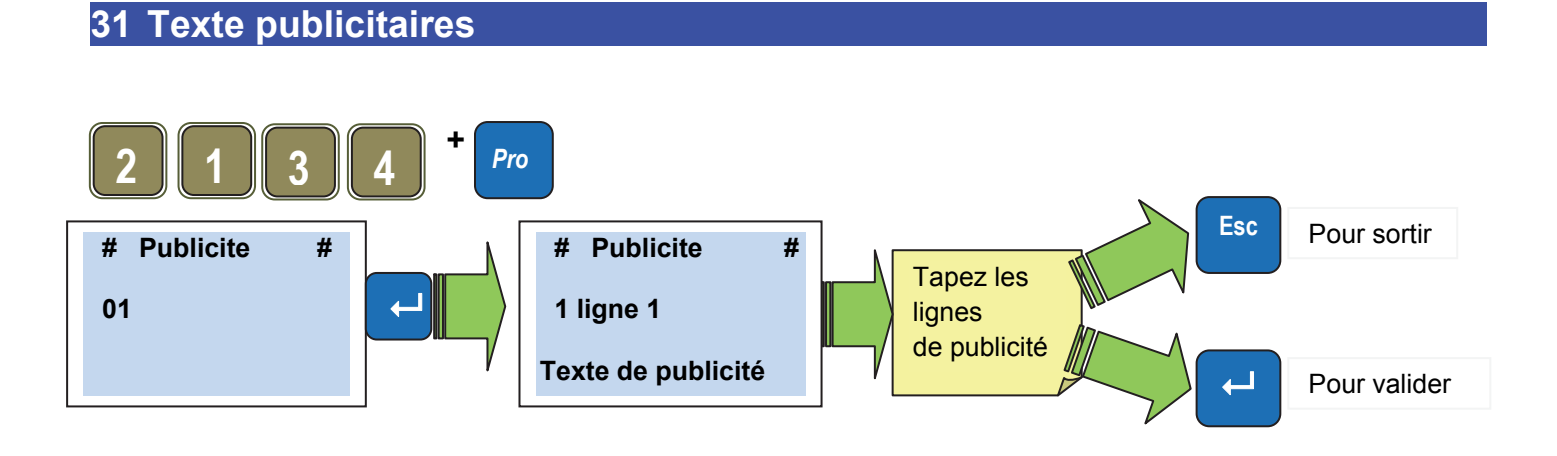

#### 31.1 Pour définir le type d'affichage publicitaire (fixe, defilant ou clignotant)

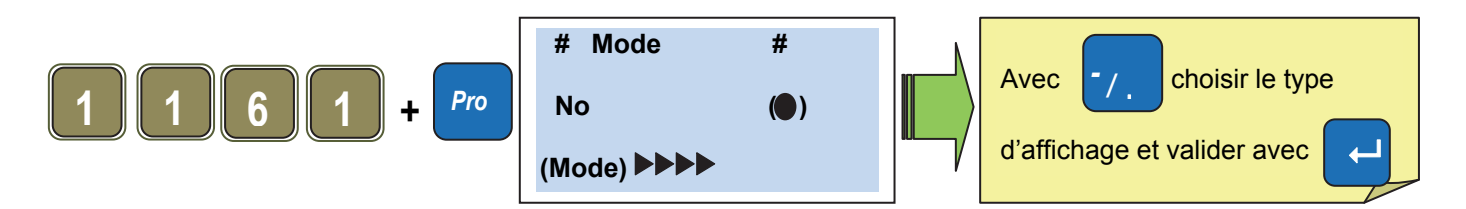

La balance donne la possibilité de montrer sur l'affichage coté client des messages publicitaires en mode fixe ou en défilement. Il est possible de stocker jusqu'à 10 différentes messages chacun des 5 lignes à 26 caractères par ligne.

#### 31.2 Sélection des textes publicitaire à afficher

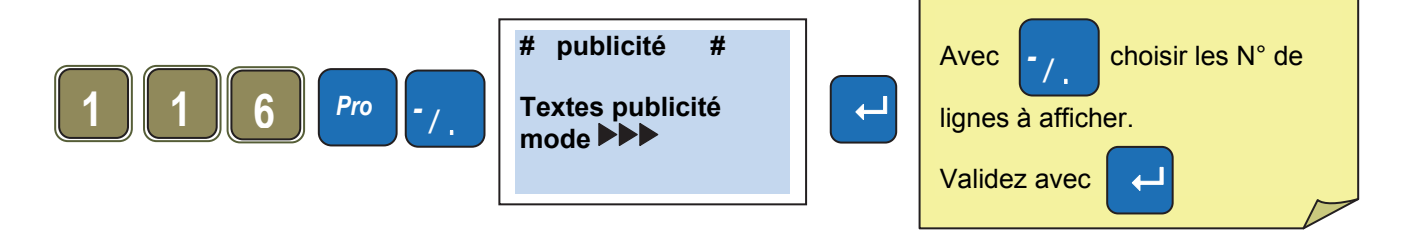

#### DÉCLARATION DE CONFORMITÉ

Ce dispositif est conforme aux standards et aux normes et règlements européens à appliquer. La Déclaration de Conformité est disponible à l'adresse Internet <u>www.helmac.it</u>.

#### GARANTIE

La garantie est de un an à compter de la date de livraison de l'indicateur, et couvre gratuitement la main d'œuvre et les pièces de rechange pour des INSTRUMENTS RENDUS FRANCO SIEGE DU VENDEUR et en cas de pannes NON imputables au Client (par exemple en cas d'utilisation impropre) et NON imputables au transport.

Si, pour une raison quelle qu'elle soit, l'intervention est demandée (ou nécessaire) sur les lieux d'utilisation, les frais de déplacement du technicien et éventuellement de son vivre et de son couvert, seront à la charge du Client.

Si l'indicateur est expédié par courrier, les frais de transport (a/r) seront à la charge du Client.

La GARANTIE ECHOUE en cas de pannes dues à des interventions effectuées par un personnel non autorisé ou de connexions à des appareils appliqués par des tiers ou en cas de branchement défectueux au réseau d'alimentation.

Aucune indemnité ne sera due en cas de dommages, directs ou indirects subis par le Client par l'absence de fonctionnement ou par le fonctionnement partiel de l'indicateur ou de l'installation en sa possession, même pendant la période couverte par la garantie.

#### TAMPON DU CENTRE D'ASSISTANCE AUTORISE

# Bedienungsanleitung für die GP/GPE-Modelle

| Kap 1. Versorgung                                                            | .28  |
|------------------------------------------------------------------------------|------|
| Kap 2. Display                                                               | .28  |
| Kap 3. Tastatur                                                              | .28  |
| Kap 4. Papiertyp                                                             | .28  |
| Kap 5. Sprachwahl                                                            | .29  |
| Kap 6. Nullstellung der Waage                                                | .29  |
| Kap 7. Ausführen einer Tara                                                  | .29  |
| Kap 8. Vorgespeicherte                                                       | .29  |
| Kap 9. Löschen der Tarawerte                                                 | .29  |
| Kap 10. Einem Bediener zugeordnete Tara                                      | .30  |
| Kap 11. Transaktion mit Stückpreisen                                         | .30  |
| Kap 12. Transaktion mit Gewichts Artikeln                                    | .30  |
| Kap 13. Eingabe einer Wiegetransaktion                                       | .30  |
| Kap 14. Löschen einer Transaktion an einem aktuell bearbeiteten Kassenbon    | .31  |
| Kap 14. Löschen einer Transaktion an einem aktuell bearbeiteten Kassenbon    | .31  |
| Kap 15. Wiederöffnen eines abgeschlossenen Bons                              | .31  |
| Kap 16. Kassenverwaltung                                                     | .32  |
| Kap 16.1 Beispiel für Barzahlung an Bediener #1 :                            | .32  |
| Kap 16.2 Beispiel für mehrere Zahlungsarten an einem Bediener #1:            | .32  |
| Kap 17. Skonto auf eine Transaktion                                          | .33  |
| Kap 18. Skonto auf Gesamtsumme                                               | .33  |
| Kap 19. Eingabe eines PLU                                                    | .34  |
| Kap 20. Ändern eines PLU-Preises                                             | .34  |
| Kap 21. Ausdrucken der PLU-Liste                                             | .34  |
| Kap 22. PLU-Übersendung zu anderen Waagen (bei Netzverbindung)               | .35  |
| Kap 23. Erstellen einer PLU-Gruppe                                           | .35  |
| Kap 24. Hinzufügen von Bedienern auf der Tastatur                            | .35  |
| Kap 25. Ausdrucken der Gesamtsummen-Ebenen I                                 | .36  |
| Kap 26. Ausdrucken der Gesamtsummen-Ebenen II                                | .36  |
| Kap 27. Ändern von Datum/Uhrzeit                                             | .36  |
| Kap 28. Hinterbeleuchtungeinstellung                                         | .36  |
| Kap 29. Eingabe Bonkopftexten                                                | .37  |
| Kap 29.1 Format von Bonkopftext (Stellung und größe der Schriftzeichen)      | .37  |
| Kap 30. Erstellen und Drucken die Namen der Verkäufer                        | .37  |
| Kap 30.1 Druck der Verkäufername auf dem Bon                                 | .38  |
| Kap 31. Werbebotschaften                                                     | . 38 |
| Kap 31.1 Zur Bestimmung der Art der Werbung (fest, abwärts oder fortlaufend) | . 38 |
| Kap 31.2 Auswahl der Werbetexten auf Anzeige                                 | . 38 |
|                                                                              | 4 4  |

#### 1. Versorgung

Die Waage kann mit 230 V AC versorgt oder mit den internen aufladbaren Batterien betrieben werden. (**Autonomie 40 h**)

(Ladedauer circa 8 Std.)

#### Der Ladevorgang kann bei ein- und ausgeschalteter

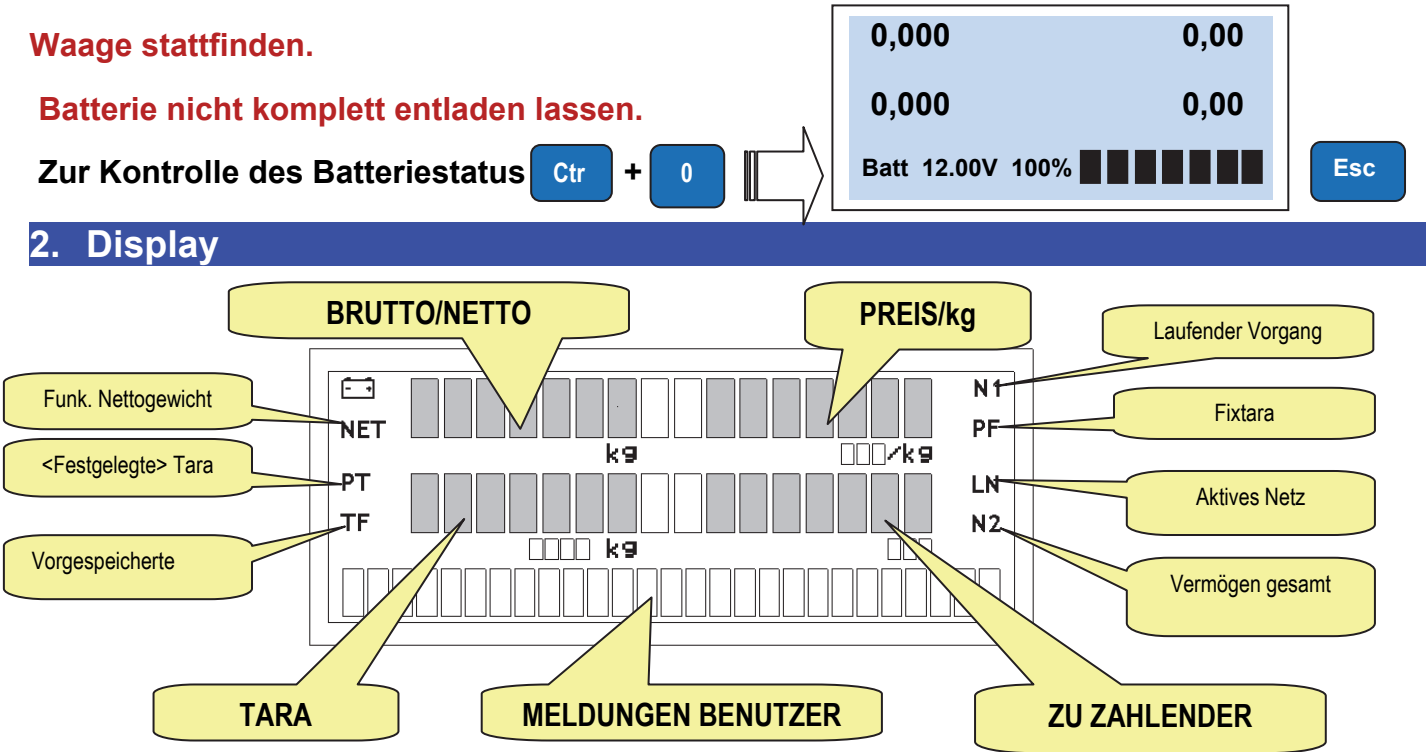

#### 3. Tastaur

Die Tastatur besteht aus:

- Funktionstasten
- Buchstabentastatur / PLU und Tara Bediener
- Zahlentastatur.
- Tastatur für Transaktionen (Bedientasten).
- Anzahl und Position der Tasten variieren je nach Modell.

#### 4. Papiertyp

Die GPE-Waagen arbeiten mit zwei Papiertypen:

Thermopapier: Breite 57 mm / Außen-Durchm. 50 mm / Länge 30 m (Rif:880043) Linerless (ohne Trägerband): Breite 57 mm / Außen-Durchm. 50 mm / Länge 21 m (Rif: 880042)

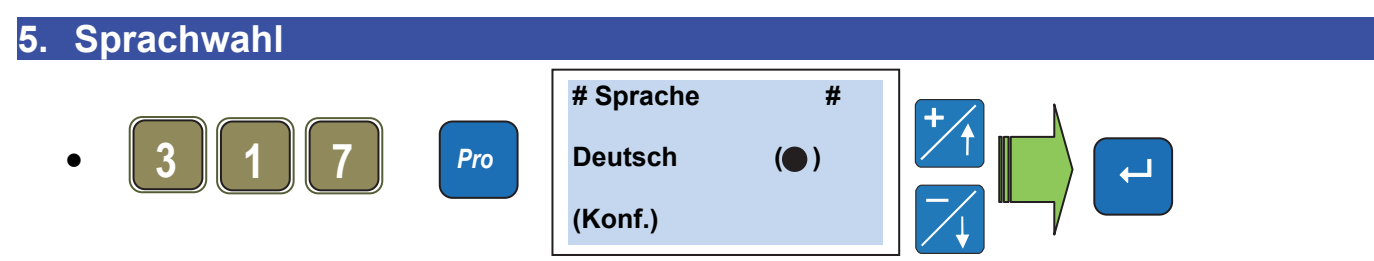

Die Waage wird automatisch in der gewählten Sprache neugestartet.

#### 6. Nullstellung der Waage

Prüfen, ob die Lastplatte leer ist. Taste Null.

drücken, und der Wert des Gewichts wechselt auf

#### Bedienung

#### 7. Ausführen einer Tara

• Den leeren Behälter auf die Lastplatte stellen, Auf.

I+T∢

drücken, das Symbol NET leuchtet

- Die Tara wird auf Null gestellt, wenn die Lastplatte geleert wird.
- Die Tara kann gespeichert werden, indem die Taste gedrückt wird. Das Symbol TF • leuchtet auf.

ACHTUNG !! Bei Vorliegen einer Fixtara kann das Programmierungsmenü nicht mit dem direkten Code aufgerufen werden.

#### 8. Vorgespeicherte Tara: (Der Tarawert ist bekannt)

Zur Bestätigung Tarawert eingeben

(die Symbole NET und PT leuchten auf).

HINWEIS: Es ist nicht möglich, manuell eine Tara einzugeben, wenn bereits ein halbautomatischer Wert aktiviert ist.

#### 9. Löschen der Tara

Zum Annullieren der Tara die Lastplatte leeren und die Taste drücken.

Handelt es sich nicht um eine feste Tara, wird der Wert nach der Speicherung der Transaktion automatisch gelöscht.

#### 10. Einem Bediener zugeordnete Tara

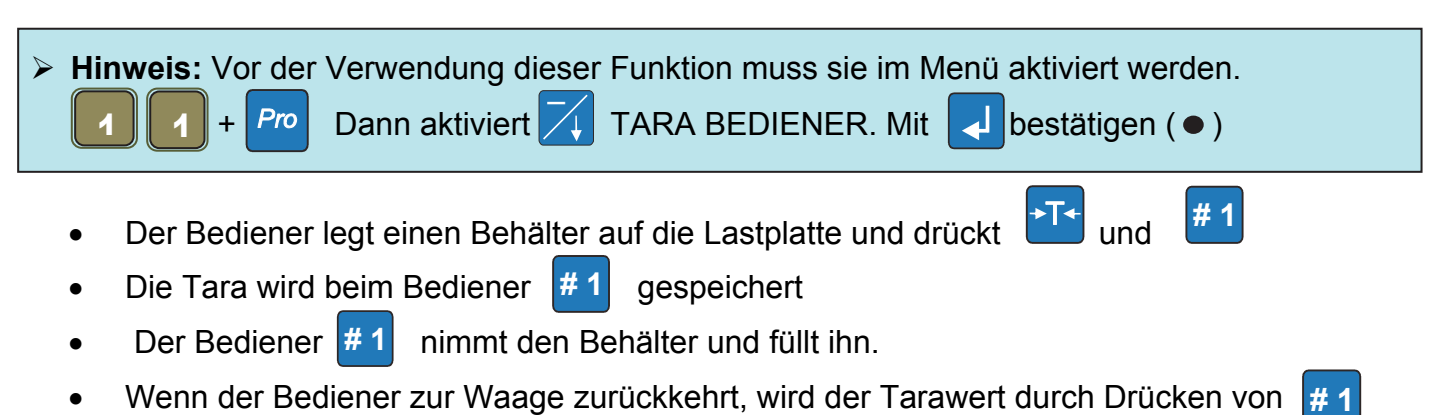

wieder geladen.
Nach Registrierung der Transaktion wird die Tara gelöscht.

#### 11. Transaktion mit Stückpreisen

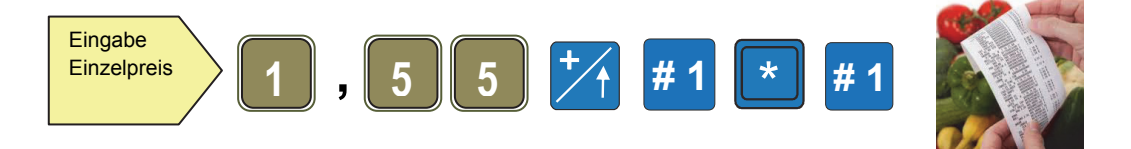

#### 12. Transaktion mit Gewichts Artikeln

Beispiel von 3 Artikel mit Preis € 1,55

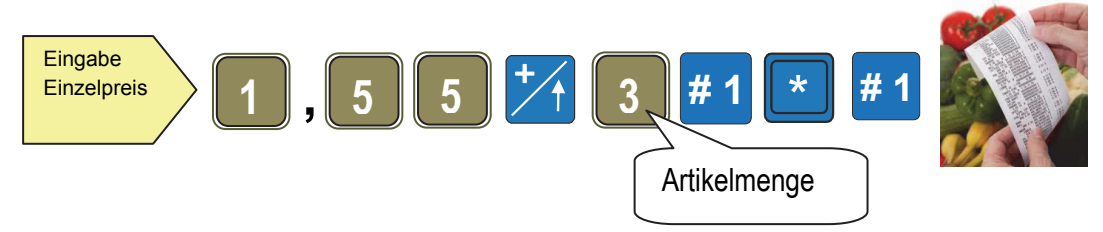

#### 13. Eingabe einer Wiegetransaktion

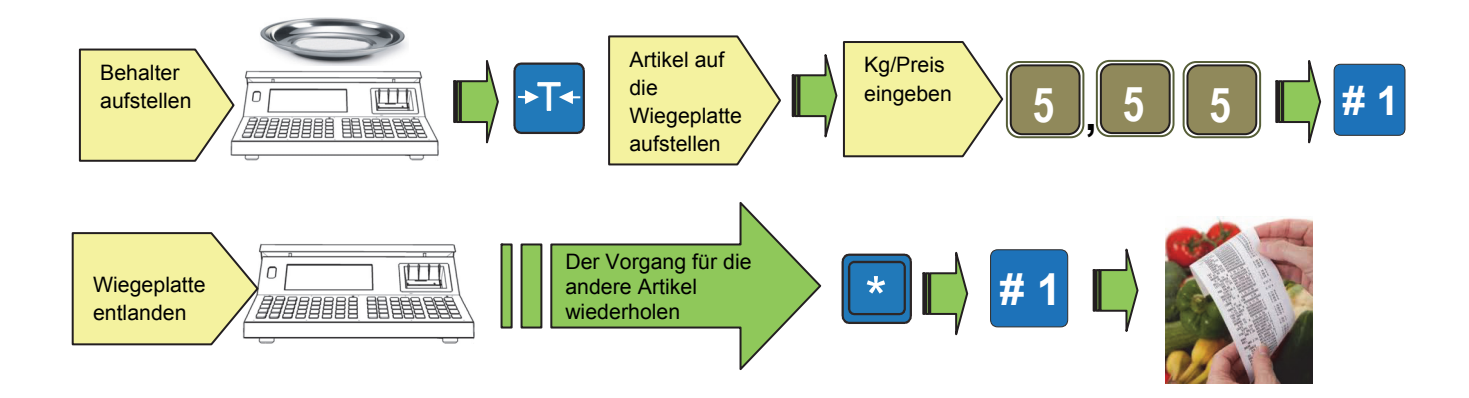

#### 14. Löschen einer Transaktion an einem aktuell bearbeiteten Kassenbon

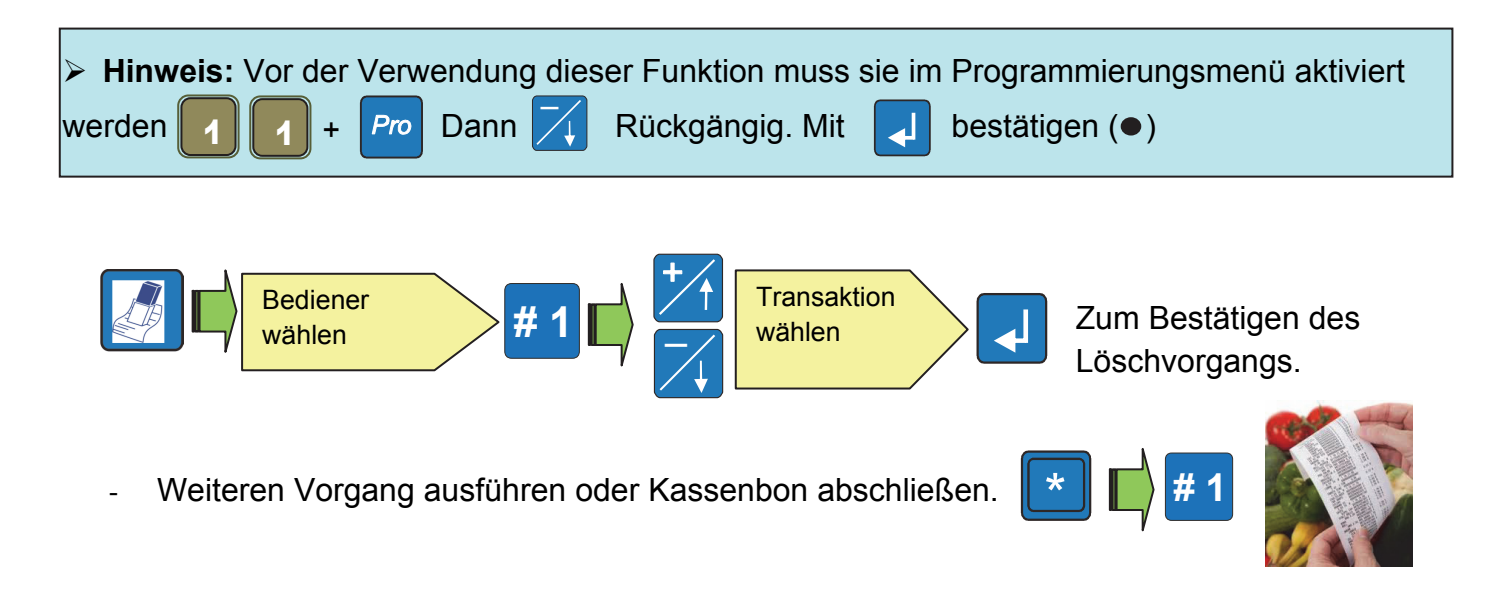

#### 15. Wiederöffnen eines abgeschlossenen Bons

| Hinweis : Die Wiederöffnungsfunktion des Kassenbons muss im Programmierungsmenü<br>aktiviert werden.                                                                                                    |
|----------------------------------------------------------------------------------------------------|
| Image: the second second se |
|                                                                                                    |
| Zum Öffnen des letzten abgeschlossenen Kassenbons und Annullieren einer Zeile:                                                                                                    |
| Image: Ward of the sector of the sector o               |
| - 💌 📫 🗰                                                                                                    |

**Anmerkung:** Am wiedergeöffneten Bon können eine oder mehr der neuen ausgeführten Transaktionen gelöscht werden.

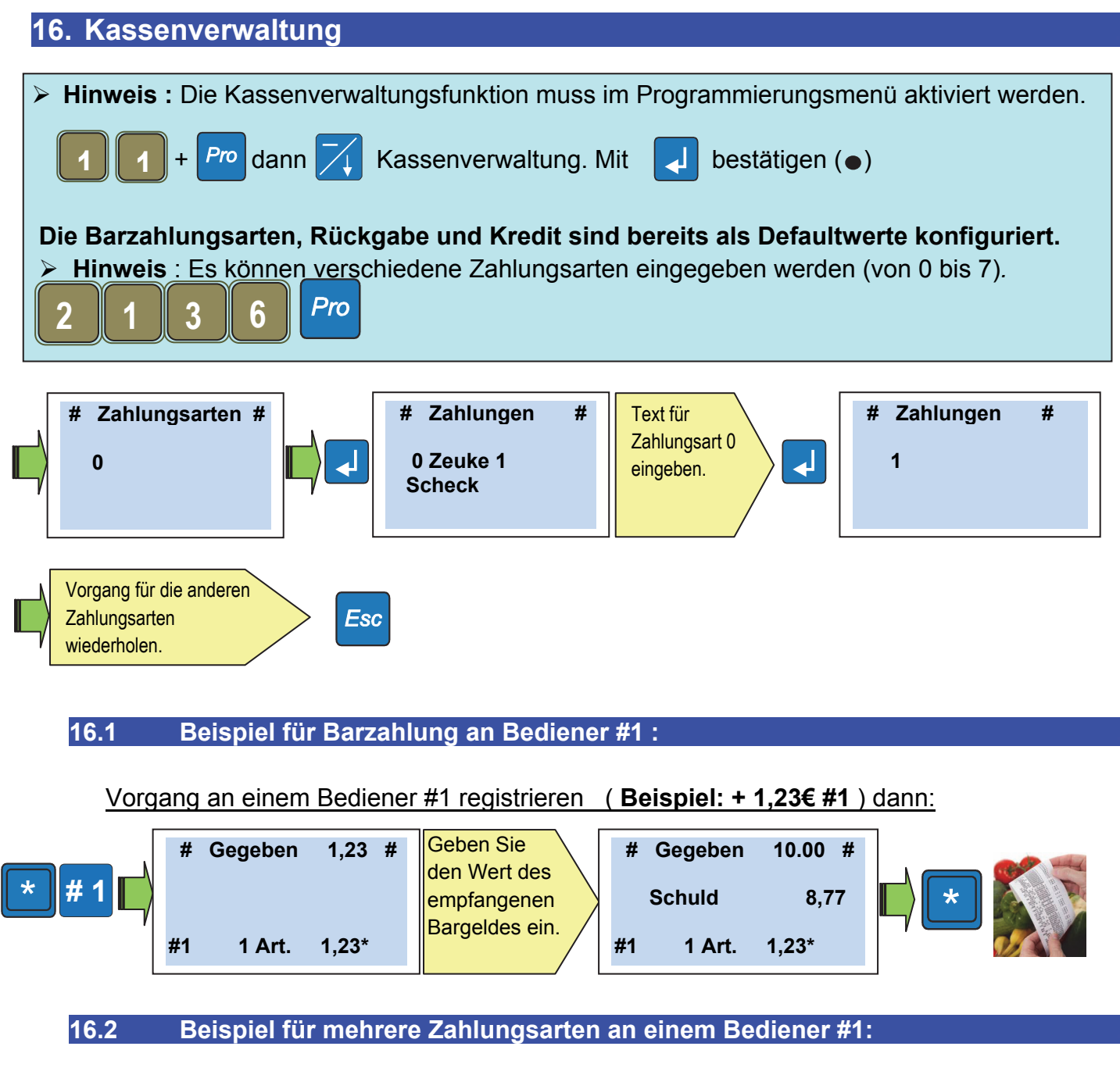

Vorgang an einem Bediener #1 registrieren (Beispiel: + 12,50 € #1) dann:

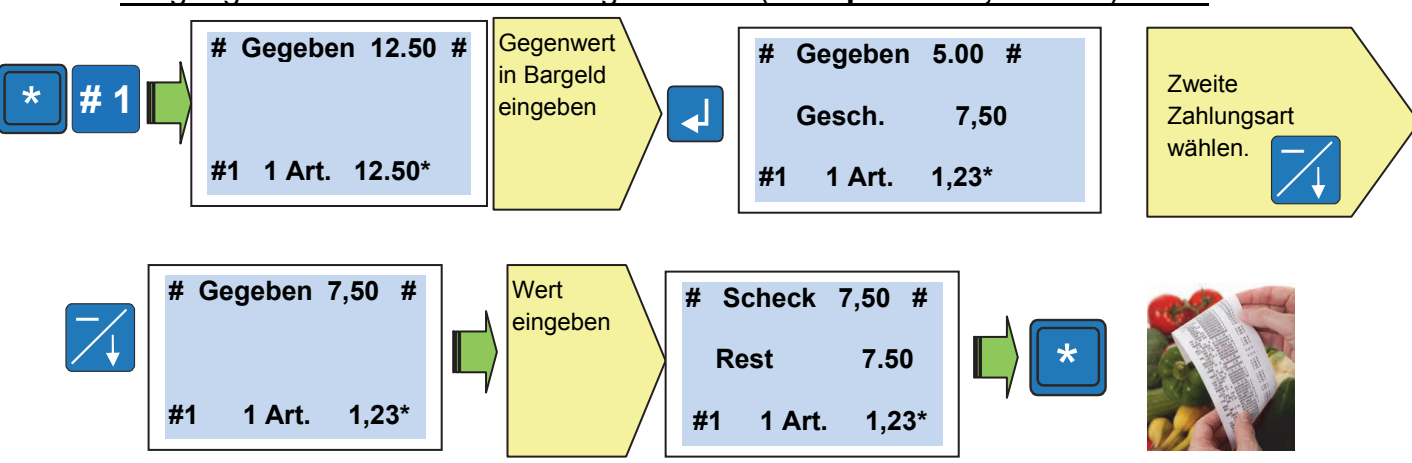

• Der Bon zeigt die verwendeten Zahlungsarten in den letzten Zeilen.

#### 17 Skonto auf eine Transaktion

Hinweis : Die Funktion des Skonto auf eine Transaktion muss im Programmierungsmenü aktiviert werden.

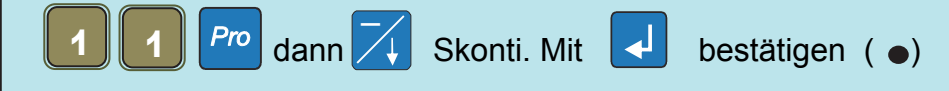

• Die gewünschte Transaktion durchführen

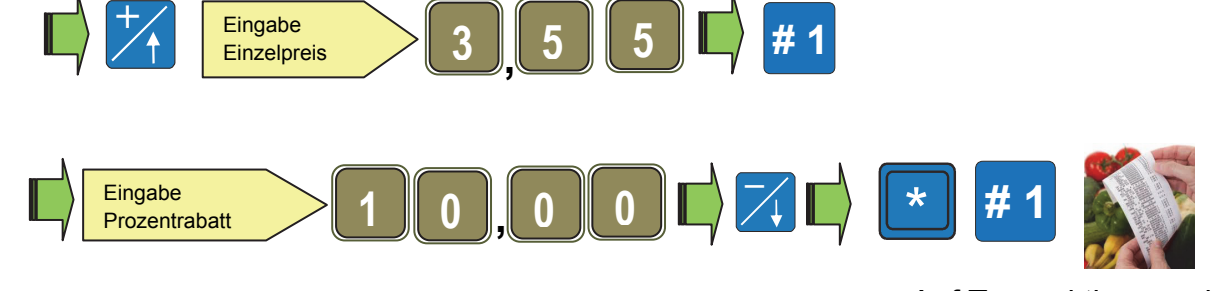

Auf Transaktion erscheint « Skonto 10.00% - 0.35 »

#### 18 Skonto auf Gesamtsumme

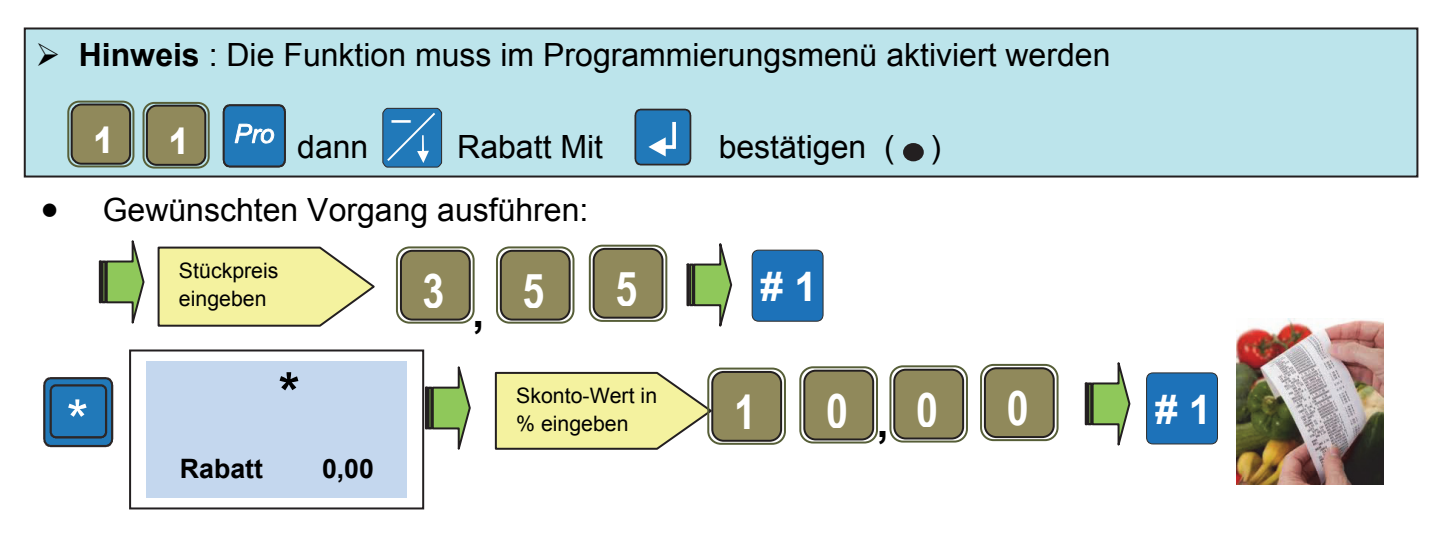

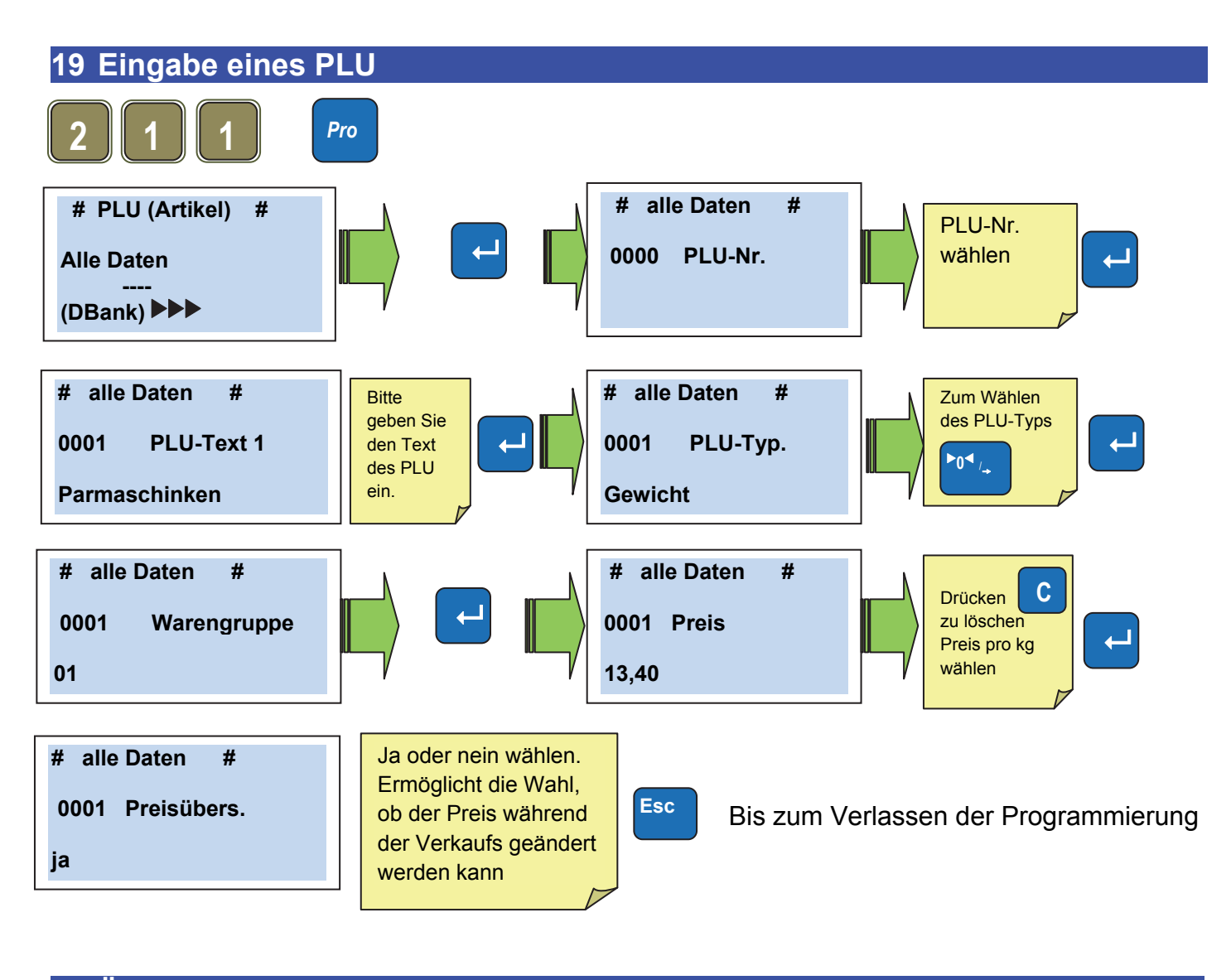

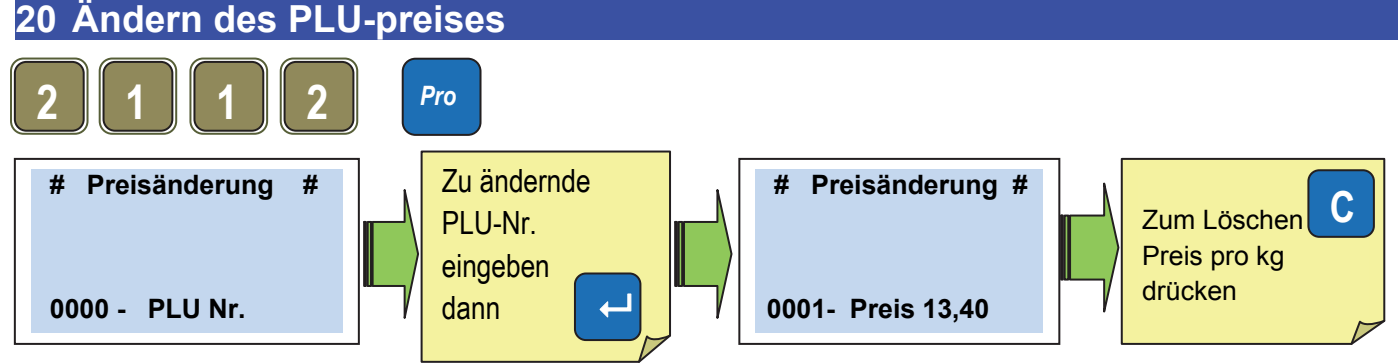

#### 21 Ausdrucken der PLU-Liste

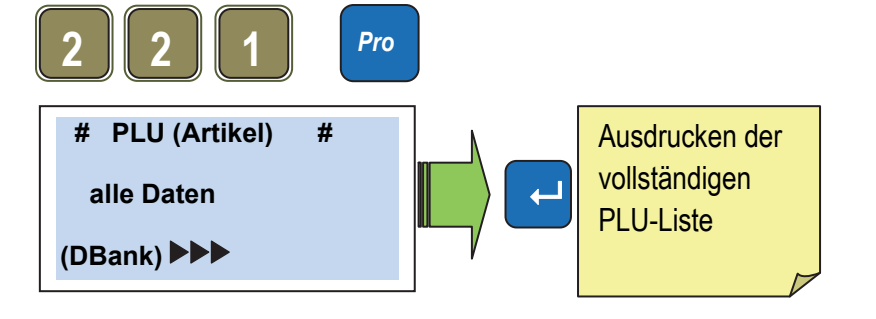

#### 22 PLU-Übersendung zu anderen Waagen (bei Netzverbindung)

*Es ist möglich, die PLU-Übersendung zu anderen Waagen im Verbund durchzuführen; z.B: Änderung einer Verbundwaage wenn die anderen Netzwaagen ausgeschaltet sind. Wenn die Waagen wieder im Verbund sind, werden die Daten von der geänderten Waage übersandt.* 

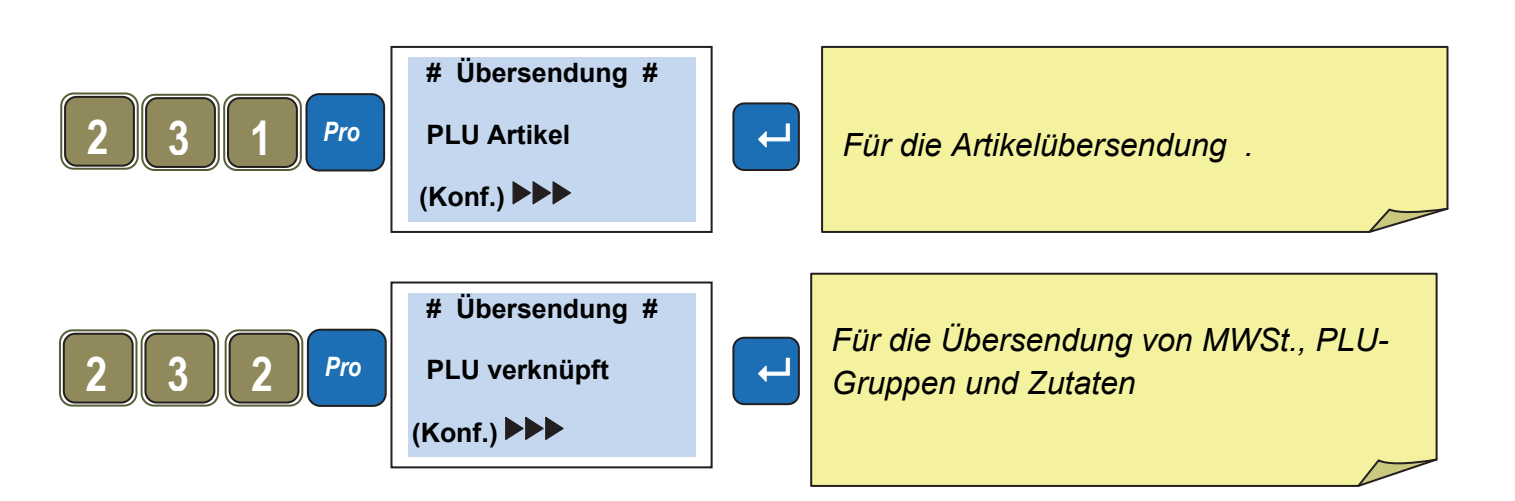

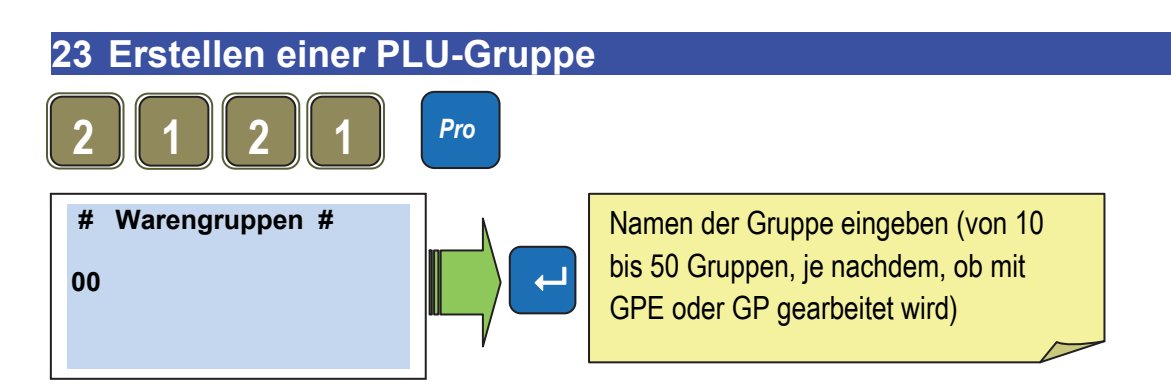

#### 24 Hinzufügen von Bedienern auf der Tastatur

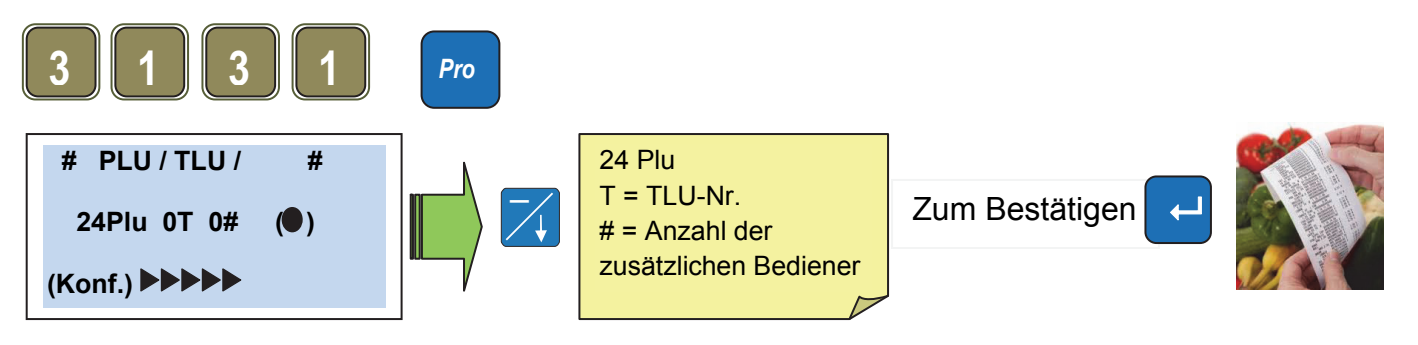

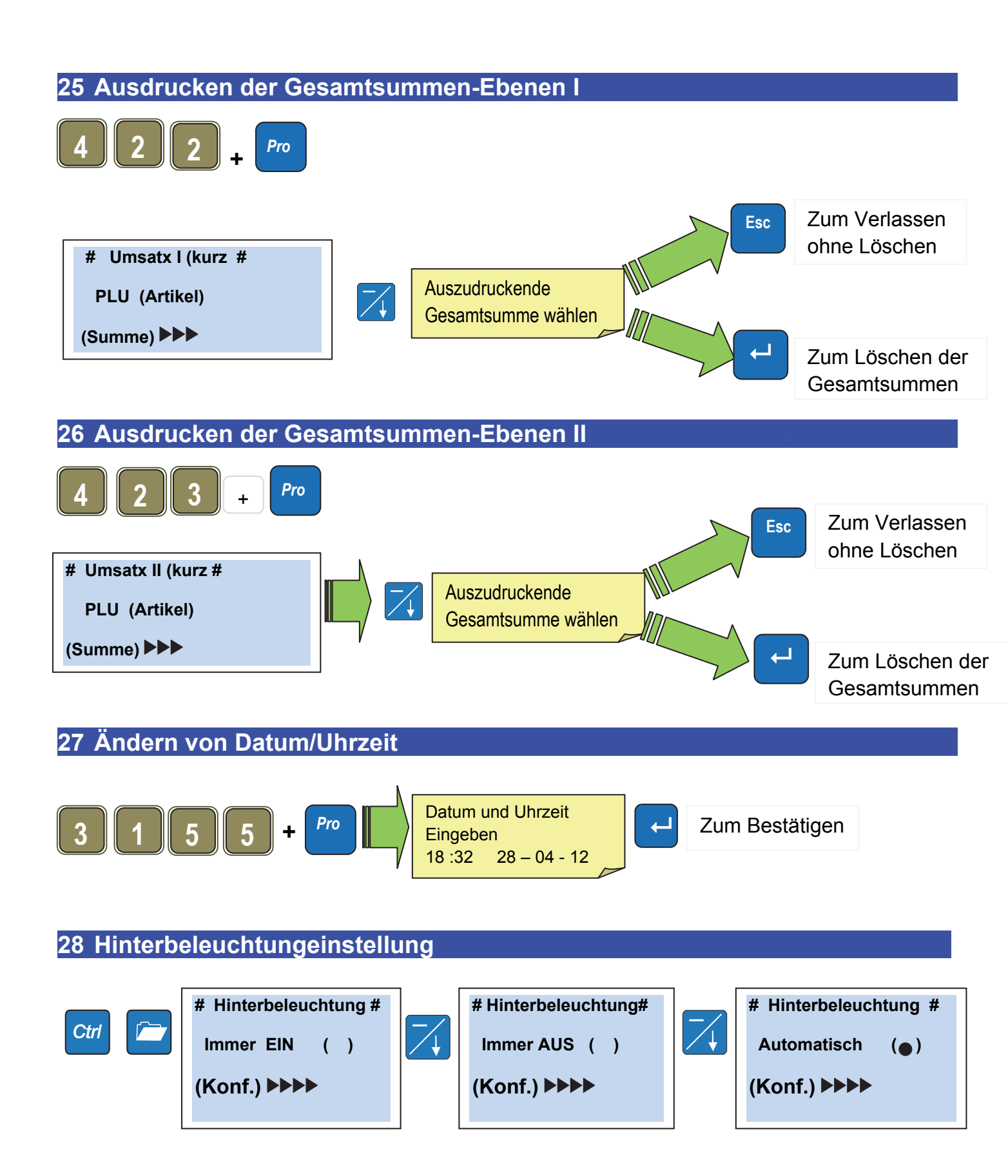

#### 29 Eingabe Bonkopftexten

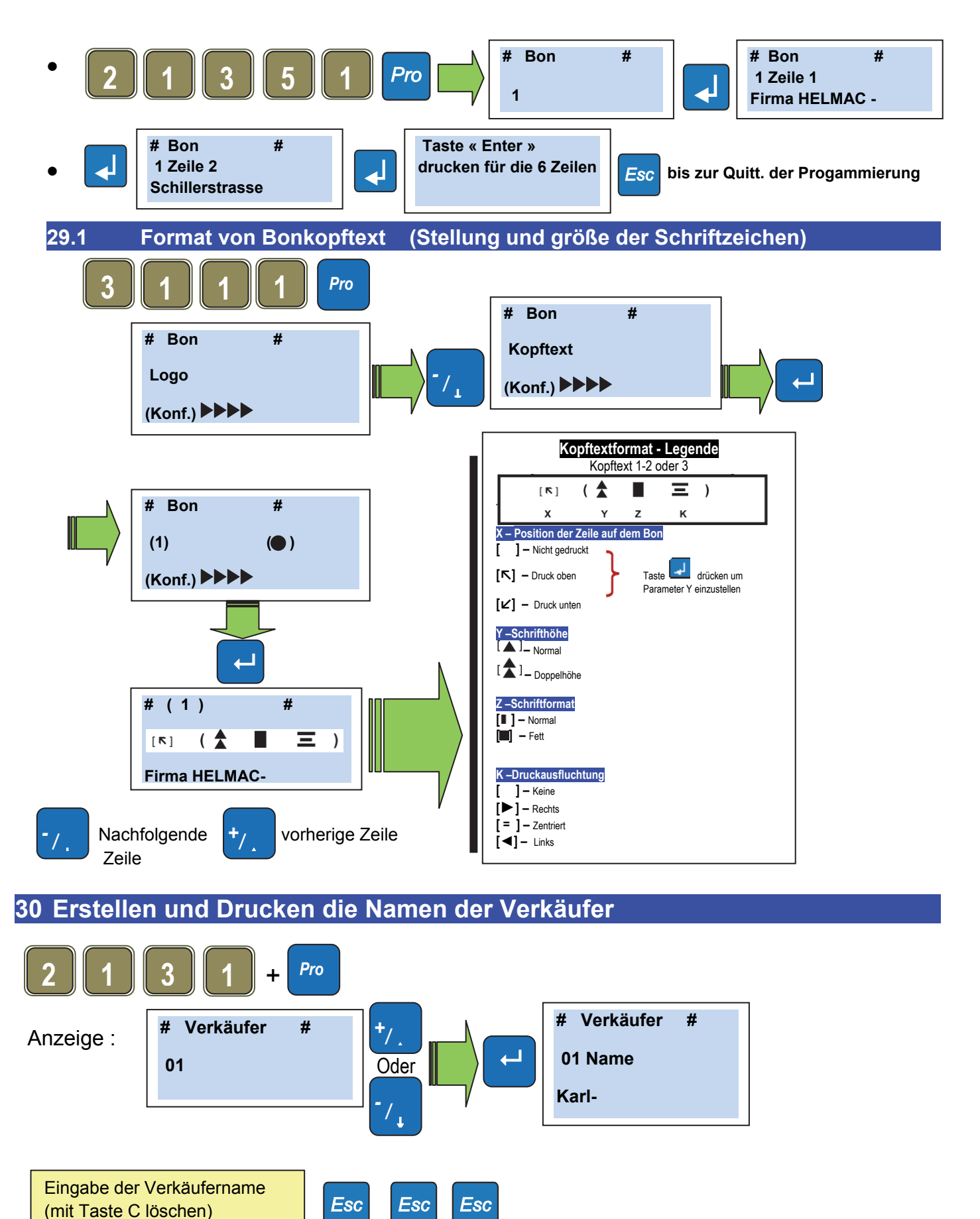

Rev 1.1

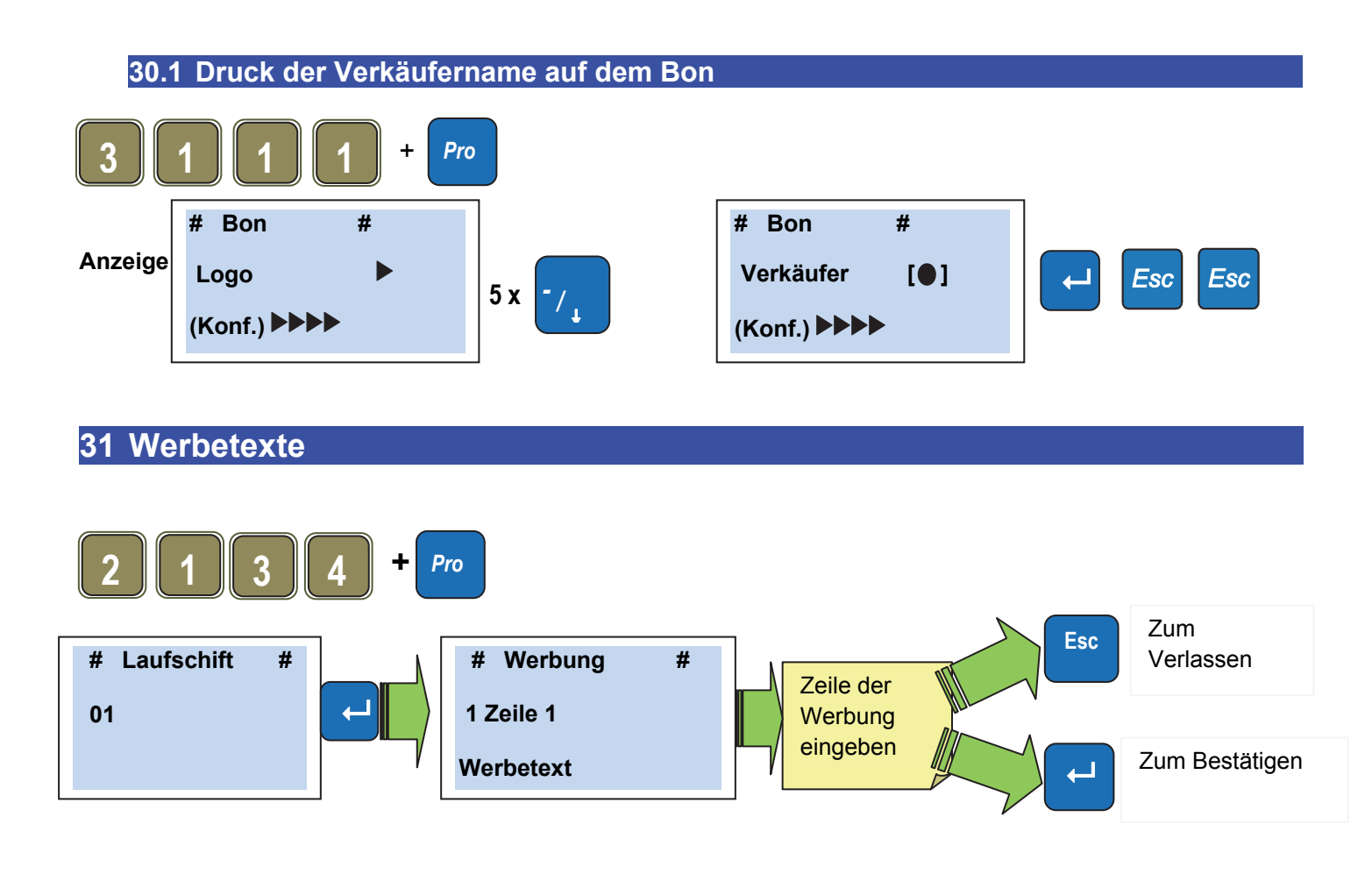

31.1 Zur Bestimmung der Art der Werbung (fest, abwärts oder fortlaufend)

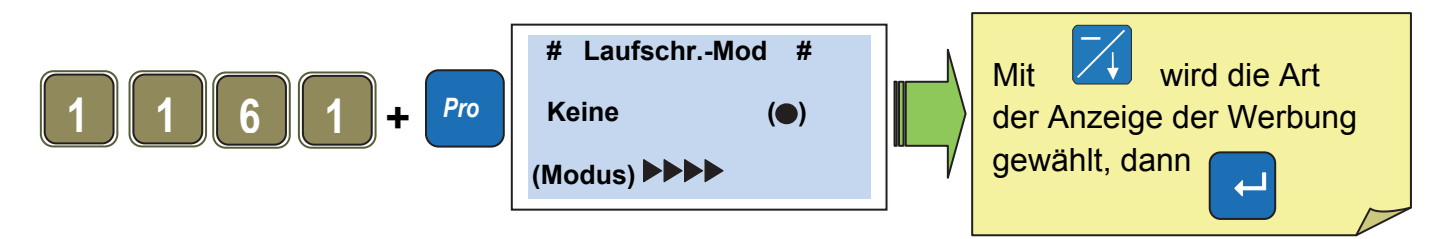

Das Display der Waage kann auf der Kundenseite Werbebotschaften dauerhaft oder fortlaufend anzeigen. Es ist möglich, 10 verschiedene Werbetexte auf 5 Zeilen mit 26 Schriftzeichen zu speichern.

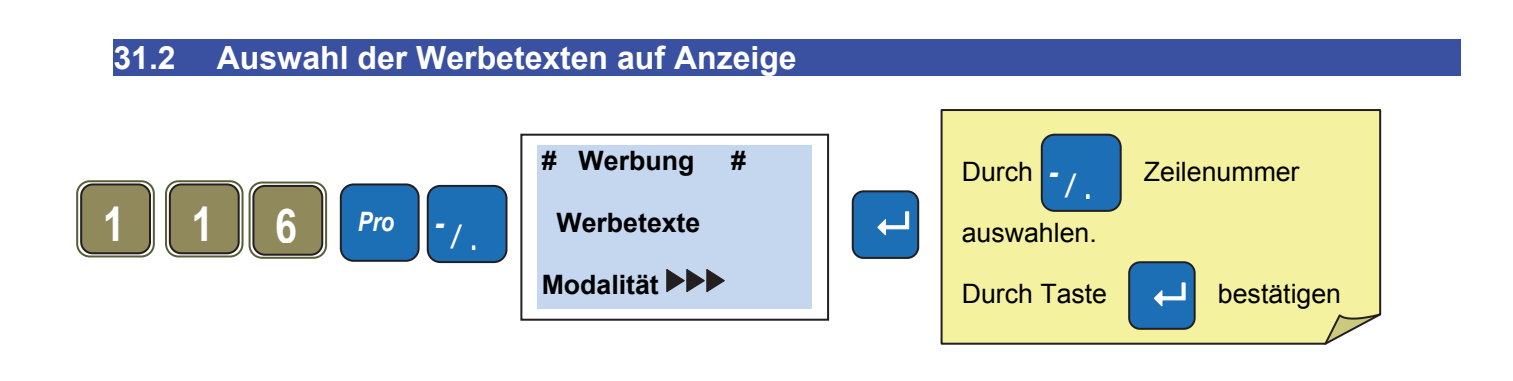

#### KONFORMITÄTSERKLÄRUNG

Die vorliegende Vorrichtung entspricht den grundlegenden Normen sowie den anderen Richtlinien der anwendbaren europäischen Regelungen. Die Konformitätserklärung ist auf der Webseite www.helmac.it erhältlich.

#### GARANTIE

Die Garantie beträgt ein Jahr ab Lieferung des Gerätes und besteht in der kostenlosen Abdeckung der Arbeitskosten und der Ersatzteile für GERÄTE, die AUF KOSTEN DES KUNDEN AN DEN SITZ DES VERKÄUFERS geliefert werden, falls es sich um Defekte handelt, die NICHT dem Auftraggeber (zum Beispiel durch unsachgemäße Benutzung) und NICHT dem Transport zuzuschreiben sind.

Sollte aus einem beliebigen Grund ein Eingriff am Verwendungsort gefordert werden (oder erforderlich sein), so sind die Reisekosten für den Techniker vom Auftraggeber zu tragen: Reisezeit, Reisekosten und eventuell Kost und Logis.

Falls das Gerät per Kurierdienst geschickt wird, gehen die Kosten für den Hinund Rücktransport zu Lasten des Auftraggebers.

Die GARANTIE VERFÄLLT bei Defekten, die auf Eingriffe durch nicht autorisiertes Personal, den Anschluss an von Dritten installierte Anlagen/Geräte oder den unsachgemäßen Anschluss an das Versorgungsnetz zurückzuführen sind.

AUSGESCHLOSSEN ist jede Vergütung von direkten oder indirekten Schäden, die dem Auftraggeber durch den Ausfall oder Funktionsstörungen der verkauften Geräte oder Anlagen entstehen, auch falls sie während des Garantiezeitraums auftreten.

#### STEMPEL VERTRAGSKUNDENDIENST

# Guía rápida del usuario, modelos GP/GPE

|   | naira |
|---|-------|
|   |       |
| - |       |

| Cap 1. Alimentación:                                                             | 41 |
|----------------------------------------------------------------------------------|----|
| Cap 2. Pantalla:                                                                 | 41 |
| Cap 3. Teclado                                                                   | 41 |
| Cap 4. Tipo de papel                                                             | 41 |
| Cap 5. Selección de idioma                                                       | 42 |
| Cap 6. Puesta a cero de la balanza                                               | 42 |
| Cap 7. Cómo hacer una tara                                                       | 42 |
| Cap 8. Tara predeterminada                                                       | 42 |
| Cap 9. Cancelación de las taras                                                  | 42 |
| Cap 10. Tara asociada a un operador                                              | 43 |
| Cap 11. Transacción individual con precio fijo                                   | 43 |
| Cap 12. Transacción múltiple con precio fijo                                     | 43 |
| Cap 13. Transacción a peso                                                       | 43 |
| Cap 14. Cancelación de una transacción en un recibo en curso                     | 44 |
| Cap 15. Reapertura de un recibo cerrado                                          | 44 |
| Cap 16. Gestión de caja                                                          | 45 |
| Cap 16.1 Ejemplo de pago al contado en el operador #1:                           | 45 |
| Cap 16.2 Ejemplo de pago con varios tipos de pago en un operador #1:             | 45 |
| Cap 17. Descuento en una transacción                                             | 46 |
| Cap 18. Descuento sobre el total                                                 | 46 |
| Cap 19. Introducción de un PLU                                                   | 47 |
| Cap 20. Cambio precio del artículo                                               | 47 |
| Cap 21. Impresión de la lista de los PLU                                         | 47 |
| Cap 22. Transmisión de los PLU a otras balanzas (en el caso de balanzas in red)  | 48 |
| Cap 23. Creación de un grupo de PLU                                              | 48 |
| Cap 24. Añadir operadores en el teclado                                          | 48 |
| Cap 25. Impresión de los niveles totales I                                       | 49 |
| Cap 26. Impresión de los niveles totales II                                      | 49 |
| Cap 27. Modificación de fecha y hora                                             | 49 |
| Cap 28. Retroiluminación ajuste                                                  | 49 |
| Cap 29. Cabecera del recibo                                                      | 49 |
| Cap 29.1 Formateo de la cabecera (posición y altura de los caracteres)           | 50 |
| Cap 30 Operadores                                                                | 50 |
| Cap 30.1 Imprimir el nombre operador en el recibo                                | 51 |
| Cap 31. Textos publicitarios                                                     | 51 |
| Cap 31.1 Para definir el tipo de publicidad (fija, en bajada o de deslizamiento) | 51 |
| Cap 31.2 Seleccionar el texto de los anuncios a mostrar                          | 51 |

#### 1. Alimentación

La balanza puede alimentarse a 230 Vca o funcionar con las baterías internas recargables. (Autonomía 40h)

(el tiempo de recarga es de unas 8 horas)

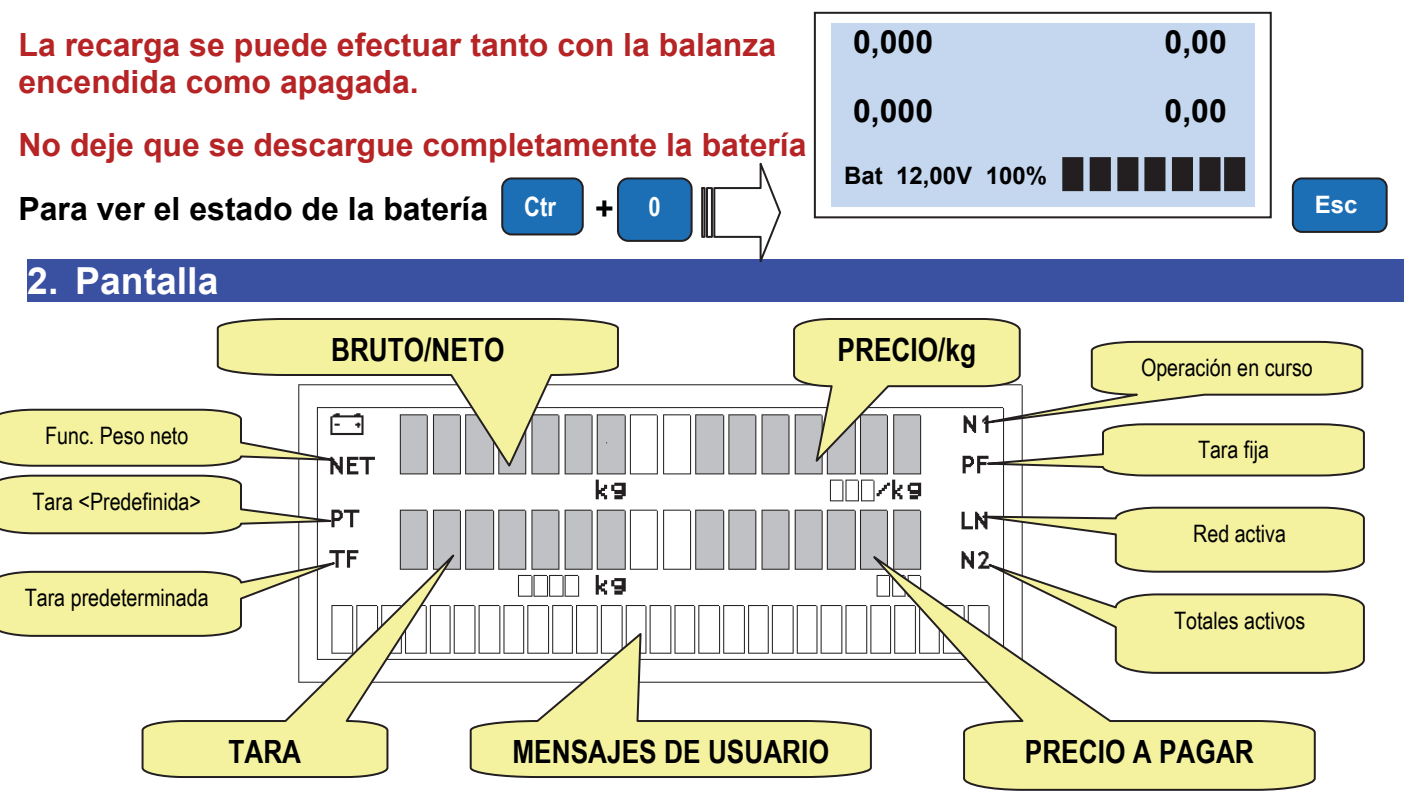

#### 3. Teclado

El teclado se compone de:

- Teclas de función
- Teclado alfabético / PLU y Tara operador
- Teclado Numérico.
- Teclado de las transacciones (Teclas del operador).
- El número y la posición de los pulsadores cambia dependiendo del modelo.

#### 4. Tipo de papel

Las balanzas Gpe gestionan dos tipos diferentes de papel:

Papel térmico

Ancho 57mm / Diam.ext 50mm /longitud 30m (Ref: 880043) Linerless (Sin soporte) :

Ancho. 57mm / Diam ext.50mm /longitud 21m (Ref: 880042)

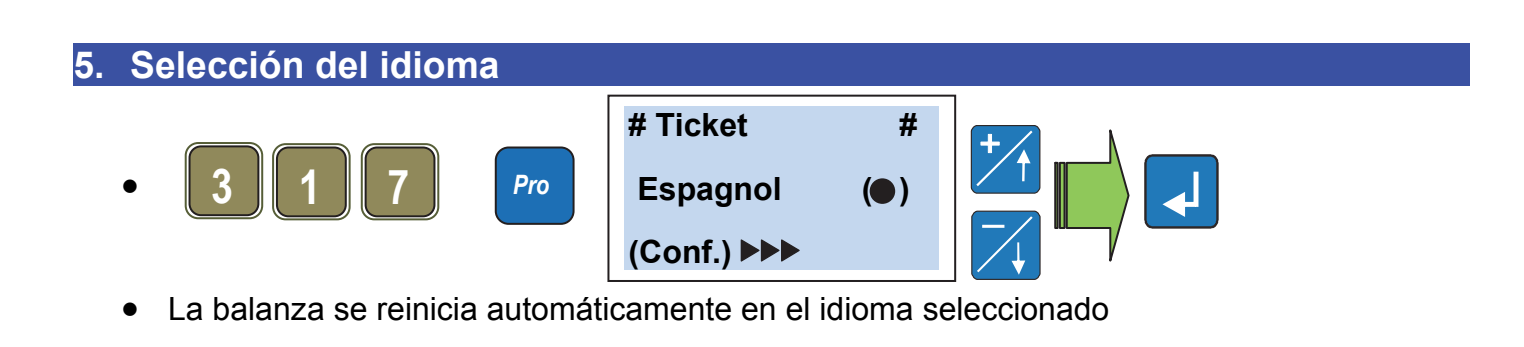

#### 6. Puesta a cero de la balanza

Asegúrese de que el plato esté vacío, pulse la tecla

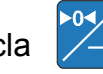

Utilización

y el valor del peso se pone a cero

se enciende el icono NET

.Se enciende el icono TF.

#### 7. ¿Cómo hacer una tara?

- Coloque un contenedor vacío en el plato, pulse T
- La tara se pone a cero cuando se descarga el plato.
- Se puede memorizar la tara pulsando la tecla

iiATENCIÓN!! Cuando la tara es fija, no se puede acceder al menú de programación usando el código directo.

- 8. Tara predeterminada: (Se conoce el valor de la tara)
  - Introduzca el valor de la tara para validar (se encienden los iconos NET y PT).

NOTA: No se puede introducir una tara manualmente si ya está activa una semi-automática

#### 9. Cancelación de la tara

Para anular la tara, descargue el plato y pulse la tecla

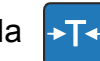

Si el valor de la tara no es fijo, se elimina automáticamente después de haber memorizado la transacción

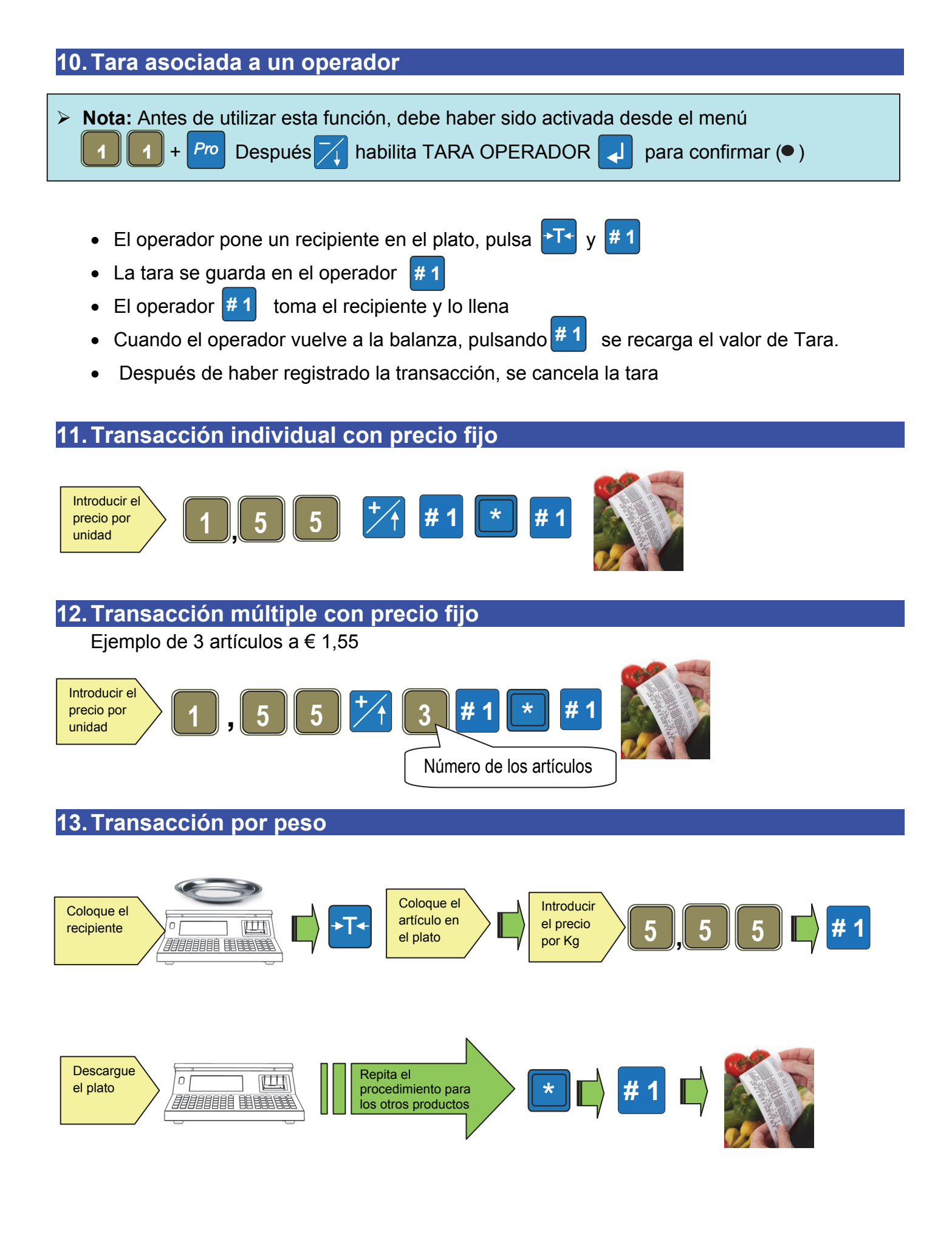

#### 14. Cancelación de una transacción en un recibo en curso

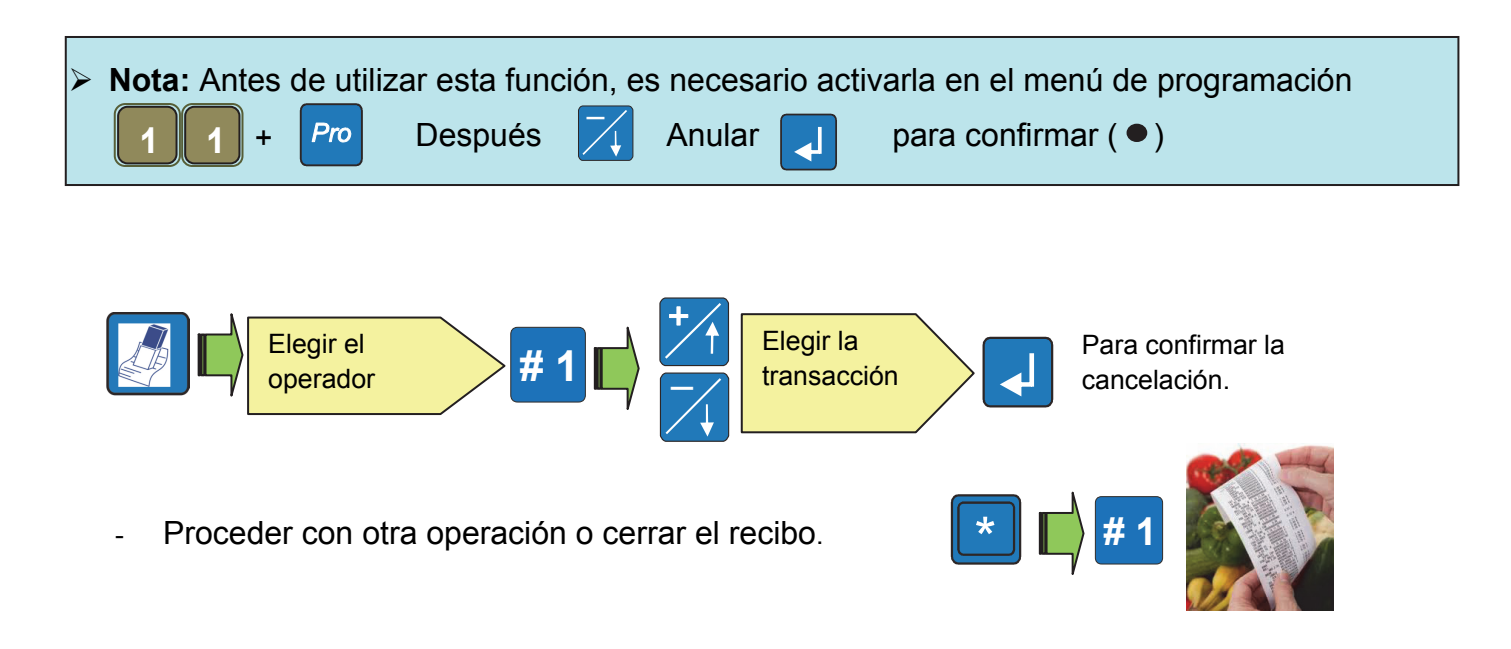

#### 15. Reapertura de un recibo cerrado

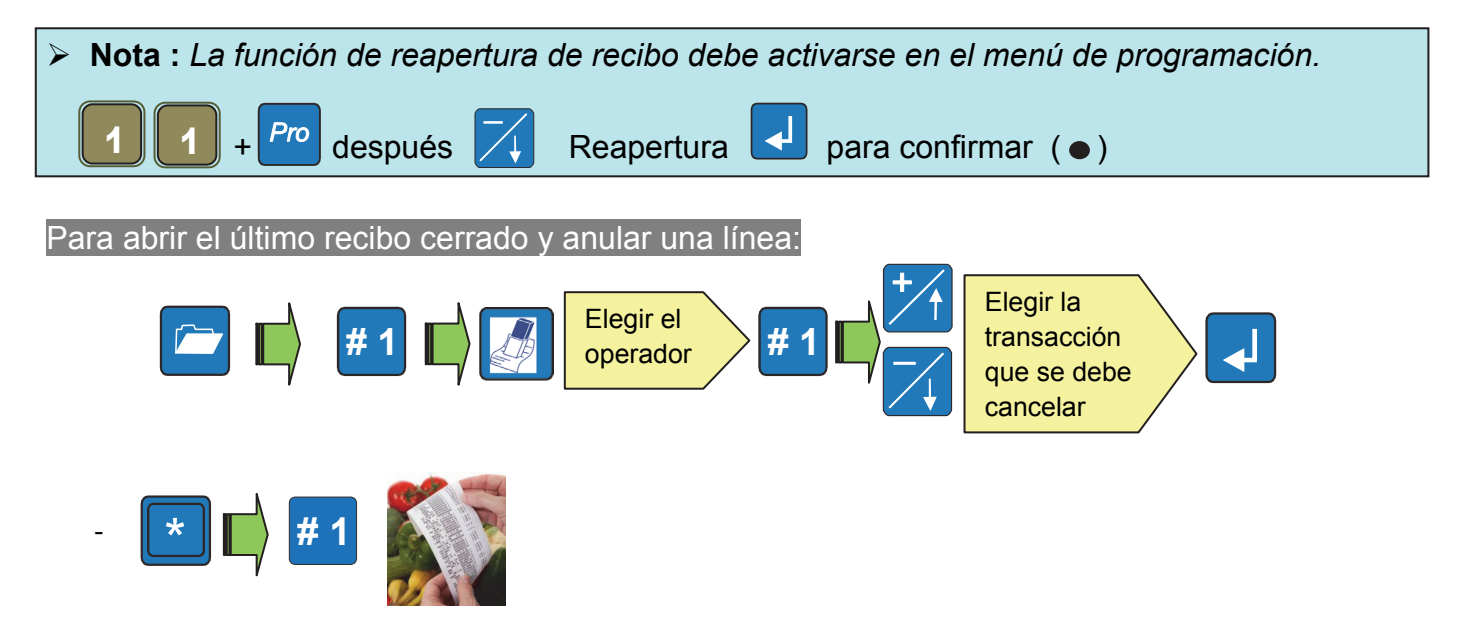

**Nota**: en el recibo reabierto se pueden efectuar una o varias cancelaciones de las nuevas transacciones efectuadas

#### 16. Gestión de caja

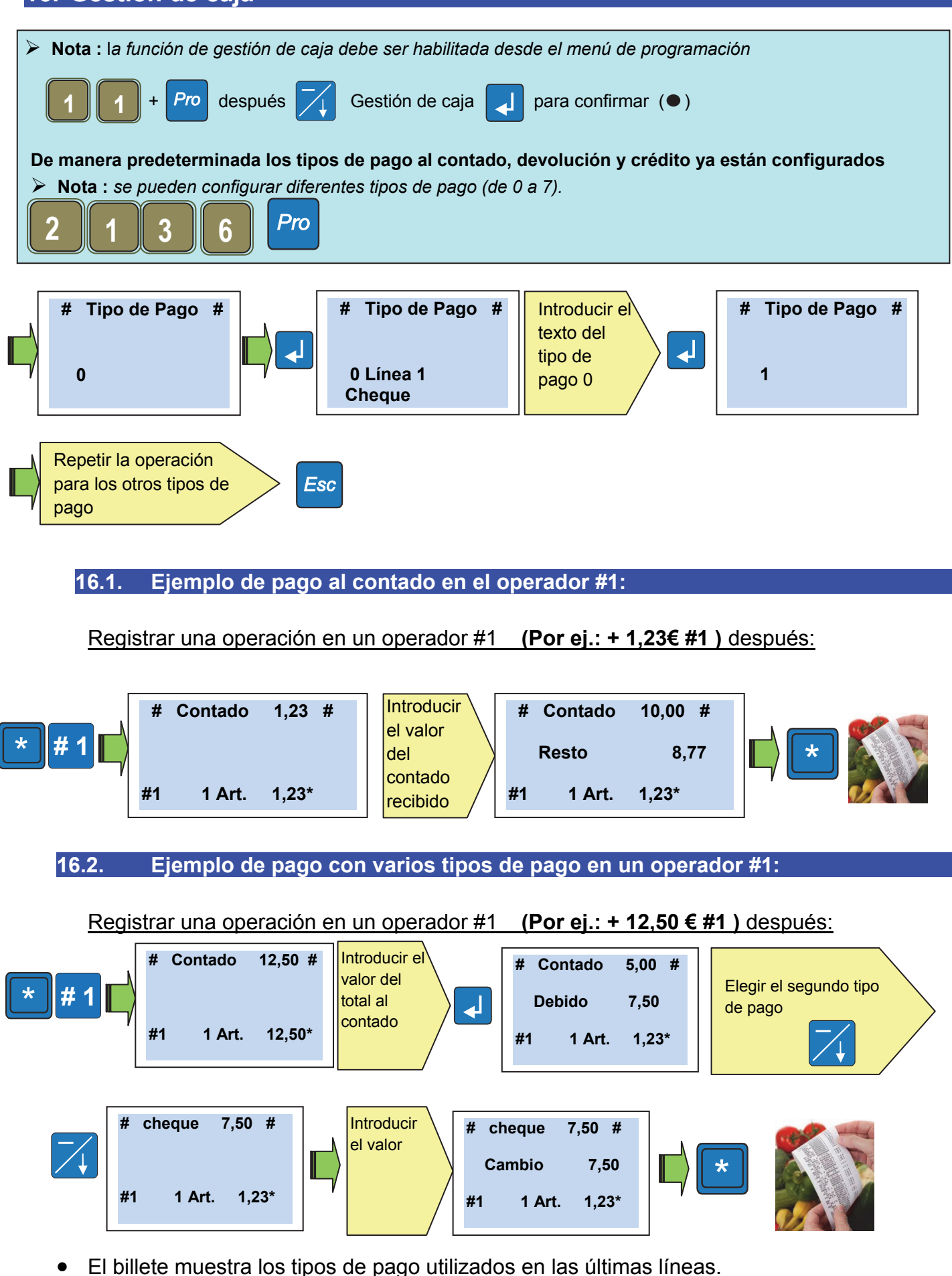

#### 17. Descuento en una transacción

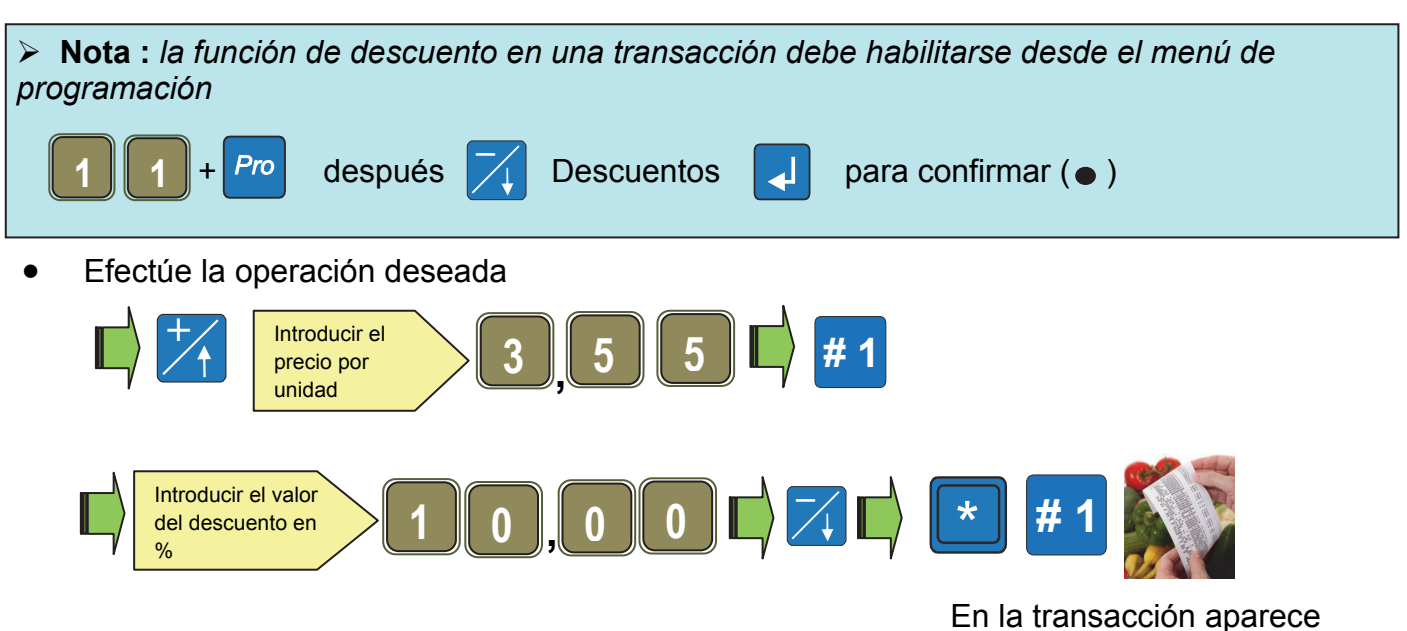

« Descuento 10.00% - 0.35 »

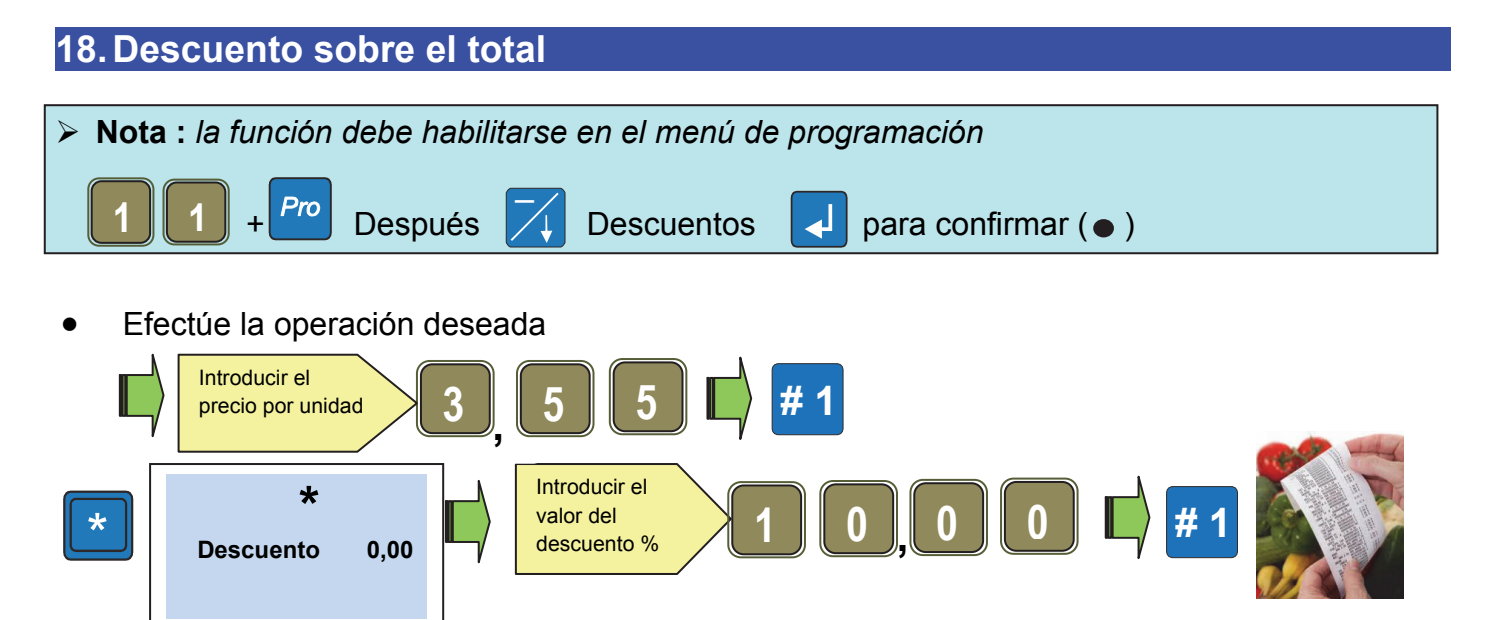

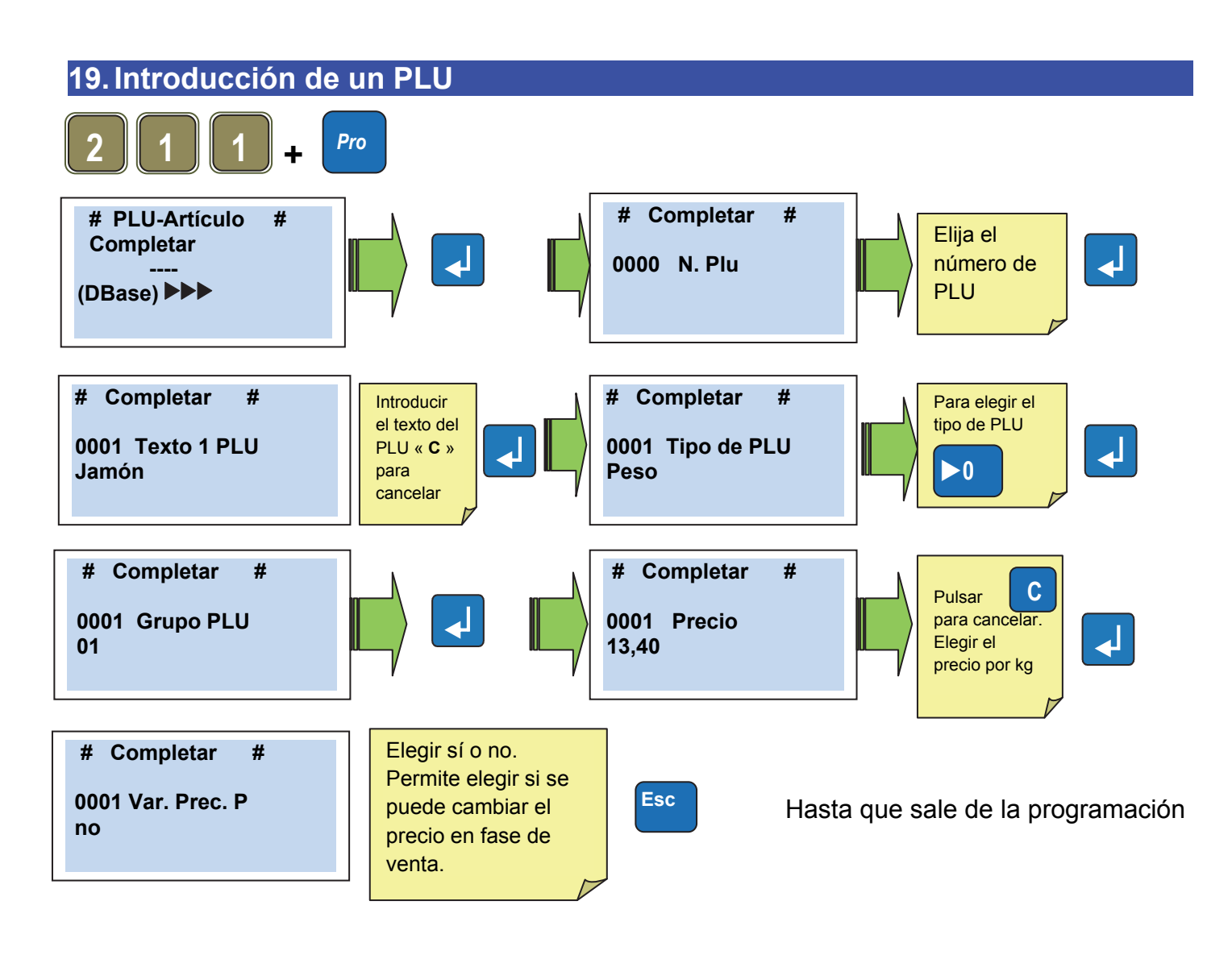

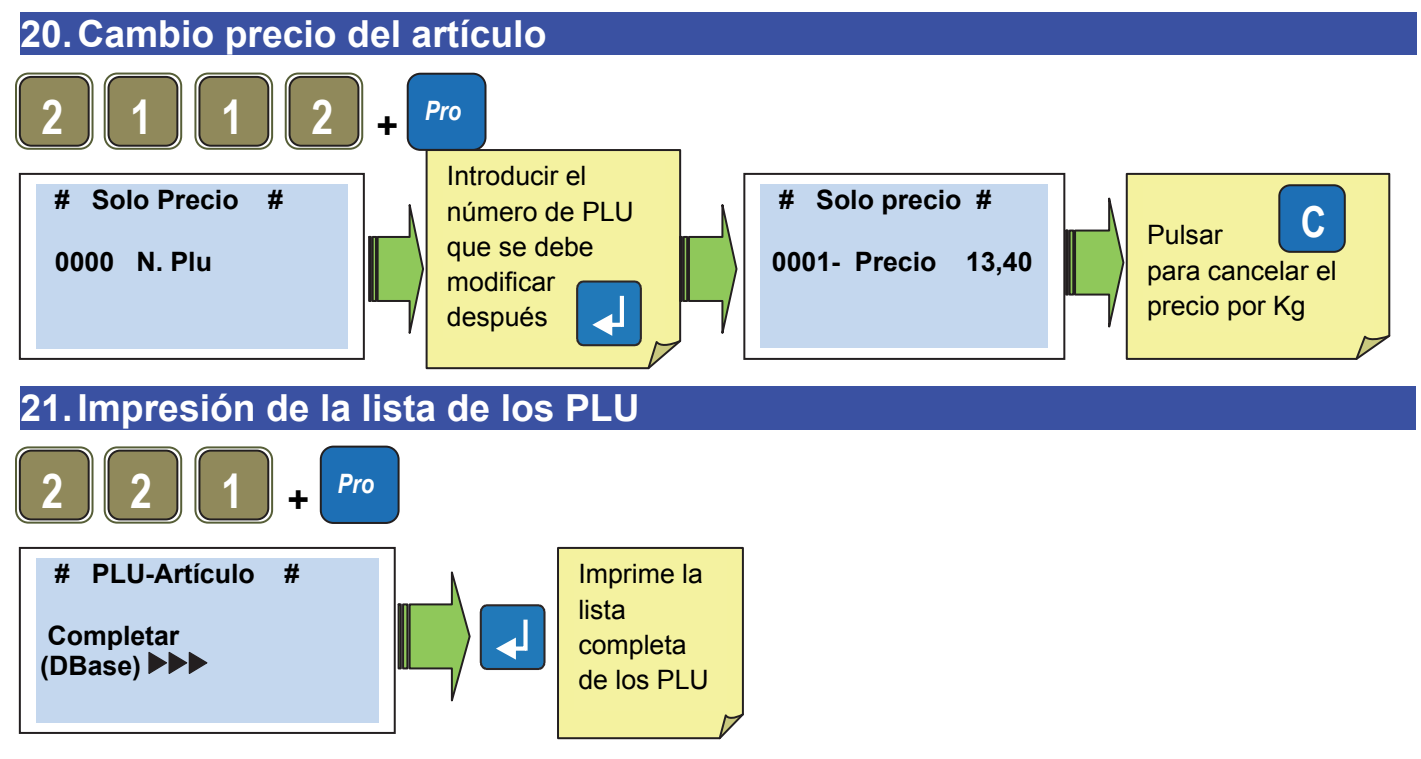

#### 22. Transmisión de los PLU a otras balanzas (en el caso de balanzas in red)

Se puede forzar la transmisión de PLU a la otras balanzas en la red. Ejemplo: el caso de la modificación de una balanza en red, mientras que las otras están desconectadas

Cuando las balanzas se vuelve a conectar, será necesaria la transmisión a partir de la balanza modificada

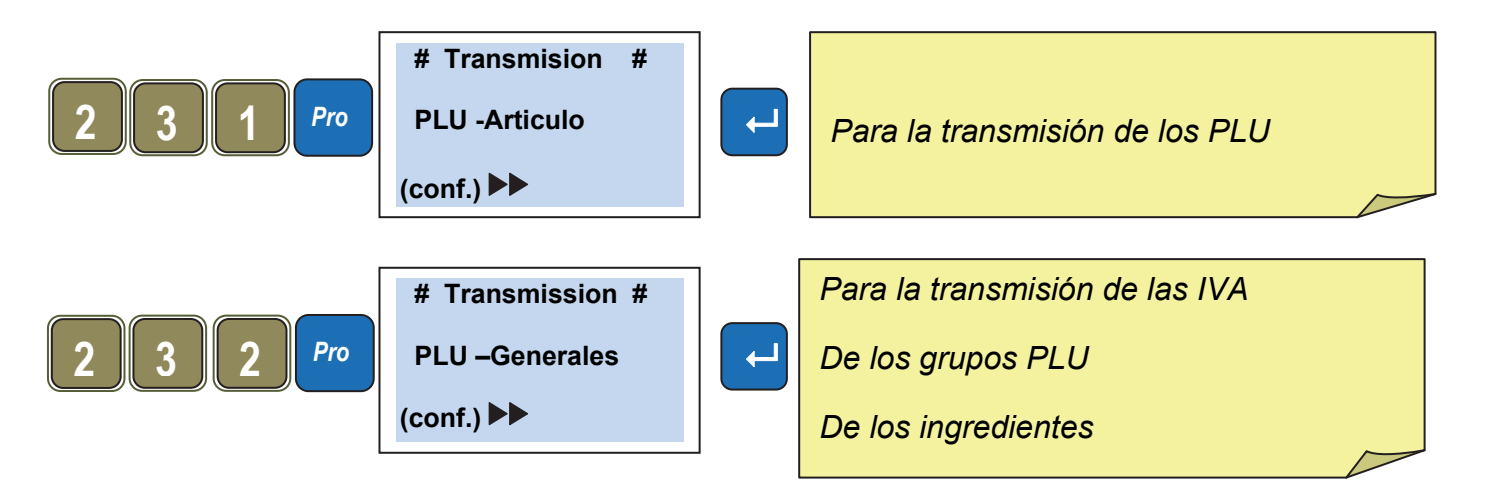

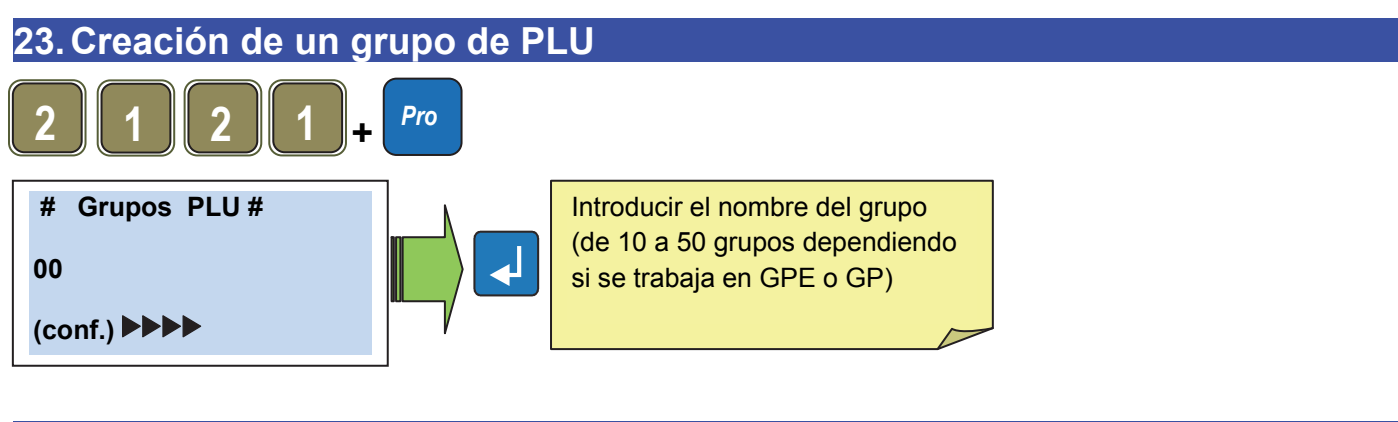

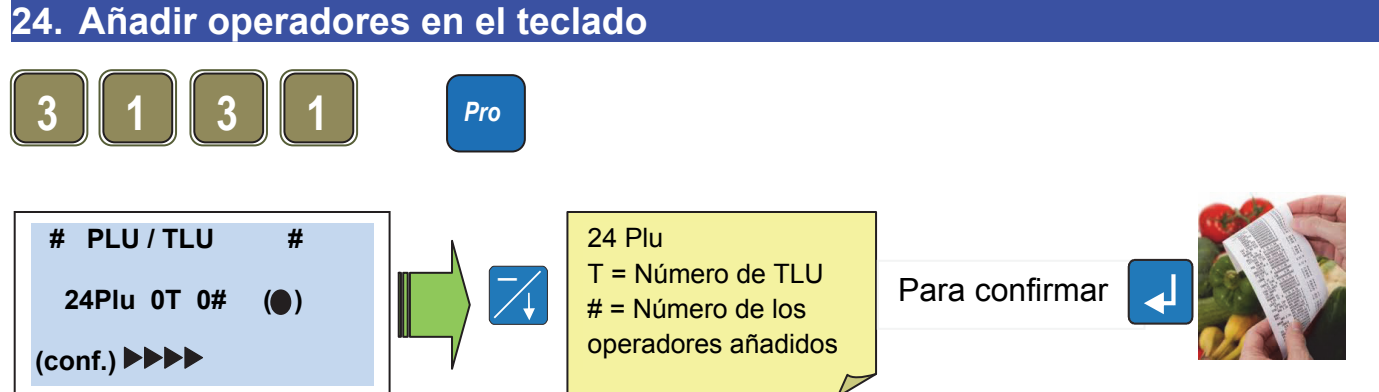

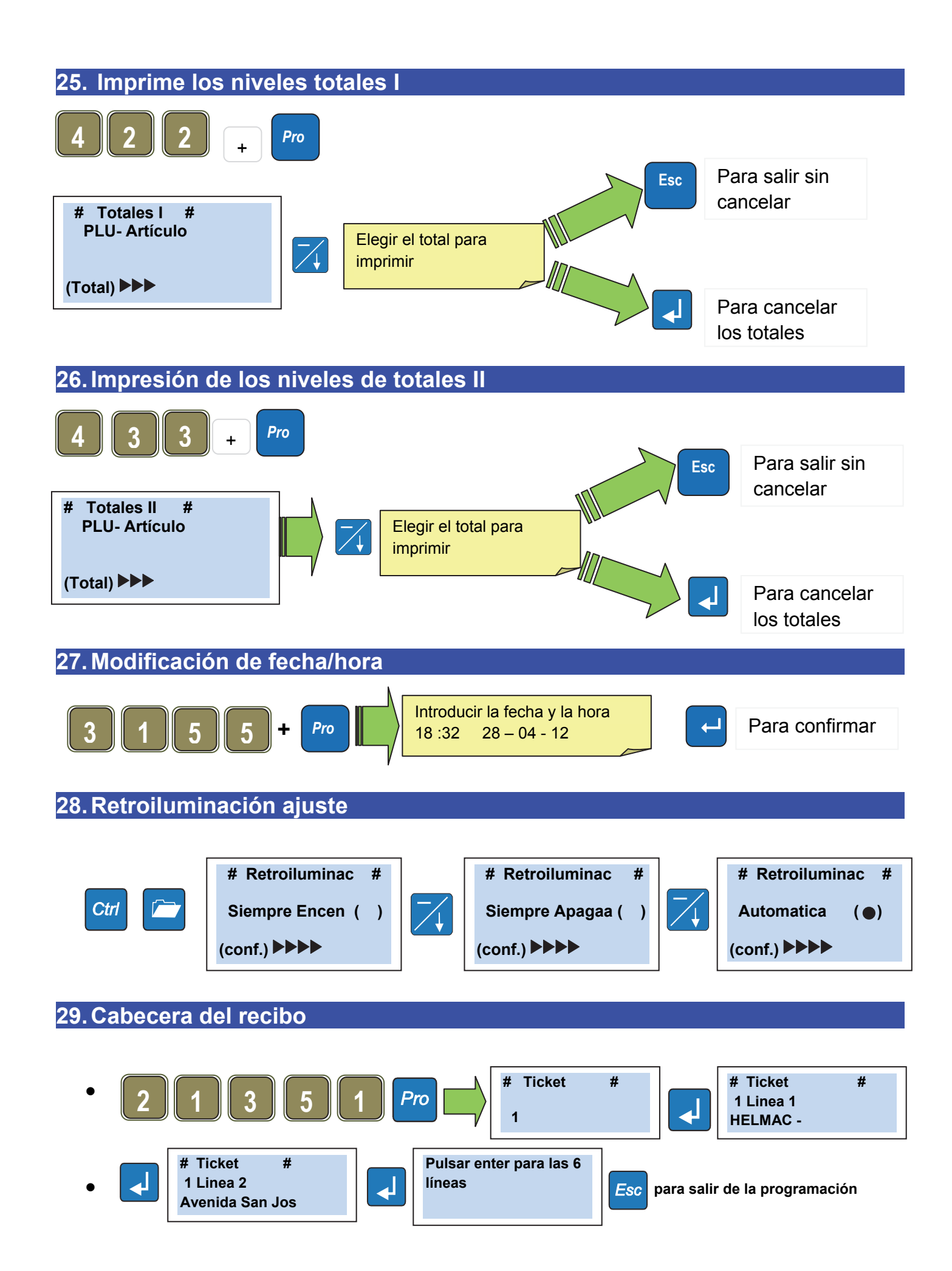

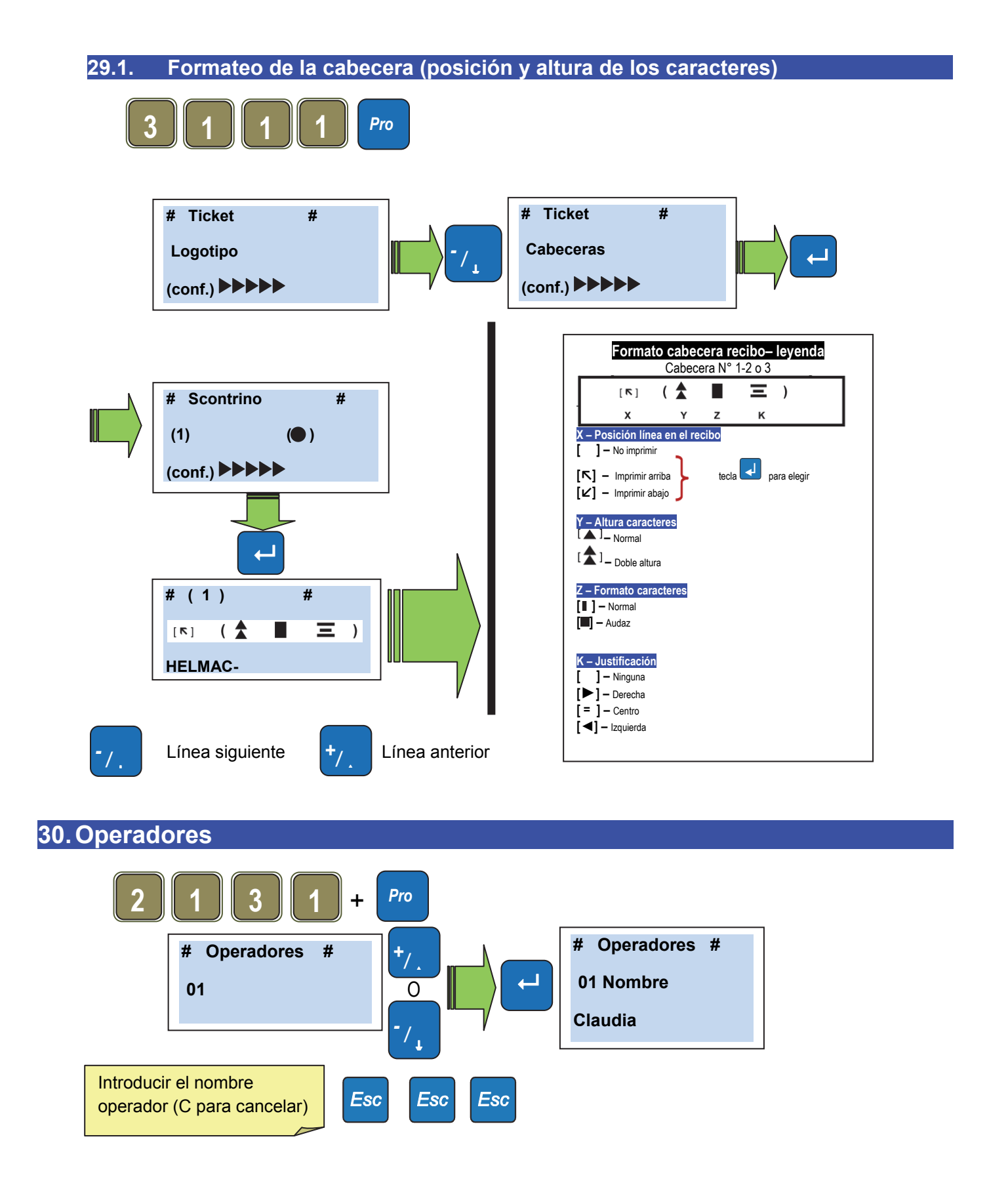

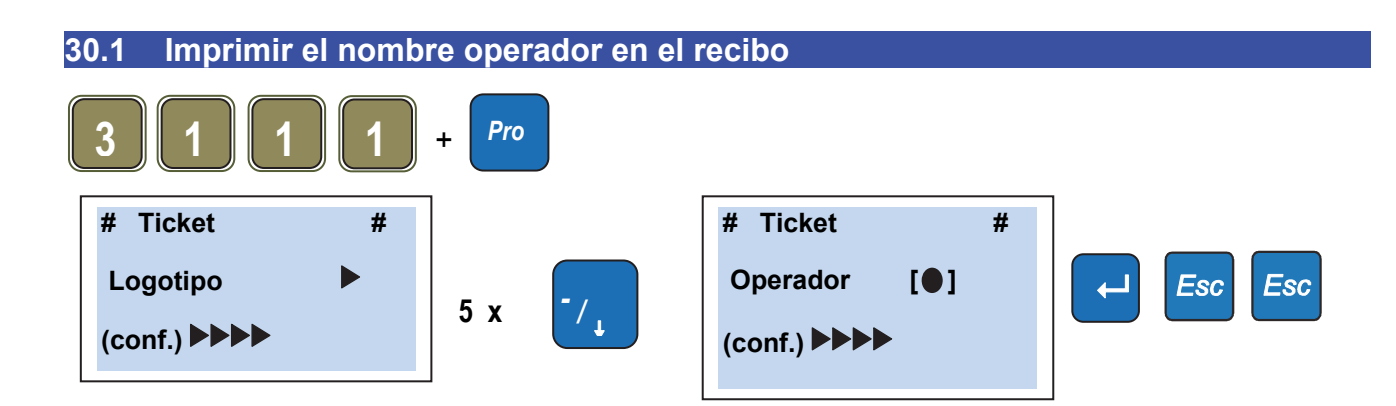

#### 31. Textos publicitarios

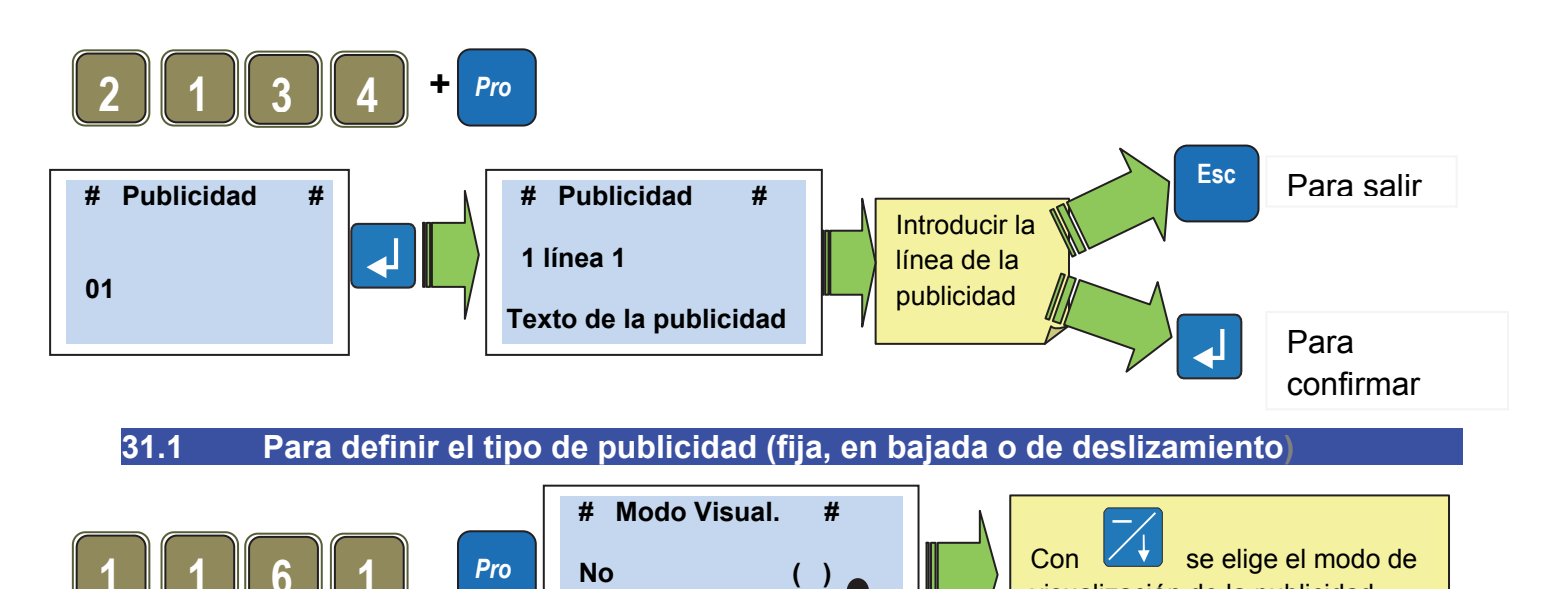

La balanza ofrece la posibilidad de visualizar en la pantalla de lado del cliente mensajes publicitarios de manera fija o deslizante. Se pueden memorizar diez textos publicitarios diferentes en 5 líneas de 26 caracteres.

(Oper.)

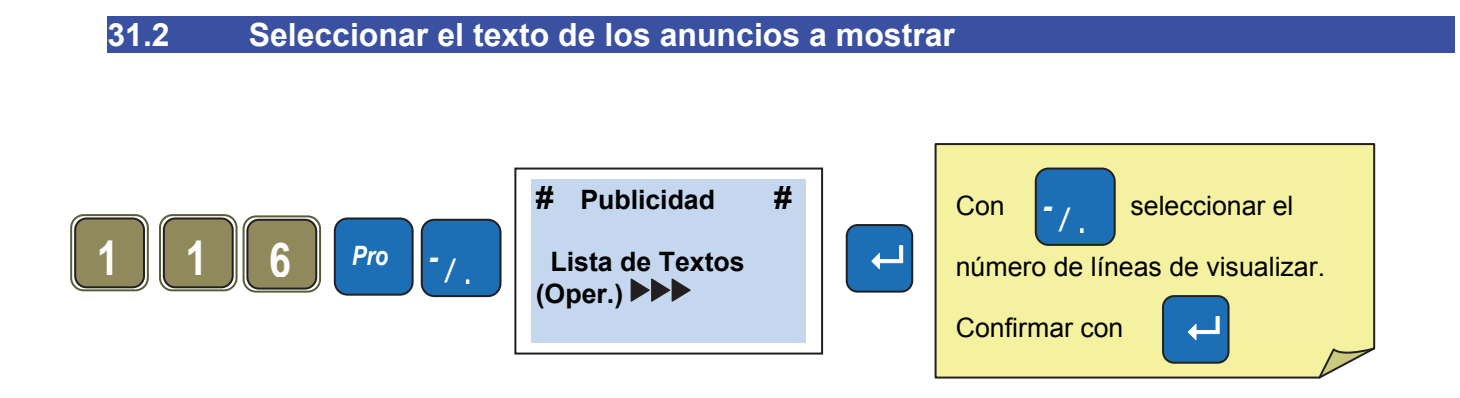

visualización de la publicidad,

1

después

#### DECLARACIÓN DE CONFORMIDAD

Este dispositivo es conforme con las normas esenciales y las otras normativas pertinentes de los reglamentos europeos aplicables. La declaración de conformidad está disponible en la dirección de Internet <u>www.helmac.it</u>

## GARANTÍA

La garantía es de UN AÑO desde la entrega del instrumento y consiste en la cobertura gratuita de la mano de obra y de los repuestos para INSTRUMENTOS ENTREGADOS FRANCO LA SEDE del VENDEDOR. La garantía es válida en caso de averías NO imputables al Cliente (por ej.: uso inapropiado) y NO imputables al transporte.

Si, por cualquier razón, la intervención es solicitada (o es necesaria) en la sede del cliente, estarán a cargo del mismo los gastos de traslado del técnico: tiempo y gastos de viaje y eventualmente alimentación y alojamiento.

Si el instrumento es enviado a través de un transportista, los gastos de transporte (ida y vuelta) están a cargo del Cliente.

La GARANTÍA CADUCA en caso de averías debidas a intervenciones de personal no autorizado, o conexiones a aparatos hechas por terceros o por error en la conexión a la red de alimentación.

QUEDA EXCLUIDA cualquier indemnización por daños, directos o indirectos, provocados al Cliente por falta o funcionamiento parcial de los instrumentos o sistemas vendidos, aunque ocurra durante el período de la garantía.

#### SELLO CENTRO ASISTENCIA AUTORIZADO

# Guida rapida utente modelli GP/GPE

| Cap 1. Alimentazione:                                                        | .54 |
|------------------------------------------------------------------------------|-----|
| Cap 2. Display :                                                             | .54 |
| Cap 3. Tastiera                                                              | .54 |
| Cap 4. Tipo Carta                                                            | .54 |
| Cap 5. Selezione lingua                                                      | .55 |
| Cap 6. Azzeramento della bilancia                                            | .55 |
| Cap 7. Come fare una tara                                                    | .55 |
| Cap 8. Tara predeterminata                                                   | .55 |
| Cap 9. Cancellazione delle tare                                              | .55 |
| Cap 10. Tara associata a un operatore                                        | .56 |
| Cap 11. Transazione singola a prezzo fisso                                   | .56 |
| Cap 12. Transazione multipla a prezzo fisso                                  | .56 |
| Cap 13. Transazione a peso                                                   | .56 |
| Cap 14. Cancellazione di una transazione su uno scontrino in corso           | .57 |
| Cap 15. Riapertura di uno scontrino chiuso                                   | .57 |
| Cap 16. Gestione cassa                                                       | .58 |
| Cap 16.1 Esempio di pagamento in contanti sull'operatore #1                  | .58 |
| Cap 16.2 Esempio di pagamento con più tipi di pagamento sull'operatore #1    | .58 |
| Cap 17 Sconto su una transazione                                             | .59 |
| Cap 18 Sconto sul totale della transazione                                   | .59 |
| Cap 19 Inserimento di un PLU                                                 | .60 |
| Cap 20 Modifica prezzo PLU                                                   | .60 |
| Cap 21. Stampa della lista dei PLU                                           | .60 |
| Cap 22. Trasmissione dei PLU ad altre bilance (in caso di bilance in rete)   | .61 |
| Cap 23 Creazione dei un gruppo PLU                                           | .61 |
| Cap 24 Aggiungere operatori sulla tastiera                                   | .61 |
| Cap 25. Stampa livelli totali I                                              | .61 |
| Cap 26. Stampa livelli totali II                                             | .62 |
| Cap 27. Modifica Data e Ora                                                  | .62 |
| Cap 28. Impostazione retroilluminazione                                      | .62 |
| Cap 29. Intestazioni scontrino                                               | .62 |
| Cap 29.1 Formattazione intestazioni (posizione ed altezza caratteri)         | .63 |
| Cap 30. Operatori                                                            | .63 |
| Cap 30.1 Stampa del nome operatore sullo scontrino                           | .63 |
| Cap 31. Messaggi pubblicitari                                                | .64 |
| Cap 31.1 Per definire il tipo di pubblicità (fissa, a discesa o scorrimento) | .64 |
| Cap 31.1 Selezionare i testi della pubblicità da visualizzare                | .64 |

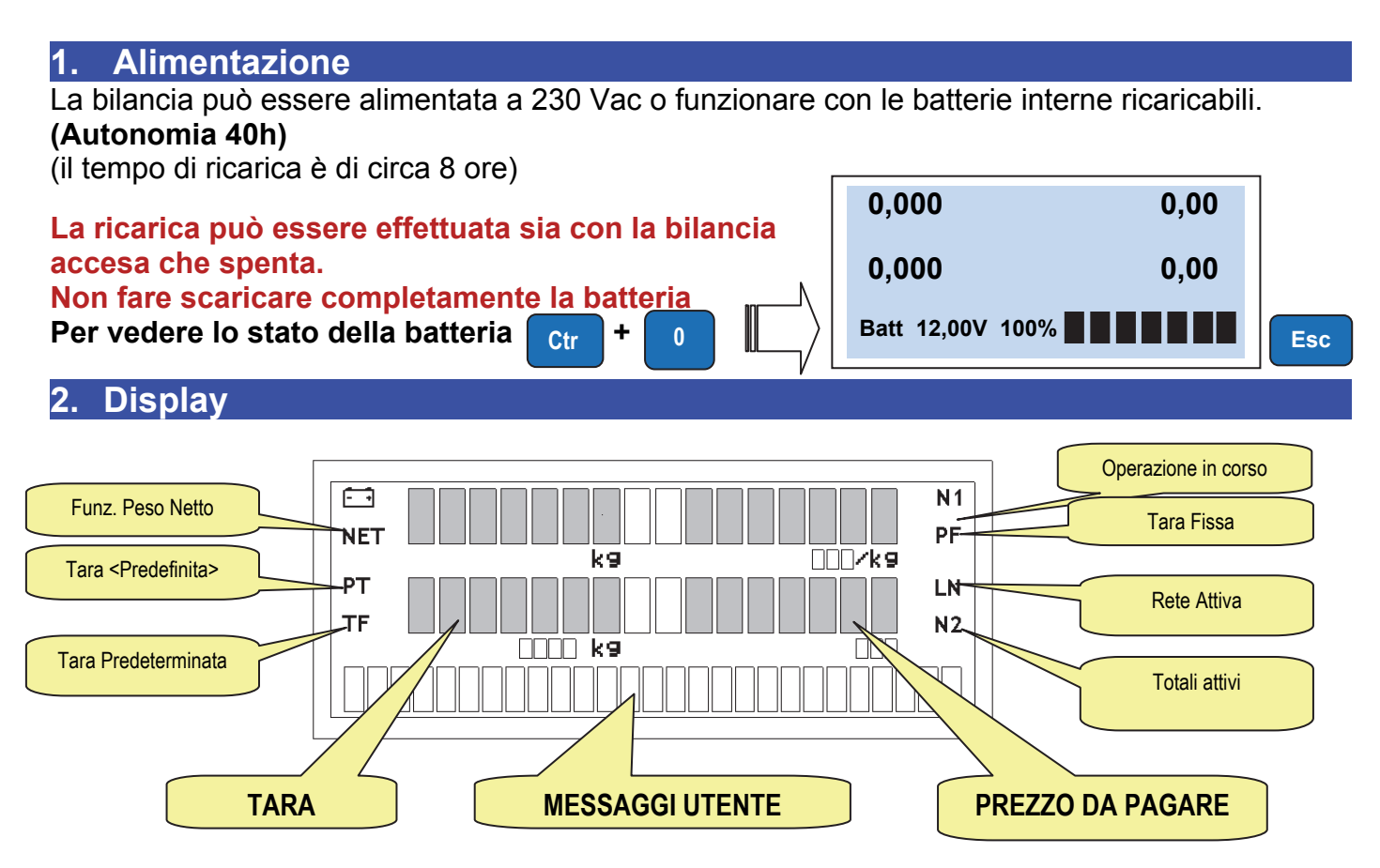

#### 3. Tastiera

La tastiera è composta da :

- Tasti funzione
- Tastiera alfabetica / PLU e Tara operatore
- Tastiera Numerica.
- Tastiera delle transazioni (Tasti operatore).
- Il numero e la posizione dei pulsanti cambia a seconda del modello.

#### 4. Tipo di carta

#### Le bilance Gpe gestiscono due tipi differenti di carta :

Carta termica:

Larghezza 57mm / Diam.est 50mm /lunghezza 30m (Rif:880043)

Linerless (Senza supporto) :

Larghezza. 57mm / Diam est.50mm /lunghezza 21m (Rif: 880042)

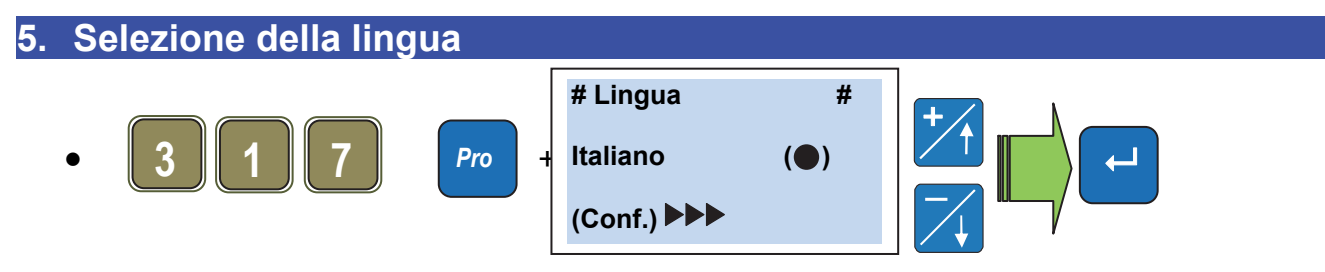

• La bilancia si riavvia automaticamente nella lingua selezionata

#### 6. Azzeramento della bilancia

Accertarsi che il piatto sia vuoto, Premere il tasto

0

Utilizzo

e il valore del peso va a zero

#### 7. Come fare una tara?

- Posizionare un contenitore vuoto sul piatto, premere +T+
- La tara si azzera quando viene scaricato il piatto .
- Si può memorizzare la tara premendo il tasto
- L. 🛏 د
  - .L'icona **TF** si accende.

, l'icona NET si accende

ATTENZIONE !! quando la tara è fissa, non si può più accedere al menu di programmazione usando il codice diretto.

#### 8. Tara Predeterminata: (Si conosce il valore della tara)

Inserire il valore della tara

per validare (le icone **NET** e **PT** si accendono).

NOTA : Non è possibile inserire una tara manualmente se una Semi-automatica è già attiva

#### 9. Cancellazione della tara

Per annullare la tara, scaricare il piatto e premere il tasto

≁T≁

Se il valore della tara non è fisso, viene automaticamente eliminato dopo aver memorizzato la transazione

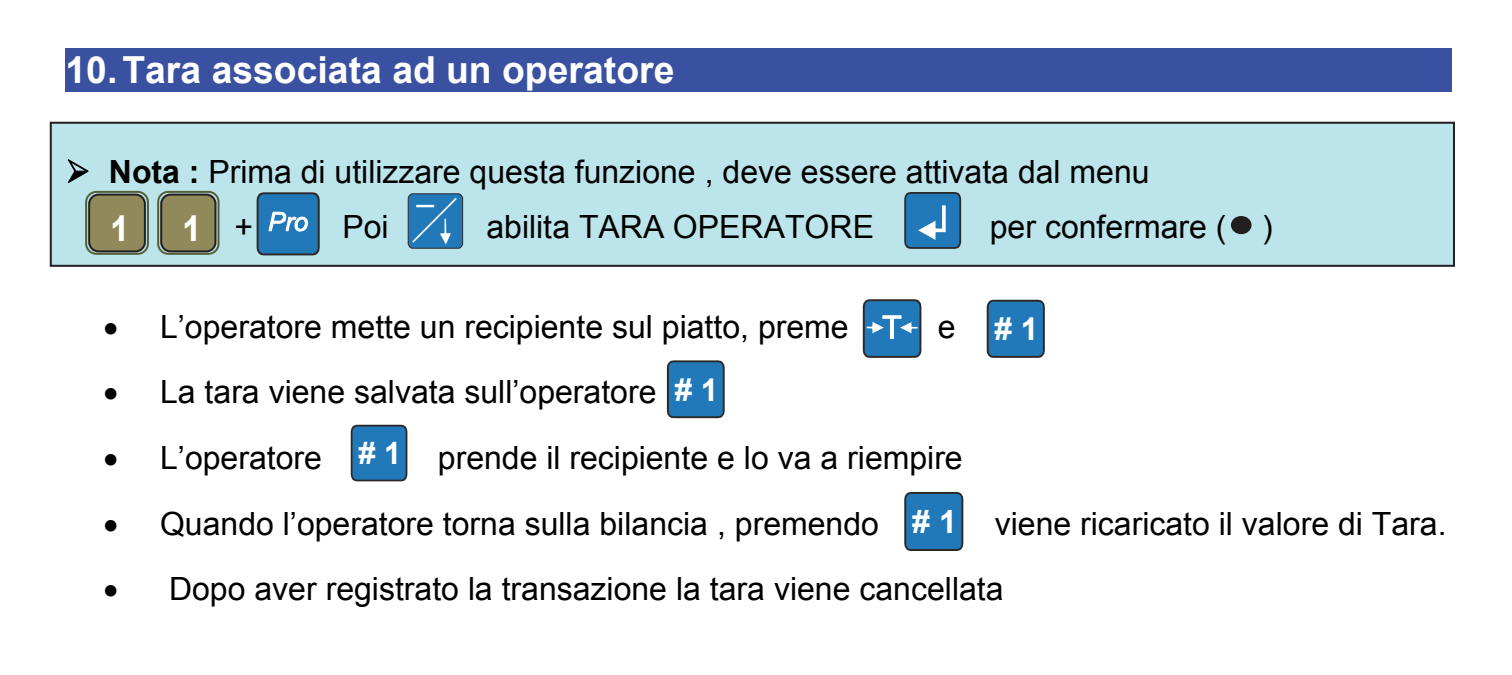

#### 11. Transazione singola a prezzo fisso

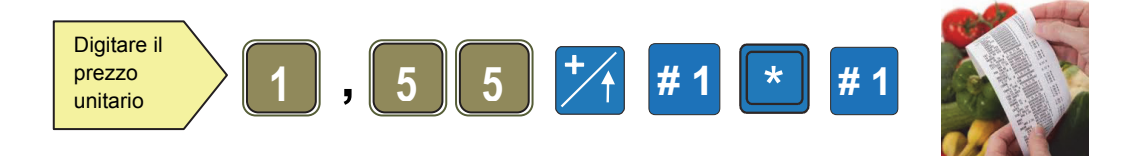

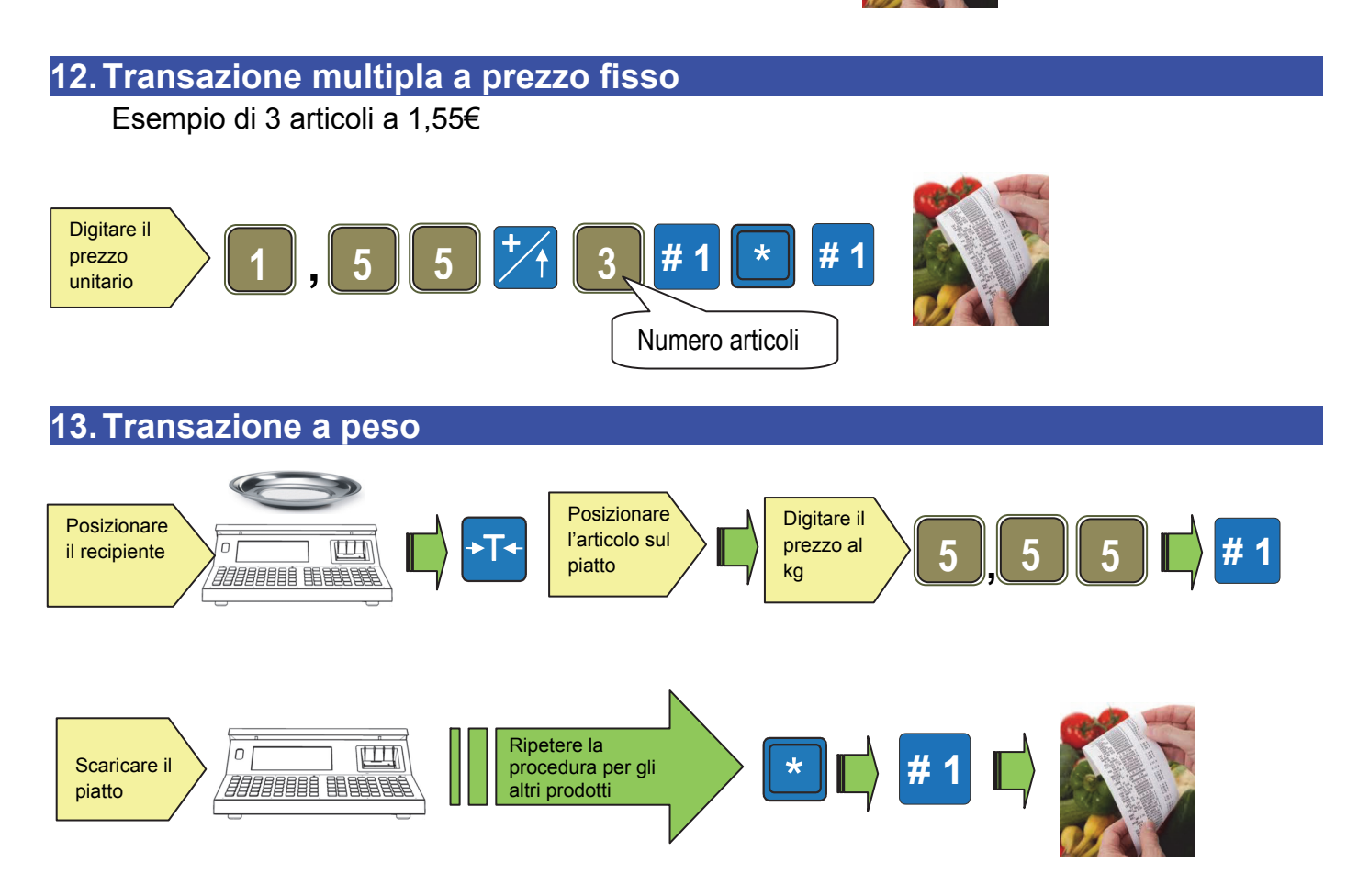

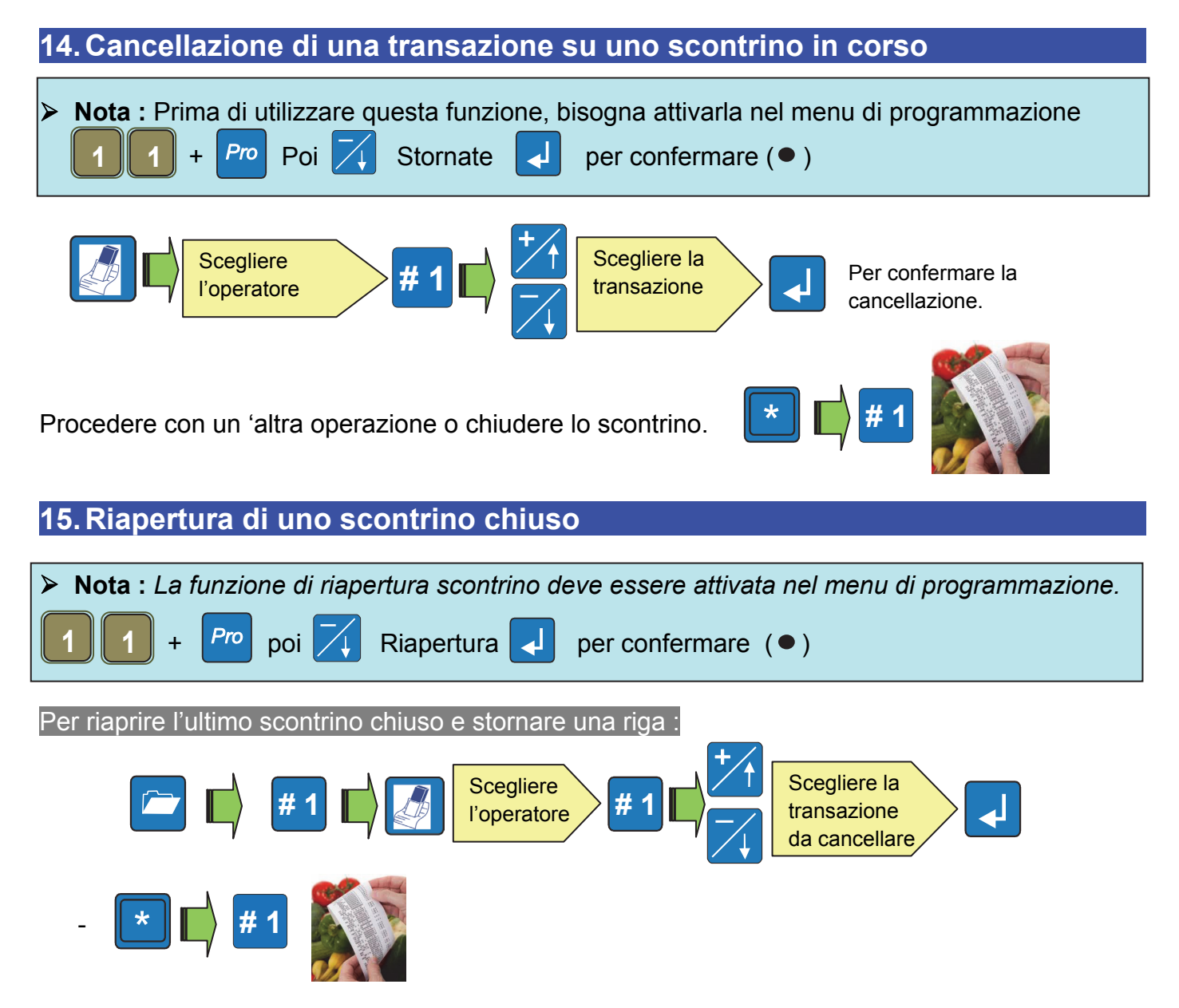

**Nota** : sullo scontrino riaperto si possono eseguire una o più cancellazioni delle nuove transazioni effettuate

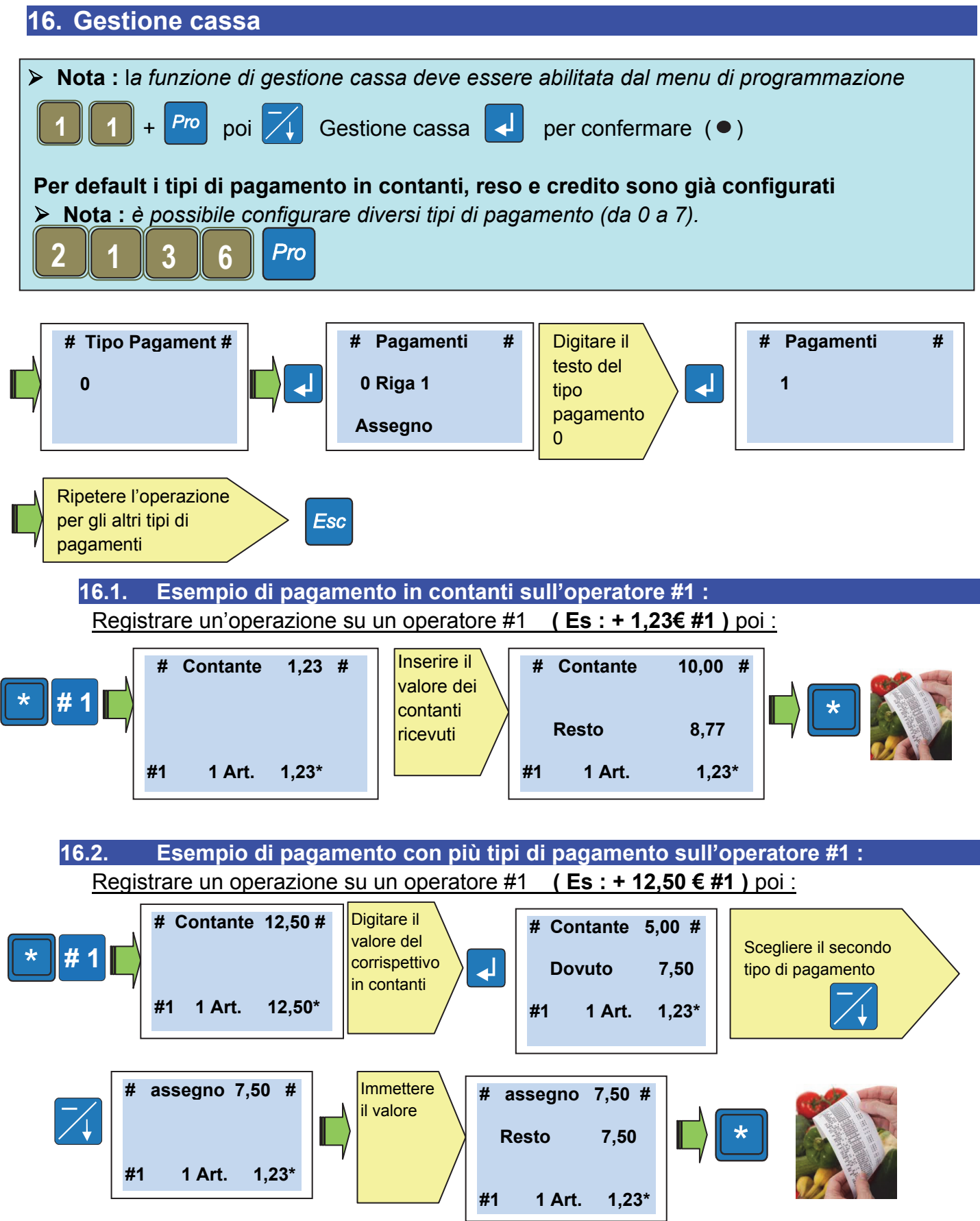

• Il biglietto mostra i tipi di pagamento utilizzati nelle ultime righe.

#### 17. Sconto su una transazione

Nota : la funzione di sconto su una transazione deve essere abilitata dal menu di programmazione

 1 + Pro poi Sconti per confermare(•)

• Eseguire l'operazione desiderata

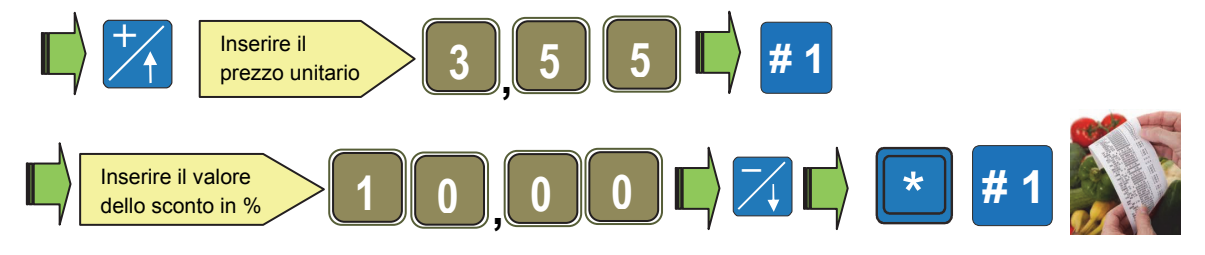

Sulla transazione appare « Sconto 10.00% - 0.35 »

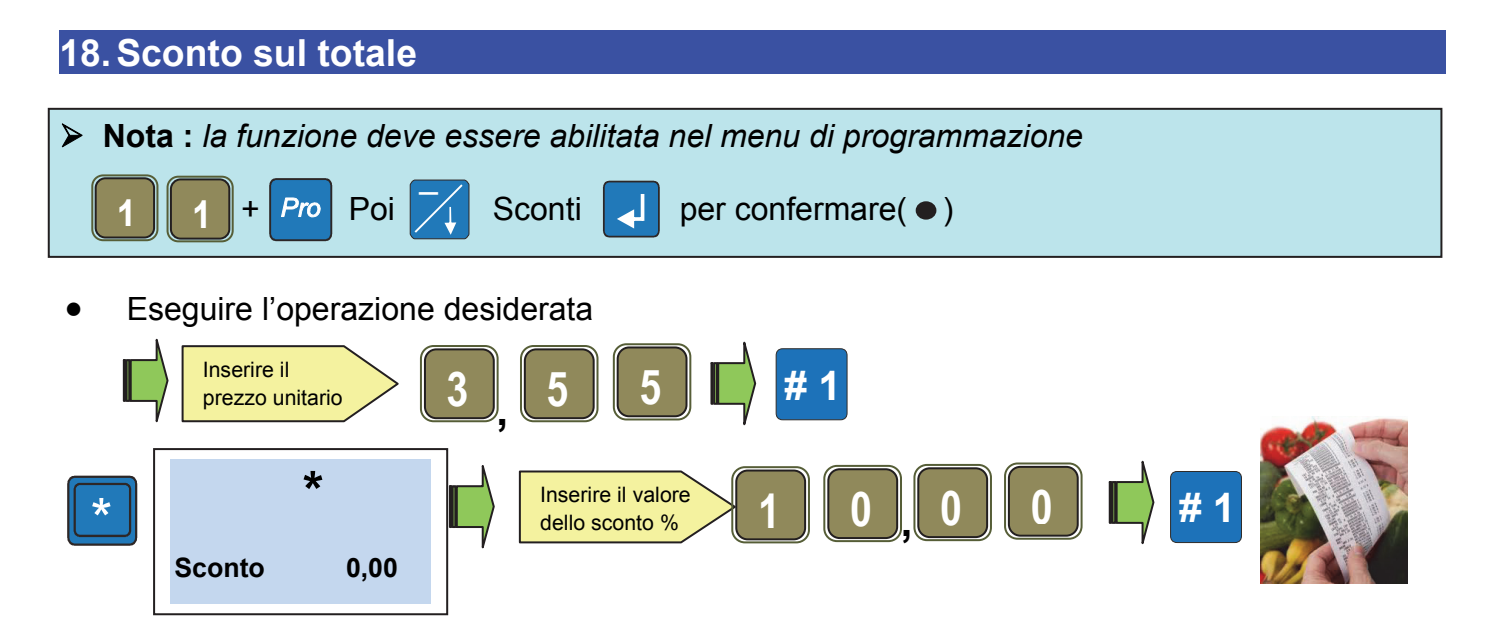

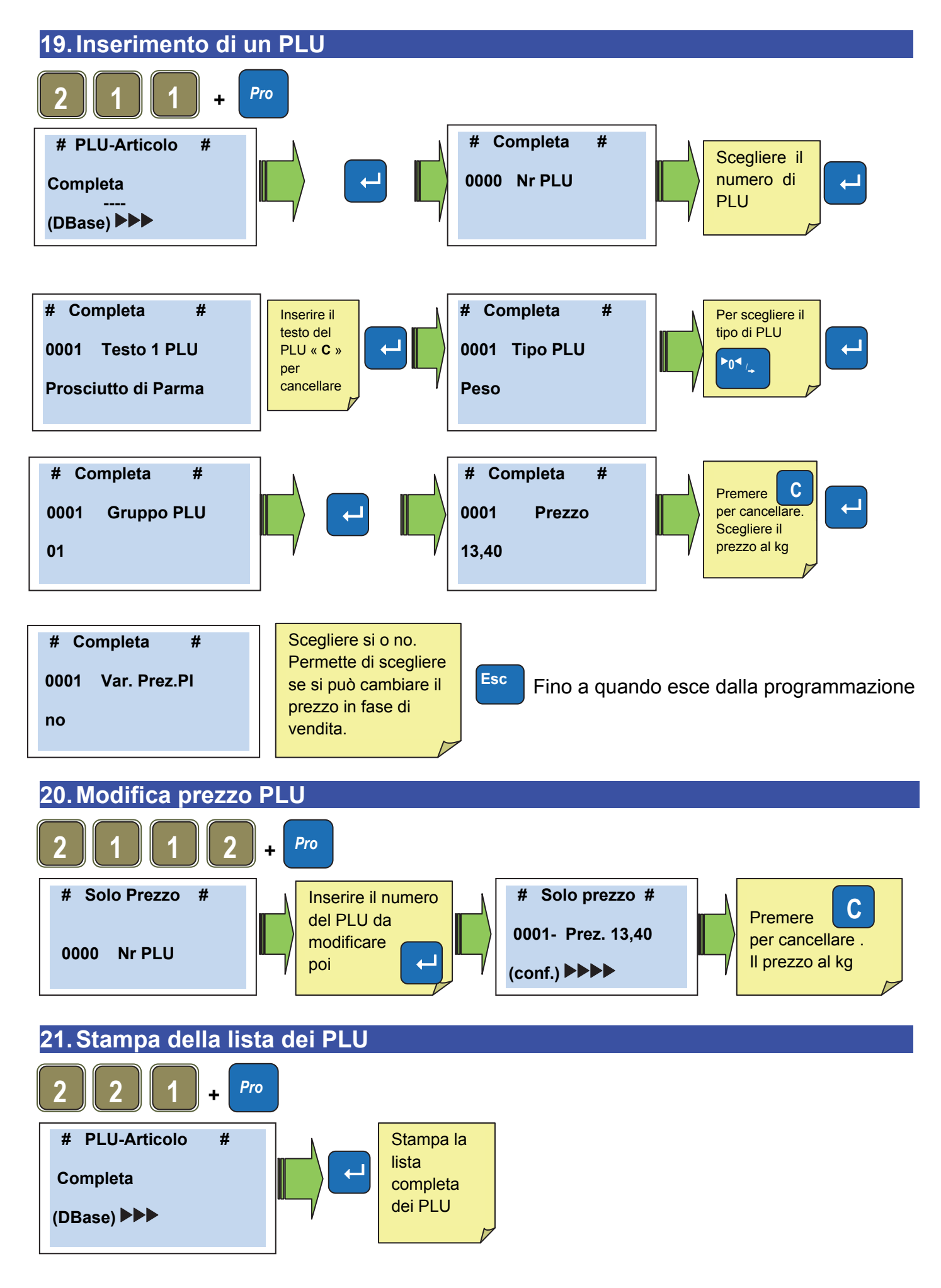

#### 22. Trasmissione dei PLU ad altre bilance (in caso di bilance in rete)

E' possibile forzare la trasmissione dei PLU alle altre bilance in rete. Esempio: caso di modifica di una bilancia in rete, mentre le altre sono spente Quando le bilance saranno ricollegate, verrà richiesta la trasmissione dalla bilancia modificata

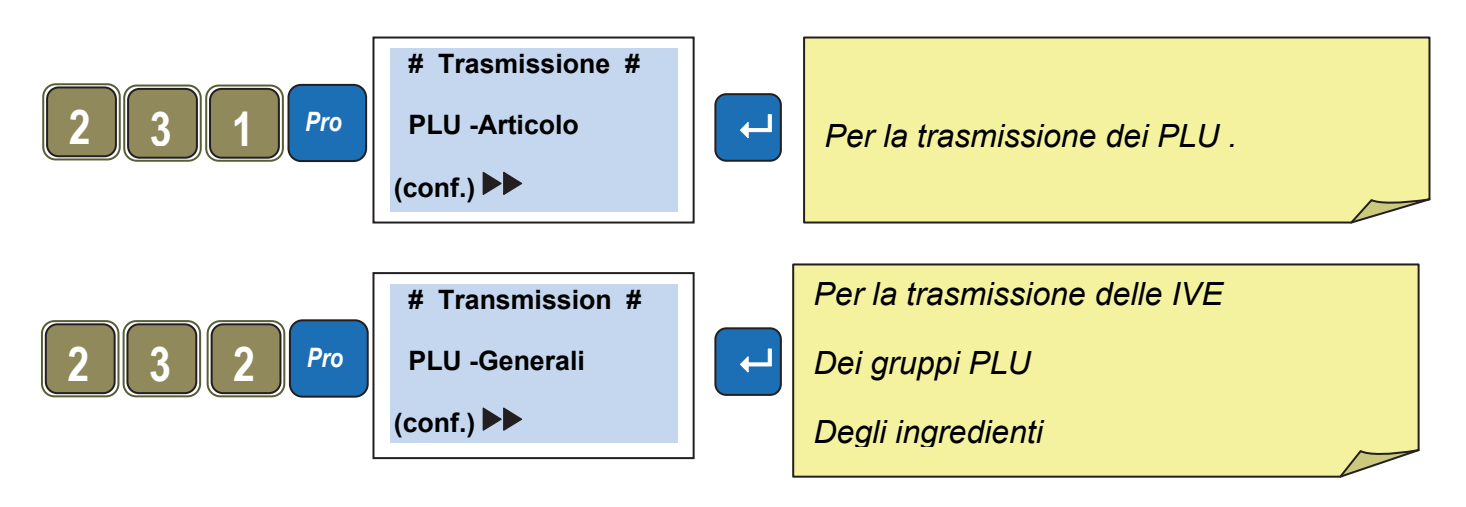

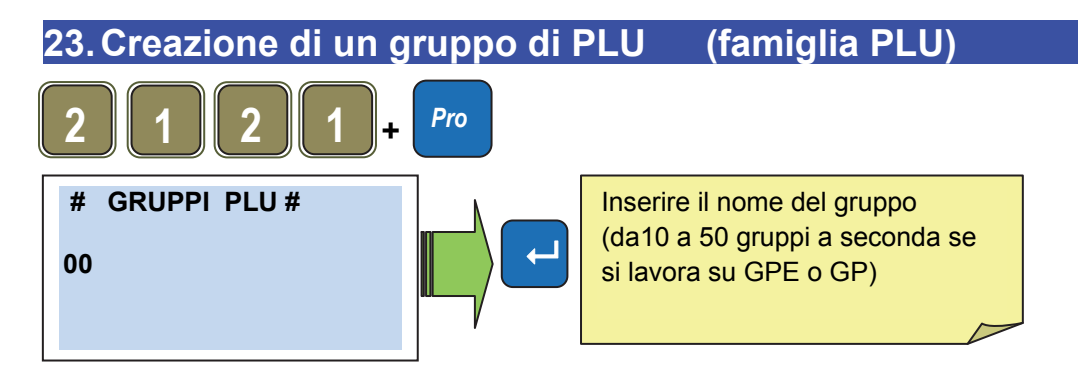

#### 24. Aggiungere operatori sulla tastiera

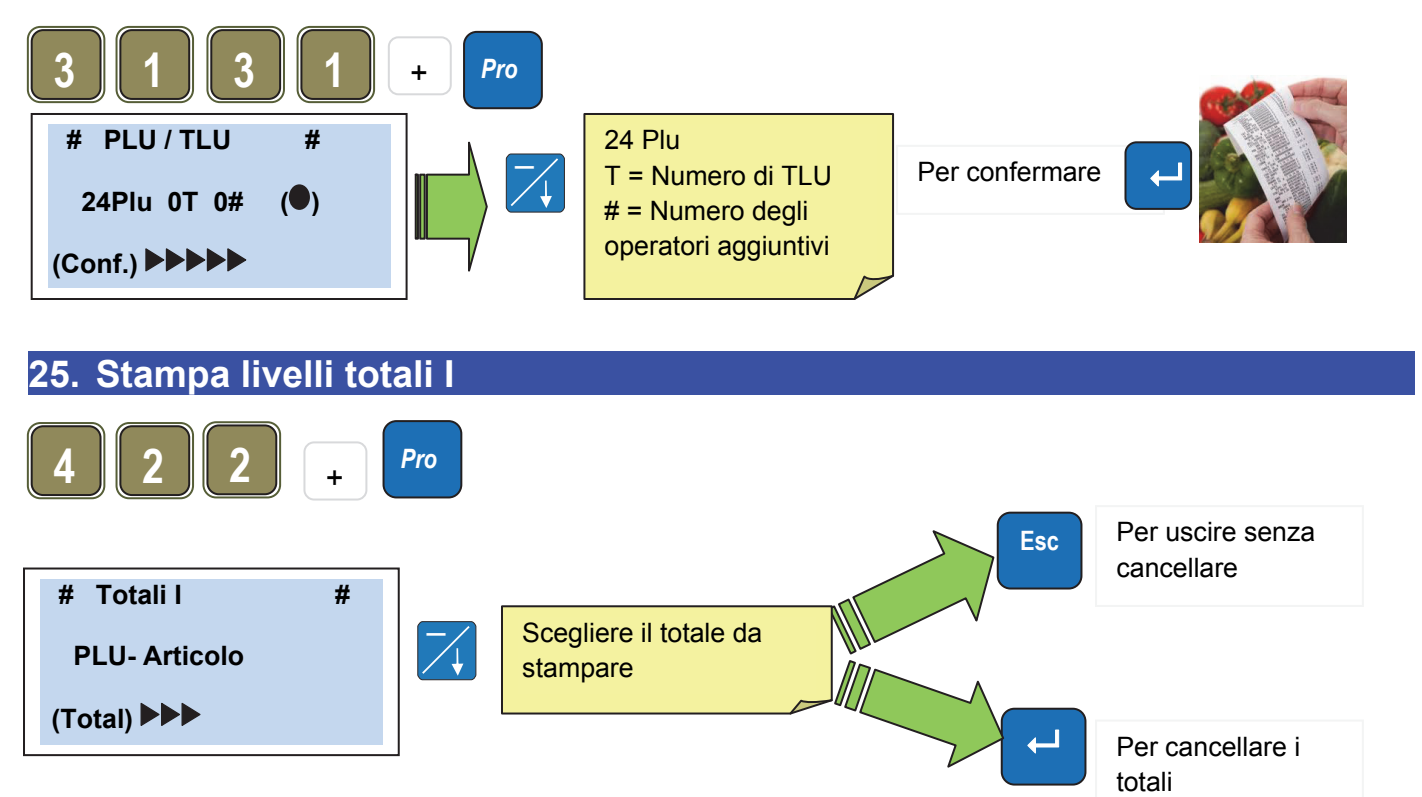

1.07 1.1

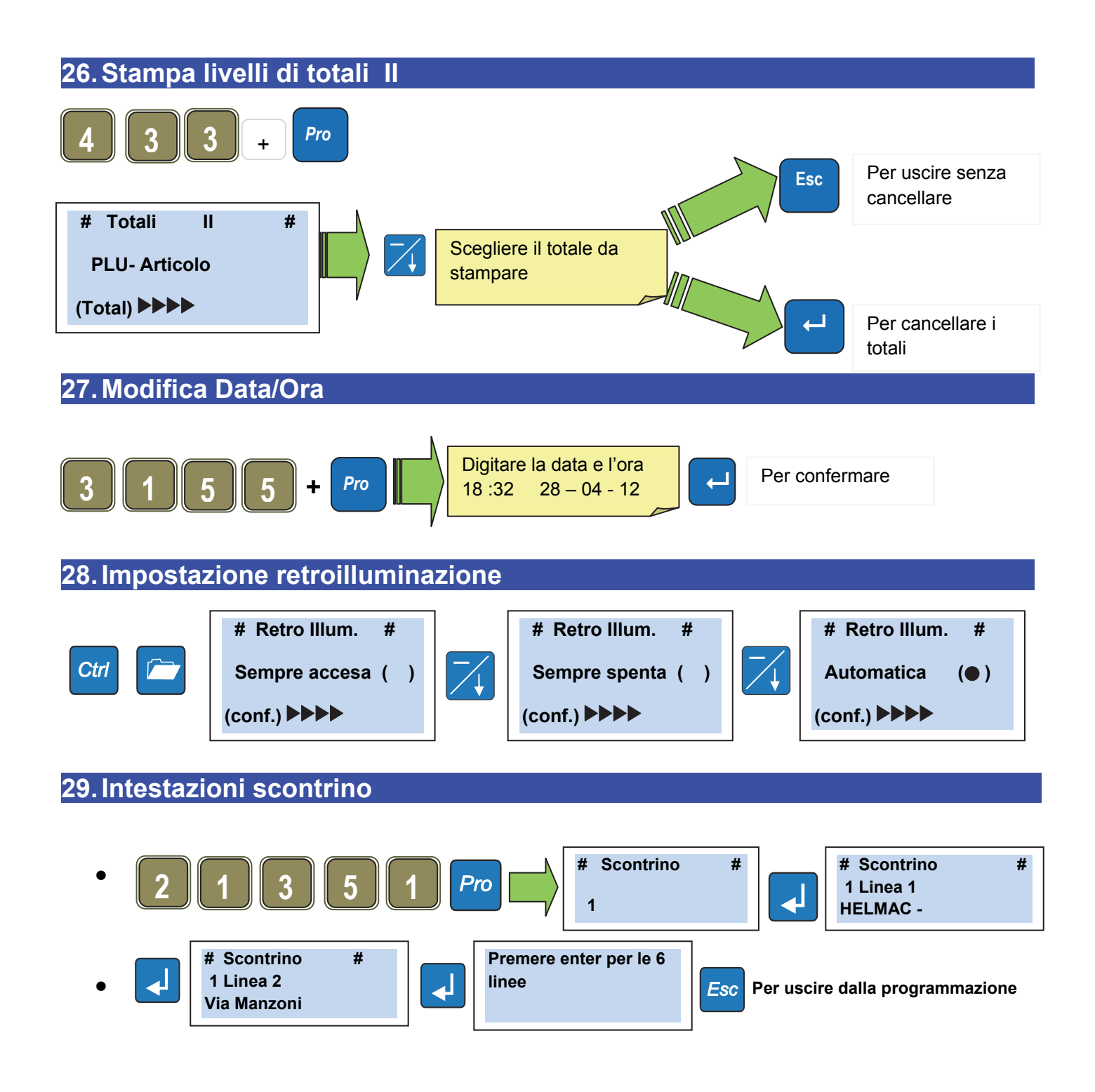

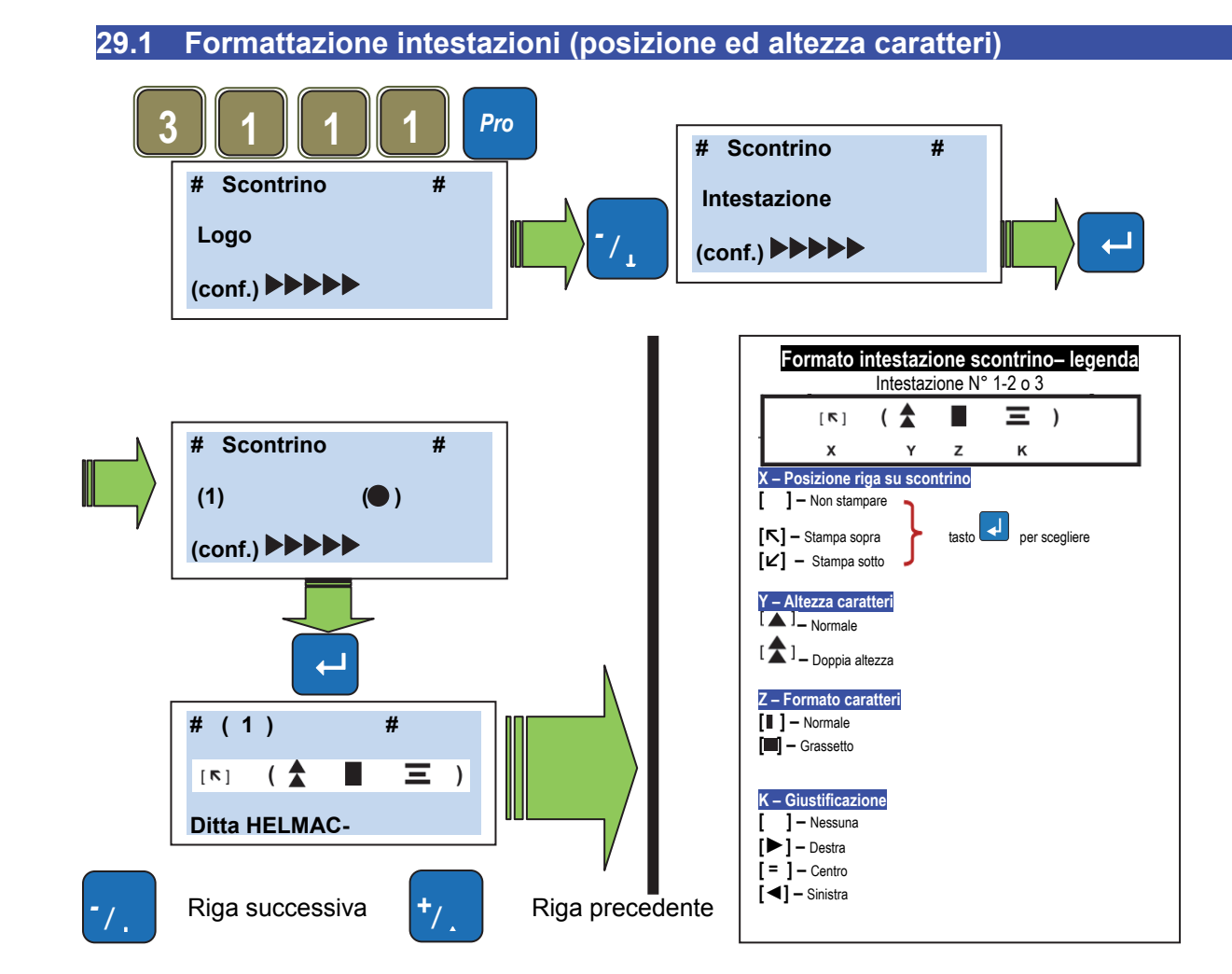

30. Operatori

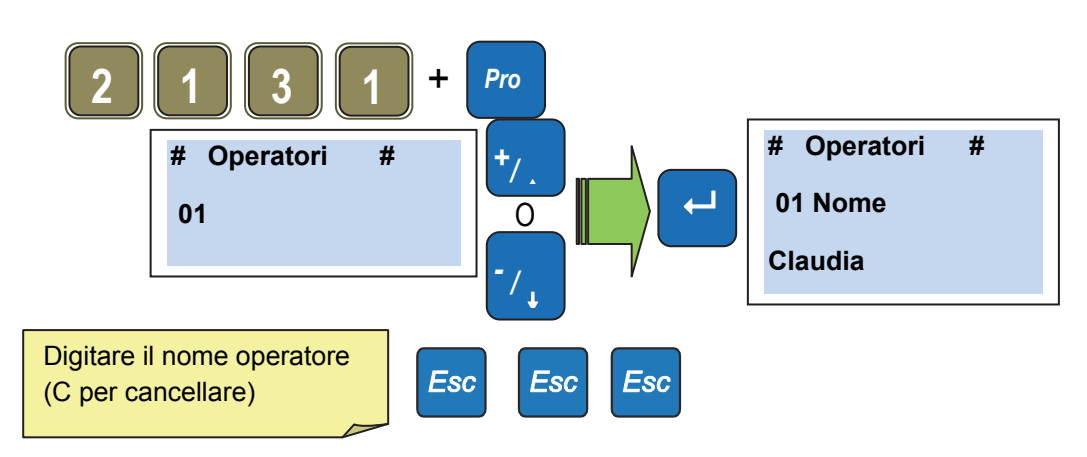

#### 30.1 Stampa del nome operatore sullo scontrino

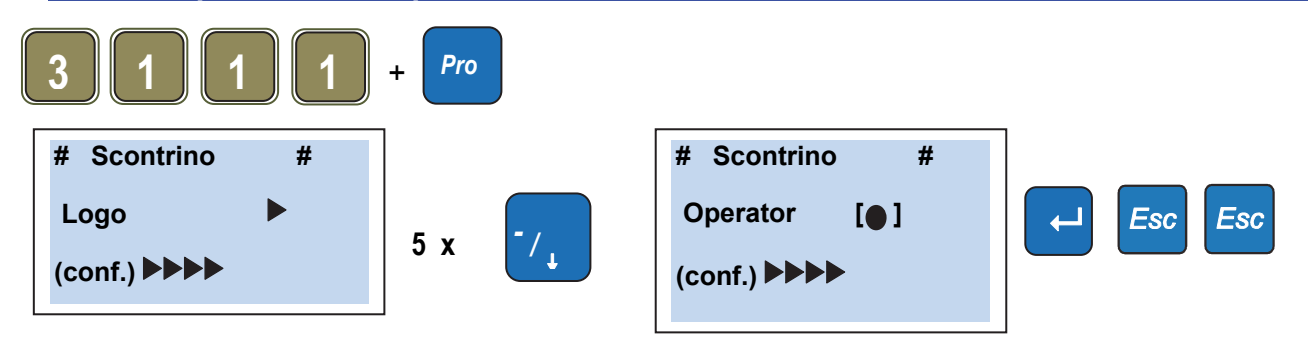

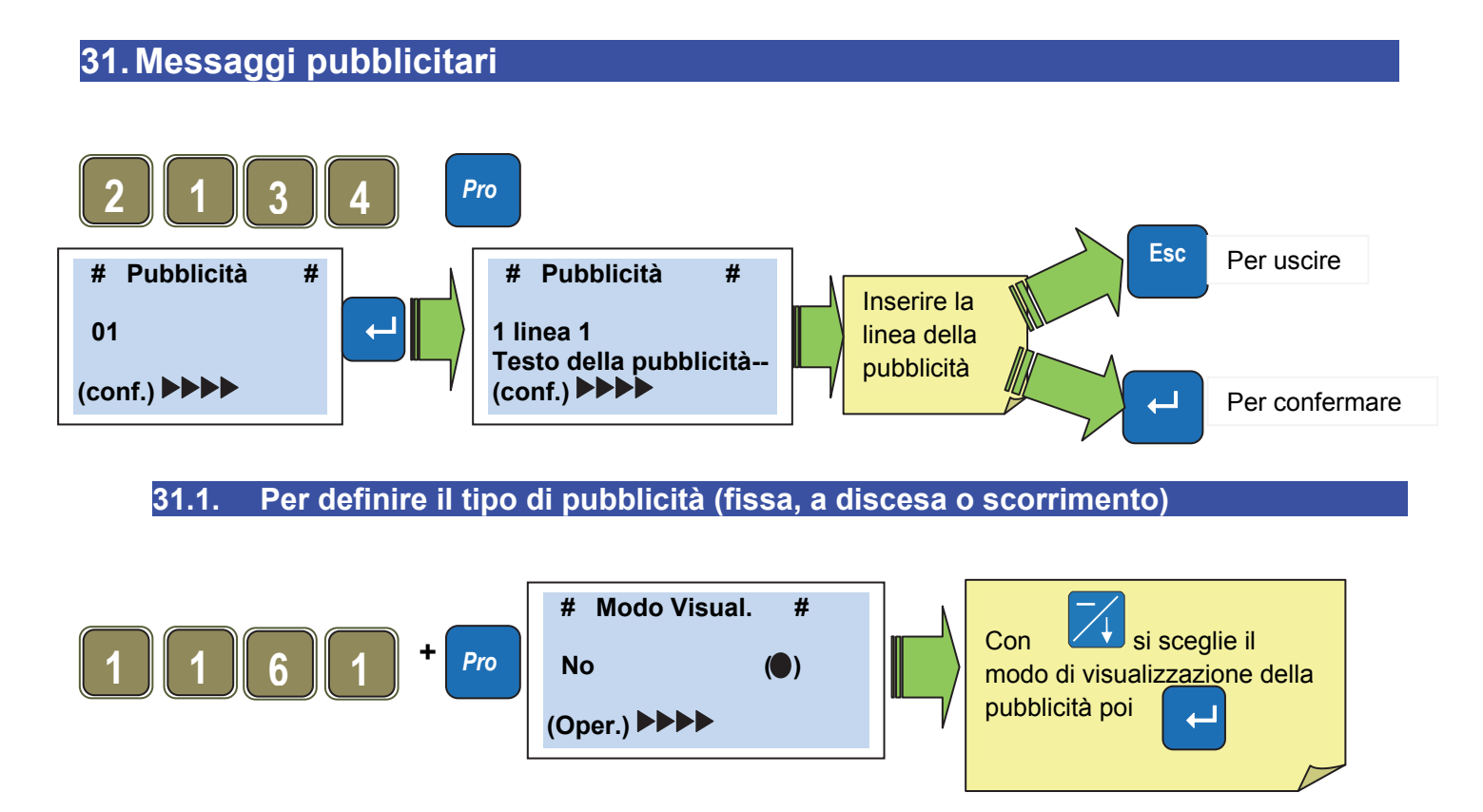

La bilancia da la possibilità di visualizzare sul display lato cliente dei messaggi pubblicitari in modo fisso o scorrevole. E' possibile memorizzare dieci differenti testi pubblicitari su 5 righe da 26 caratteri.

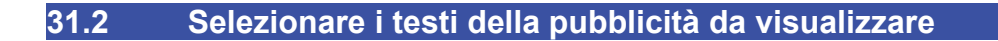

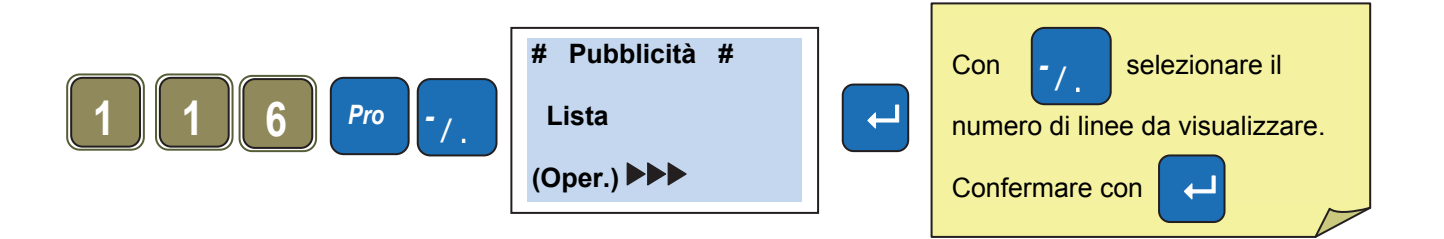

#### DICHIARAZIONE DI CONFORMITA'

Il presente dispositivo è conforme agli standard essenziali e alle altre normative pertinenti dei regolamenti europei applicabili. La Dichiarazione di Conformità è disponibile all'indirizzo internet www.helmac.it

#### GARANZIA

La garanzia è di UN ANNO dalla consegna dello strumento e consiste nella copertura gratuita della manodopera e dei ricambi per STRUMENTI RESI FRANCO SEDE della VENDITRICE. La garanzia è valida in caso di guasti NON imputabili al Committente (ad es. uso improprio) e NON imputabili al trasporto.

Se, per qualsiasi ragione, l'intervento è richiesto (o é necessario) presso il luogo di utilizzo, saranno a carico del Committente le spese per la trasferta del tecnico: tempi e spese di viaggio ed eventualmente vitto e alloggio.

Se lo strumento viene spedito a mezzo corriere, le spese di trasporto (a/r) sono a carico del Committente.

La GARANZIA DECADE nel caso di guasti dovuti ad interventi di personale non autorizzato o di collegamenti ad apparecchiature applicate da altri o per errato inserimento alla rete di alimentazione.

E' ESCLUSO qualsiasi indennizzo per danni, diretti o indiretti, provocati al Committente dal mancato o parziale funzionamento degli strumenti od impianti venduti, anche se durante il periodo di garanzia.

#### TIMBRO CENTRO ASSISTENZA AUTORIZZATO

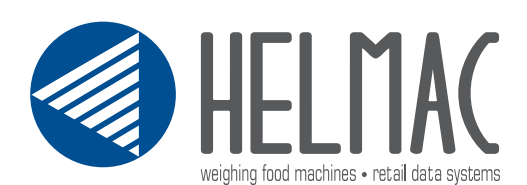

HELMAC S.r.l Via Manzoni, 86 26016 Spino d'Adda (CR) Tel. +39 0373 980395 Fax +39 0373 965788

# www.helmac.it